#### Prozessorientierte Ablage mit

# SF Ordnerplan

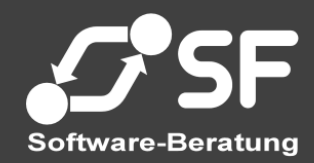

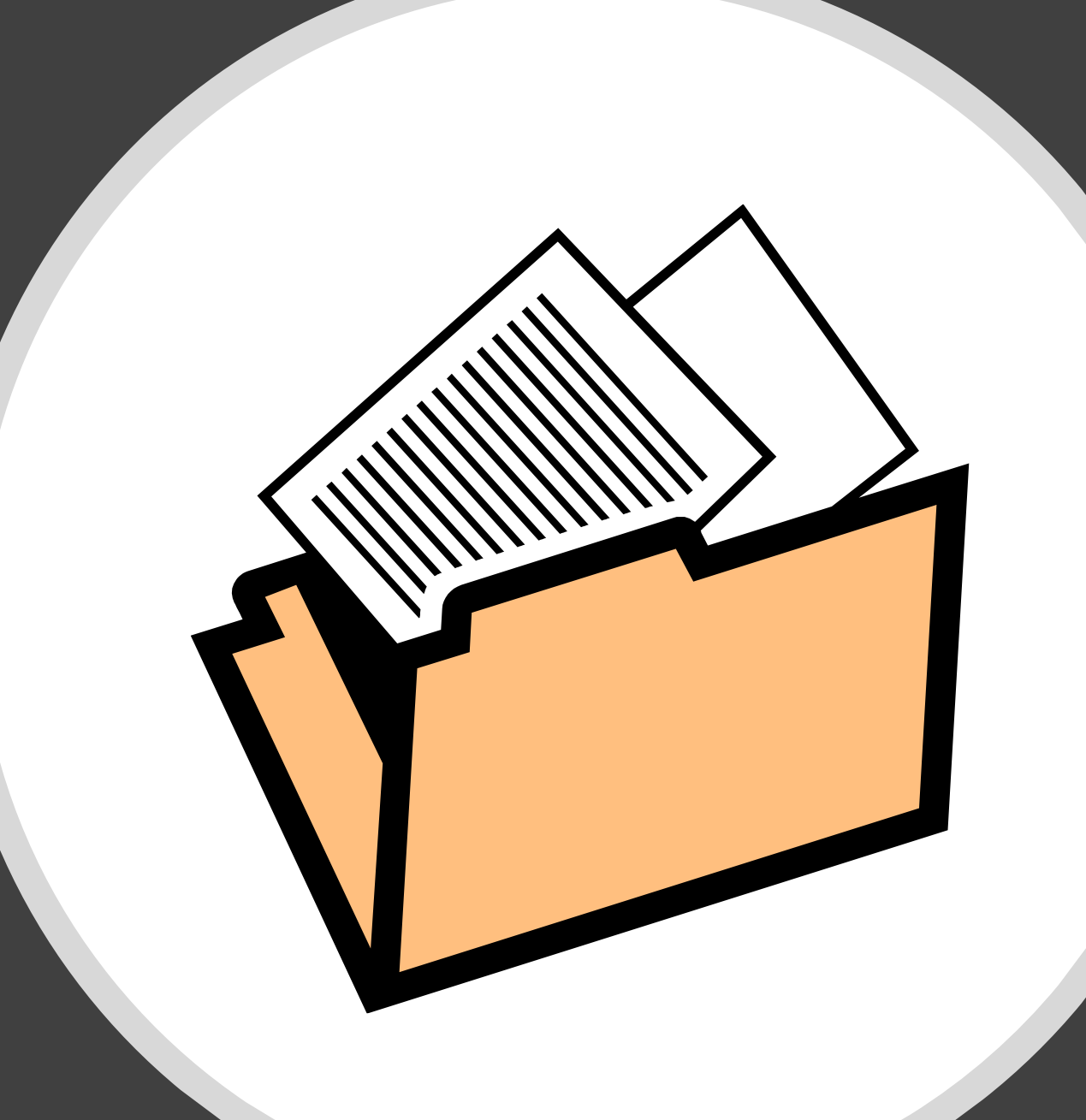

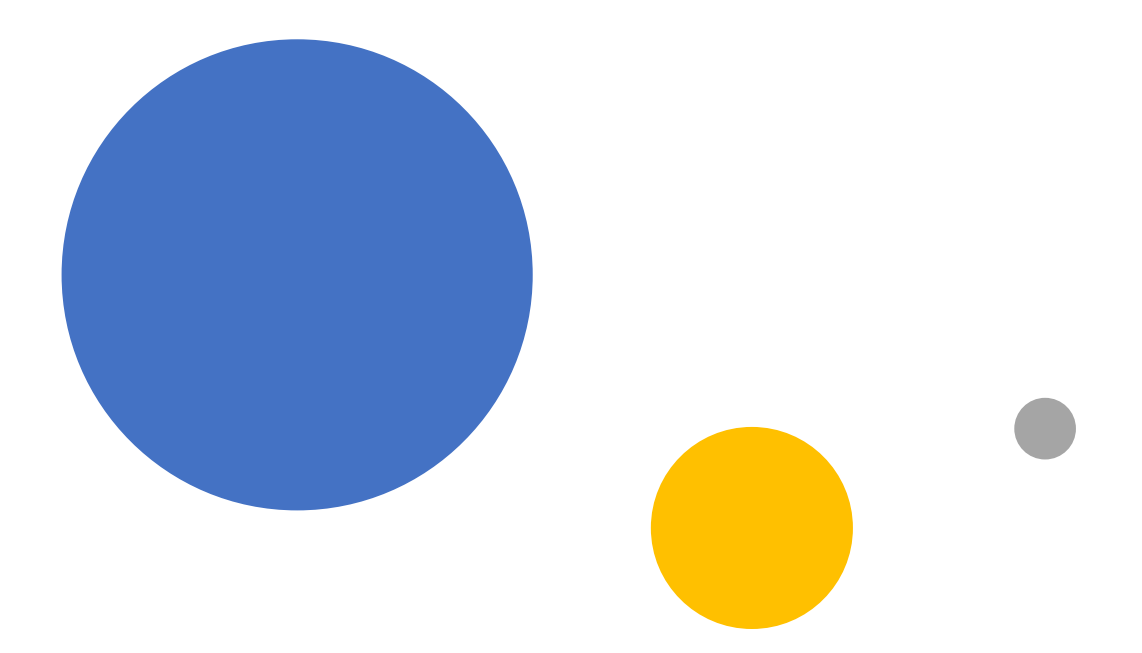

Teil 1 Anwendung von SF Ordnerplan

# Überblick

- Warum prozessorientiert ablegen?
  - Welche Probleme lösen wir damit?
- Prozesse und Vorgänge
  - Der wesentliche Punkt in SF Ordnerplan
- Kategorien und Stammdaten-Objekte
  - Anreicherung von Vorgängen mit Daten
- Aktivitäten
  - Die team- und vorgangsbezogene Wiedervorlage

# Warum prozessorientiert ablegen?

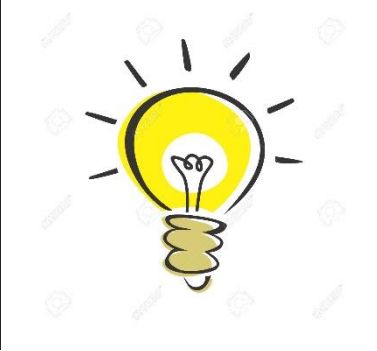

# Das Problem mit der Silo-Ablage

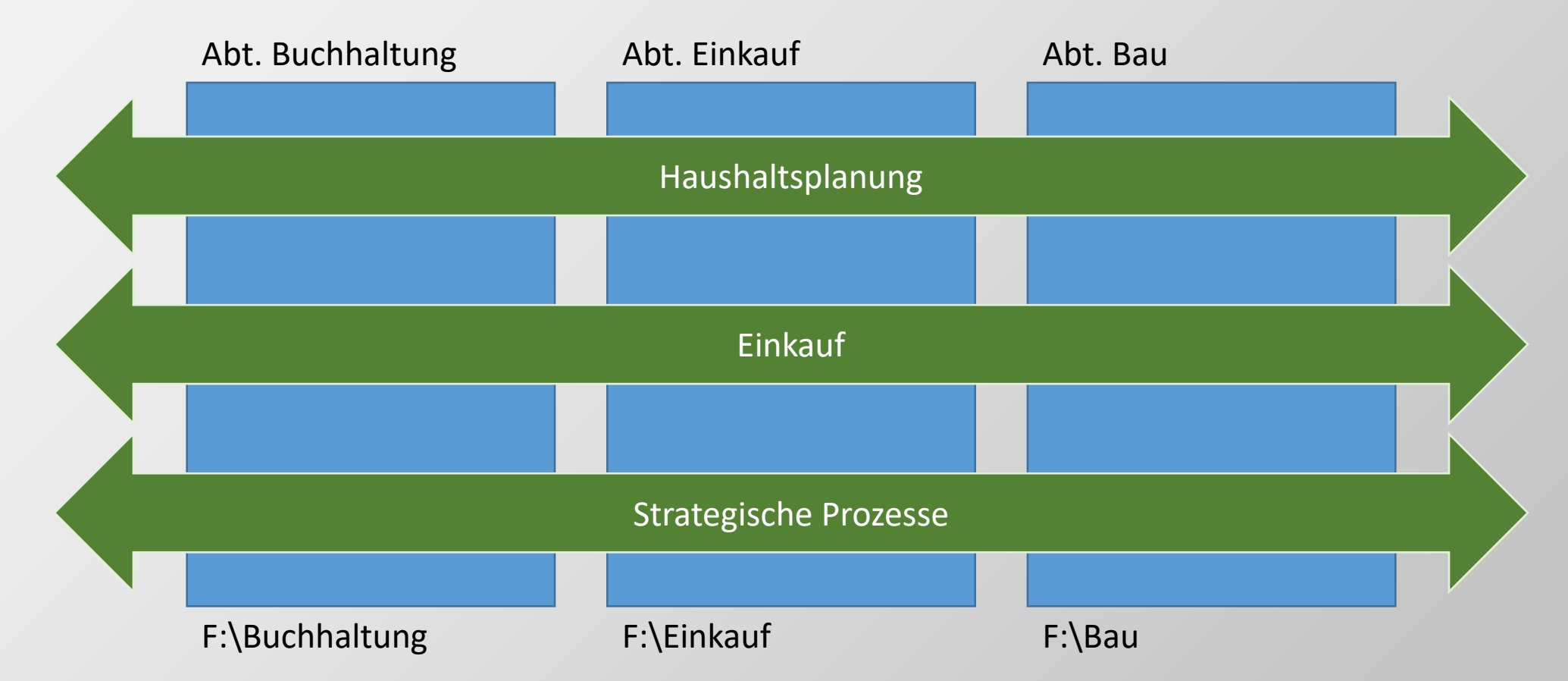

### Arbeiten verlaufen aber oft quer durch die Abteilungen

### Das Problem mit der E-Mail-Flut

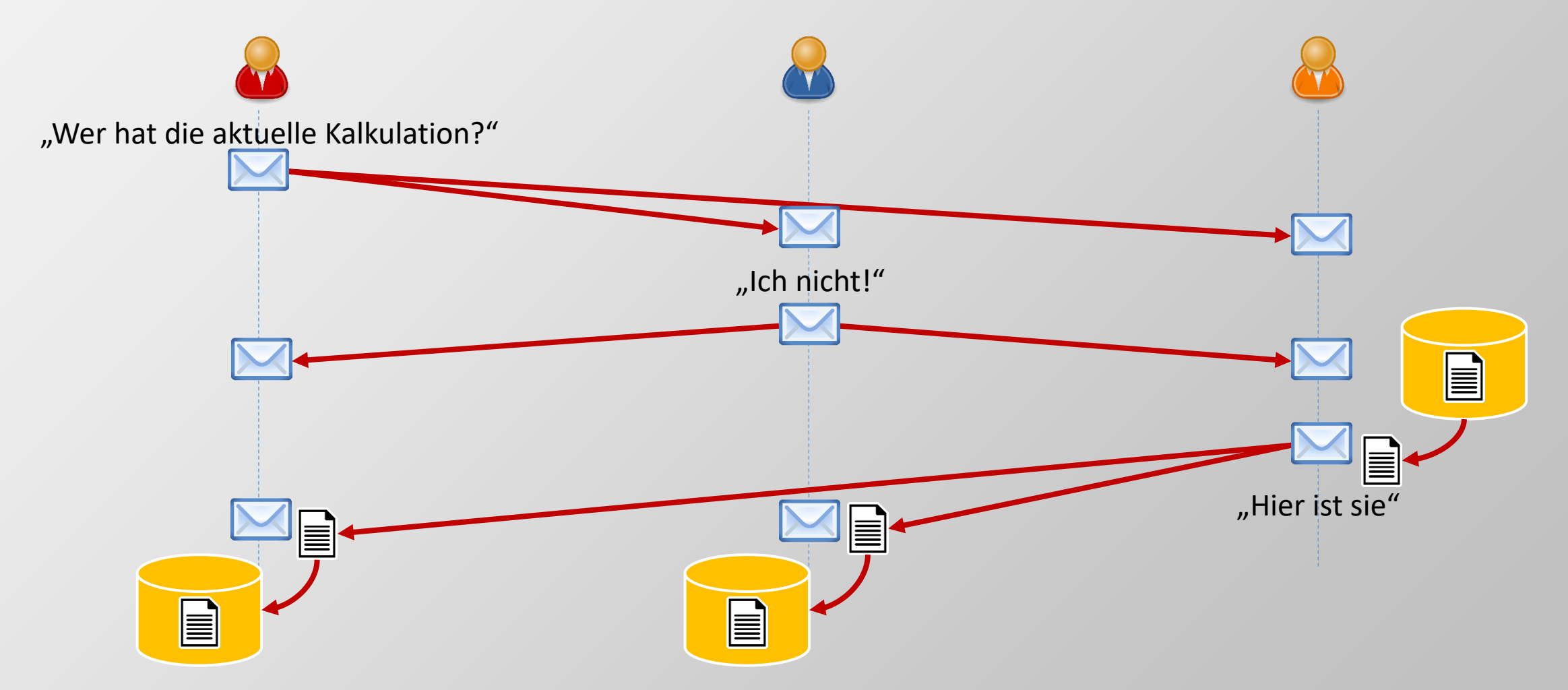

1 Frage, 9 Mails, 6 Dateikopien, 6 Unterbrechungen, Wartezeit

### Der "Datenaustausch"-Ordner

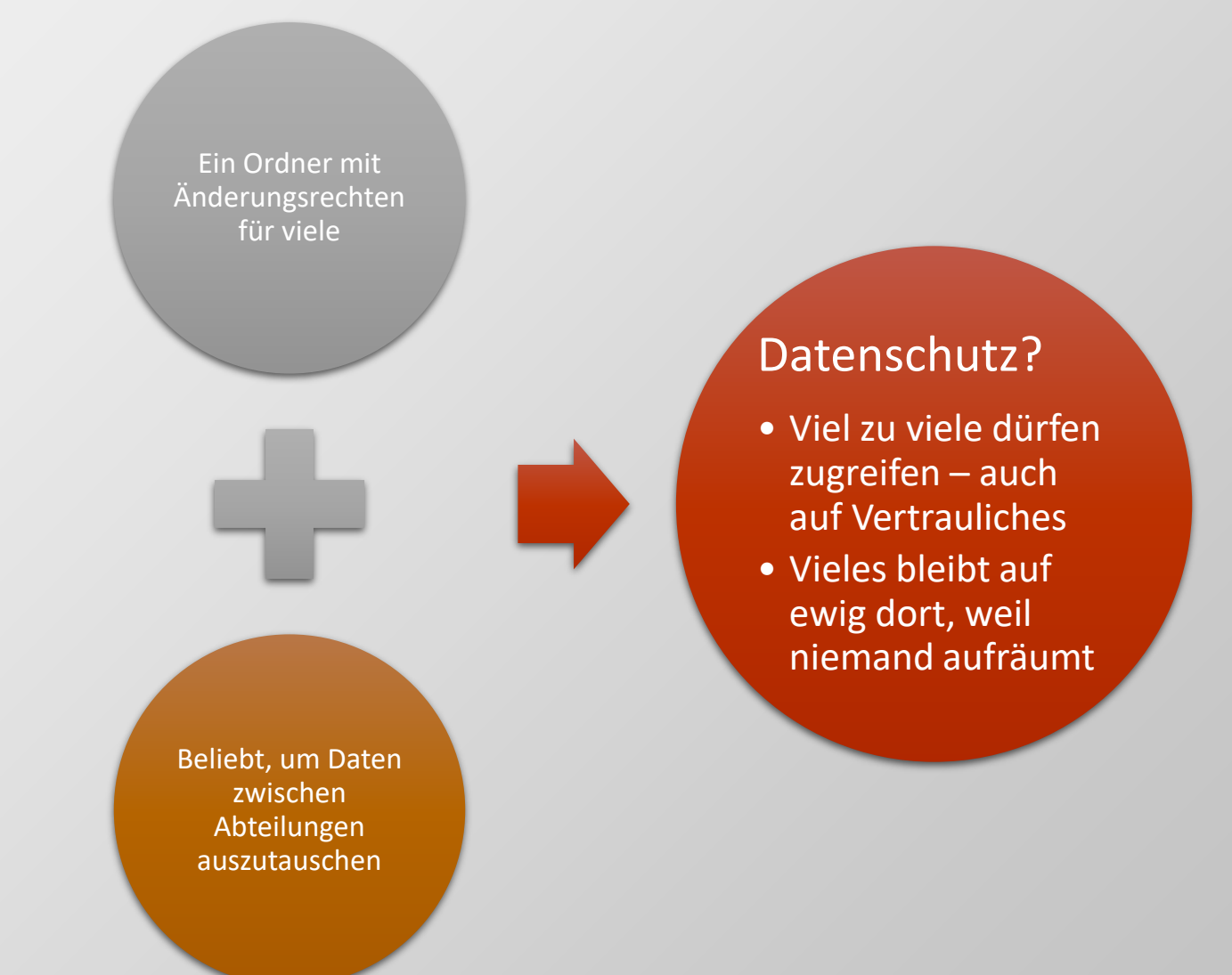

# DSGVO? Löschkonzept?

Dateibäume wachsen

 Verzeichnis "Alter Server" mit 5.000 Dokumenten Den Überblick zu behalten ist schwer

 "Alte Kamellen" sind ewig sichtbar

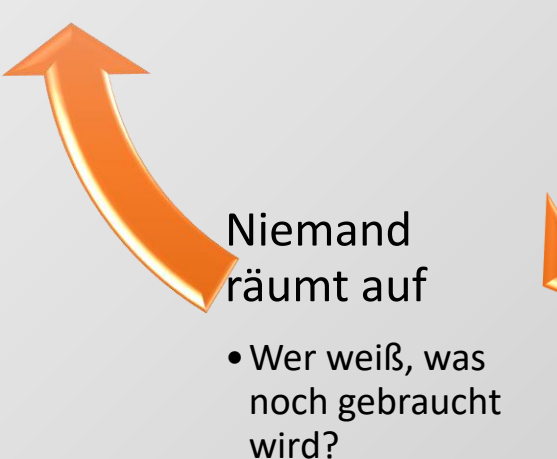

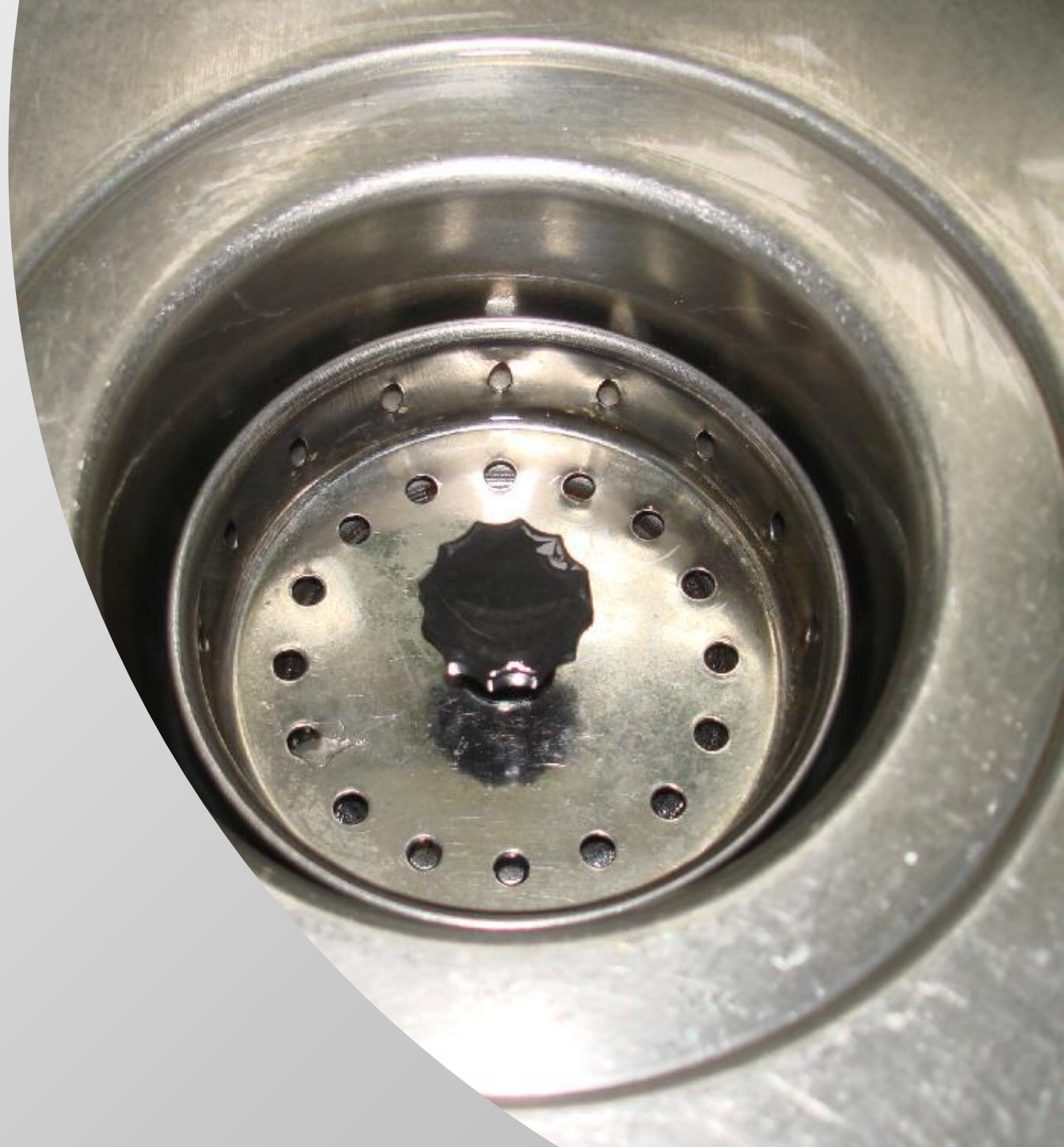

### Das Postfach – Kommunikation oder Ablage?

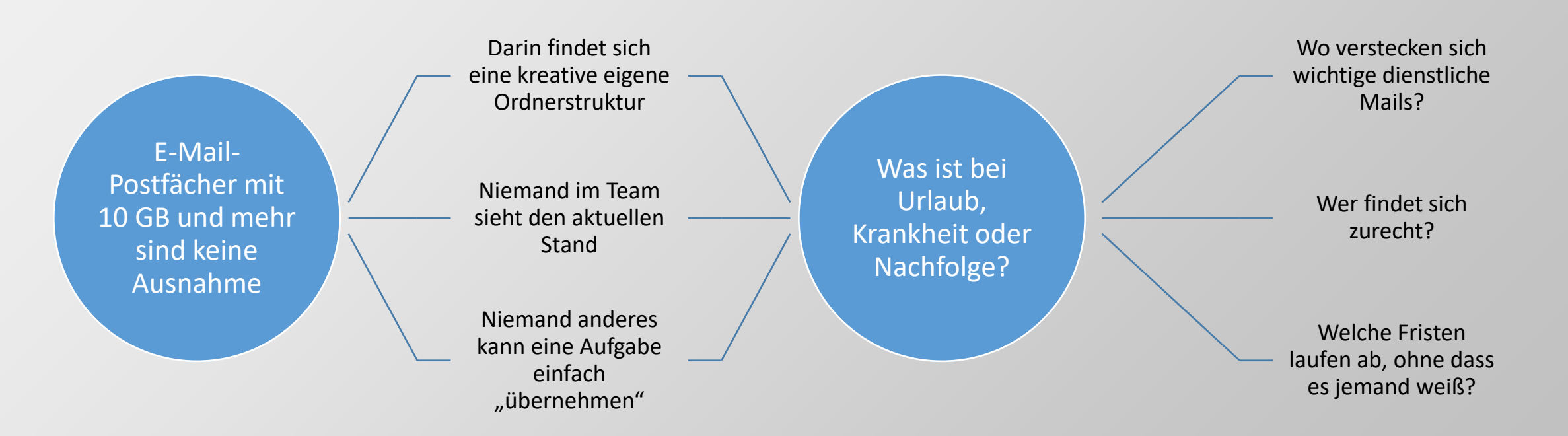

# Volltextsuche findet alles! – Wirklich?

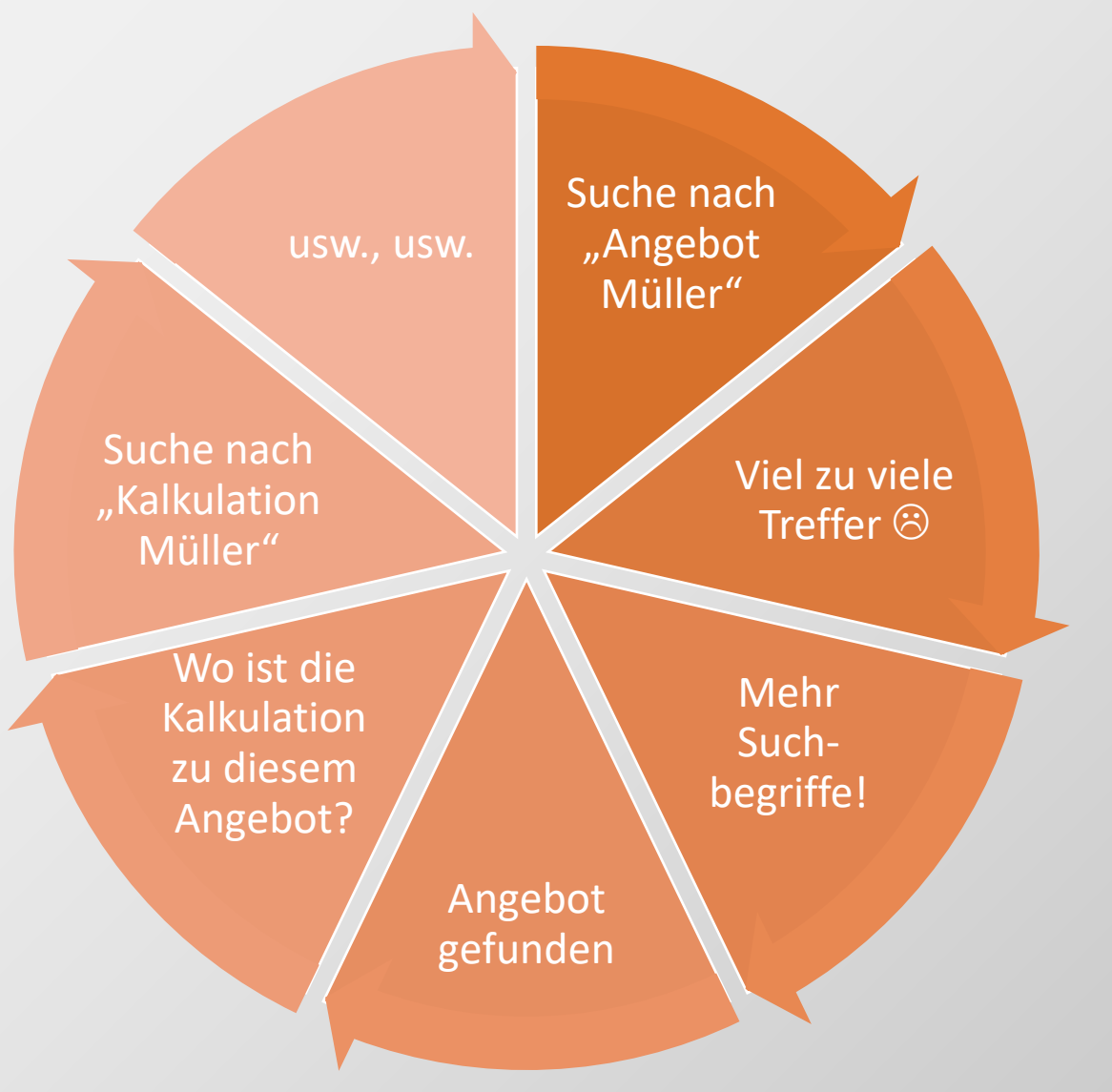

- Volltextsuche ist das letzte Mittel
  - Tauglich dann, wenn etwas am falschen Ort gespeichert wurde
  - Führt nicht zu effizientem Arbeiten
- Nützlicher wäre ein "DMS 2.0", das Zusammenhänge kennt und die Übersicht über den gesamten Vorgang bietet!

# Prozesse und Vorgänge

Probleme lösen & Arbeit vereinfachen

### Ein Prozess...

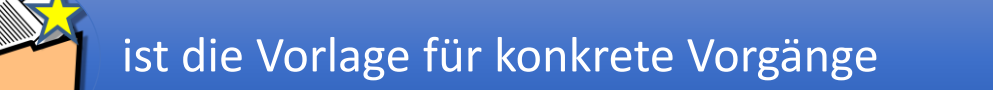

definiert, was beim Anlegen eines Vorgangs abgefragt werden soll

kann genau passende Dokumentvorlagen hinterlegt haben

🤝 definiert Zugriffsrechte

hat eine Aufbewahrungsfrist

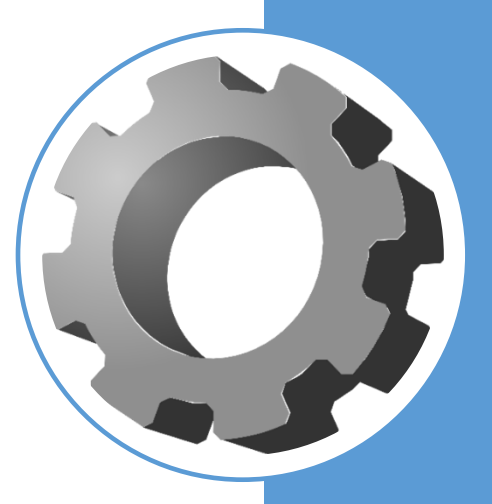

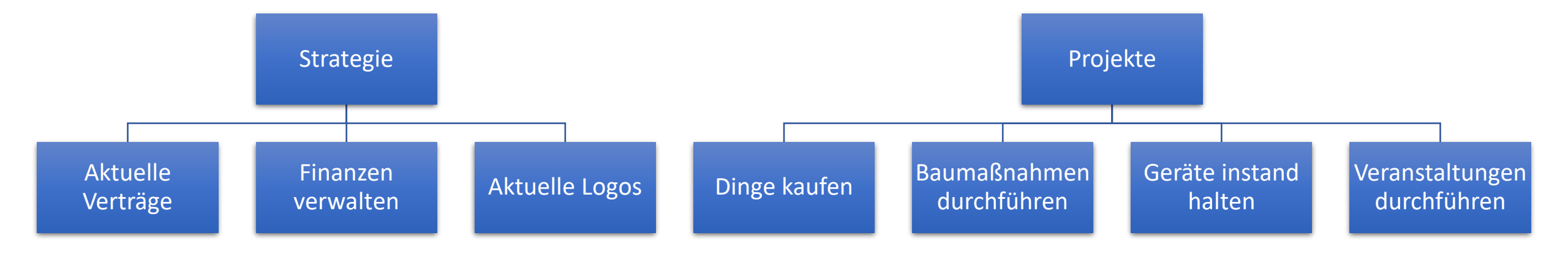

### Beispiele für Prozesse

### Ein Vorgang...

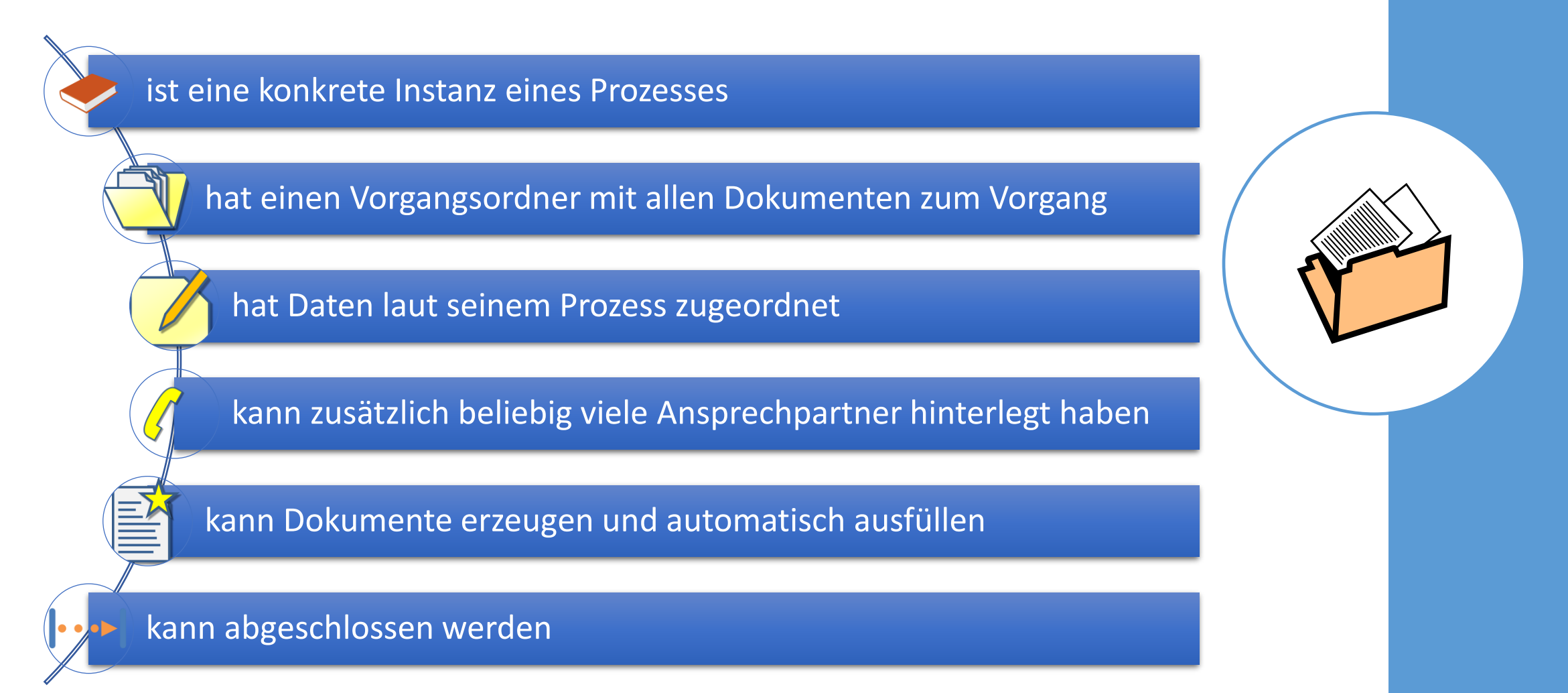

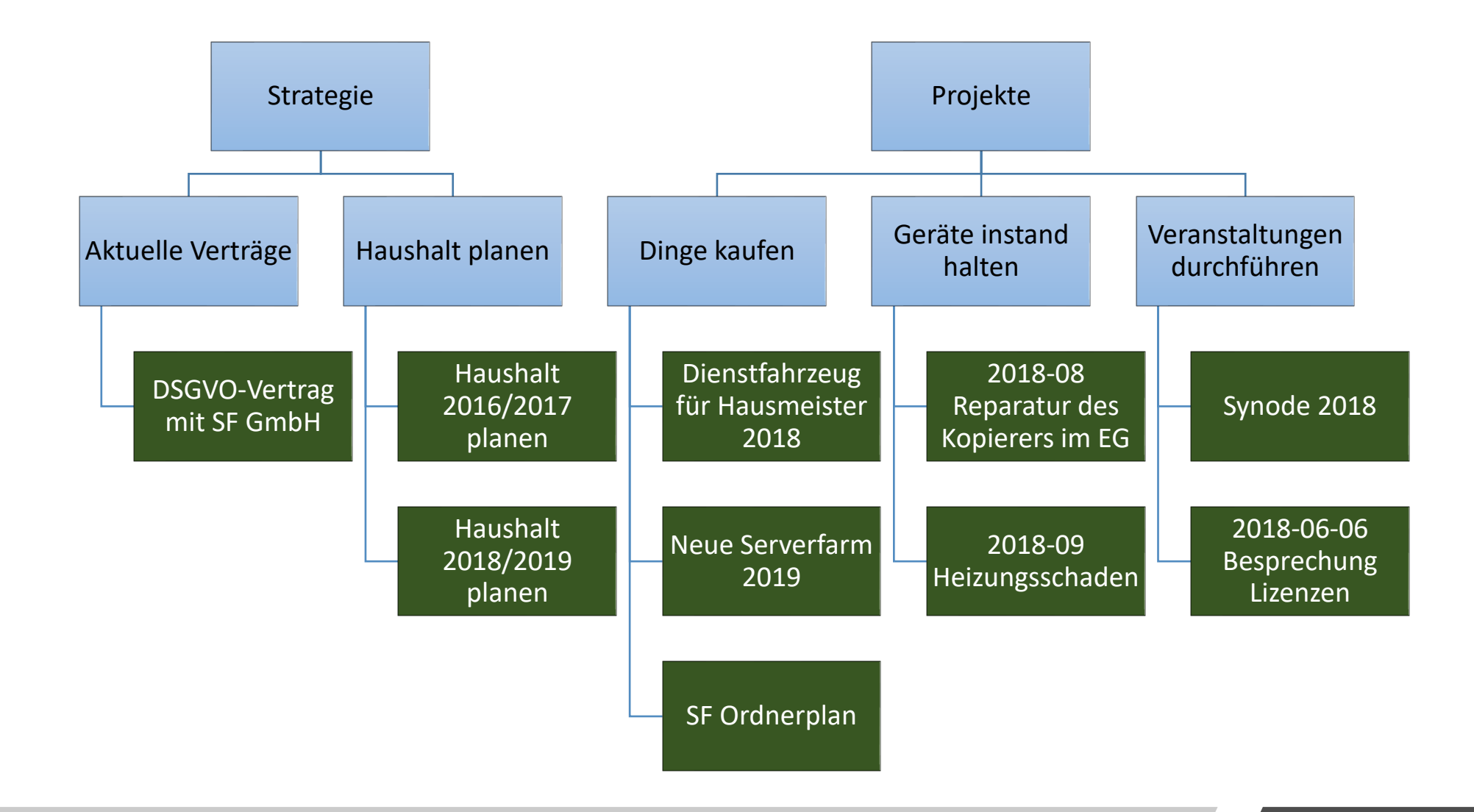

# Beispiele für Vorgänge

| 🖳 Arbeitsplatz - Vorga                                                                                                    | inge                                                                                                    |                                                                                                    |                                                           |                                                                     |                                                                                                    |                                                     |                                                                                                    |  |  |
|----------------------------------------------------------------------------------------------------|----------------------------------------------------------------------------------------------------|----------------------------------------------------------------------------------------------------|-----------------------------------------------------------|---------------------------------------------------------------------|----------------------------------------------------------------------------------------------------|-----------------------------------------------------|----------------------------------------------------------------------------------------------------|--|--|
| Vorgänge                                                                                                    | Aktivitäten                                                                                                    | 🙀 Objekte                                                                                                    | e Zusammenhang                                            | Posteingangsbuch                                                    | E-Mail ablegen                                                                                                    | (i) Neues                                           |                                                                                                    |  |  |
| Vorgänge                                                                                                    |                                                                                                    |                                                                                                    |                                                           |                                                                     |                                                                                                    |                                                     |                                                                                                    |  |  |
| Vorgänge gehören zu<br>um sie aus der laufen<br>Bitte geben Sie einen                                                                                                    | einem Prozess und enthalten diesem ents<br>den Arbeit auszublenden.<br>oder mehrere Suchbegriffe mit Leerschritt                                                                                                    | prechend zugeordnete Daten, Ar<br>en getrennt ein. Ohne Suchbegrif                                                                                          | sprechpartner sowie einen V<br>fe, Vorgangsnummer und Pro | organgsordner für Dokumente, E-<br>zess werden die zuletzt verwende | Mails und andere Dateien. Sie<br>sten Vorgänge in zeitlicher Re                                                                                                    | können abgeschlossen werden,<br>henfolge angezeigt. |                                                                                                    |  |  |
| <u>S</u> uchbegriffe (? und * e                                                                                                    | Suchbegriffe (? und * erlaubt)                                                                                                    |                                                                                                    |                                                           |                                                                     |                                                                                                    |                                                     |                                                                                                    |  |  |
| ne 🔪 📗                                                                                                    | Begriffe nicht nur am A                                                                                                    | Anfang, sondern auch in der Mitte                                                                                                    | suchen (langsamer)                                        |                                                                     |                                                                                                    |                                                     |                                                                                                    |  |  |
| Vorgangsnummer                                                                                                    |                                                                                                    | •                                                                                                    |                                                           |                                                                     |                                                                                                    |                                                     |                                                                                                    |  |  |
| Nu <u>r</u> zu diesem Objekt                                                                                                    |                                                                                                    |                                                                                                    |                                                           |                                                                     |                                                                                                    | ~ Ø                                                 |                                                                                                    |  |  |
| Nur zu Vorgängen dies                                                                                                    | ses Prozesses                                                                                                    |                                                                                                    |                                                           |                                                                     |                                                                                                    | ~ Ø                                                 |                                                                                                    |  |  |
| N <u>u</u> r mit diesem Status                                                                                                    | Nur aktive                                                                                                    |                                                                                                    |                                                           |                                                                     |                                                                                                    | ~                                                   |                                                                                                    |  |  |
| Angelegt von                                                                                                    | egal                                                                                                    | ↓ Extras                                                                                                    |                                                           |                                                                     |                                                                                                    |                                                     |                                                                                                    |  |  |
|                                                                                                    | ✓ Wissensvorgänge anz                                                                                                    | eigen                                                                                                    |                                                           |                                                                     |                                                                                                    |                                                     |                                                                                                    |  |  |
|                                                                                                    | Prozess                                                                                                    | Nummer Team                                                                                                    | Vorgang                                                   |                                                                     |                                                                                                    | Offene Bemerkungen ^<br>Aktivitäten                 | Vorgangsbezeichnung kopieren                                                                                                    |  |  |
| • <u>0</u>                                                                                                    | 1.2.01 - Software entwickeln und pflegen                                                                                                    | 7.506 Softwareprojekte                                                                                                    | 2011-05 SF GmbH SF Ordne                                  | plan                                                                |                                                                                                    | 2                                                   | Vorgangsobjekte bearbeiten                                                                                                    |  |  |
|                                                                                                    | 2.4.01 - Aktuelle Werbemittel<br>1.2.01 - Software entwickeln und pflegen                                                                                                    | 2.298 Leitung<br>11.472 Softwareprojekte                                                                                                    | 2023-04 SF                                                | Kirchensteuer                                                       |                                                                                                    | 0                                                   | <ul> <li>Vorgangsobjekte exportieren</li> </ul>                                                                                                    |  |  |
|                                                                                                    | 1.2.04 - Updates veröffentlichen                                                                                                    | 12.010 Softwareprojekte                                                                                                    | SF Kirchensteuer                                          |                                                                     |                                                                                                    | 0                                                   | objekte exportieren                                                                                                    |  |  |
| l d'                                                                                                    | 1.1.02 - Fachanwendungen betreuen                                                                                                    | 7.156 Serverprojekte                                                                                                    | 2017-05-01 SF GmbH MS DF                                  | PM 2019                                                             |                                                                                                    | 3                                                   | 🀞 Neuer Vorgang aus dem markierten                                                                                                    |  |  |
|                                                                                                    | 1.1.01 - Hard- und Software installieren                                                                                                    | 11.308 Serverprojekte                                                                                                    | 2022-11-29                                                | later fi                                                            |                                                                                                    | 3                                                   | Veue Aktivität zum Vorgang anlegen                                                                                                    |  |  |
|                                                                                                    | 1.2.02 - Daten importieren                                                                                                    | 10.917 Softwareprojekte                                                                                                    | 2022-02-02                                                | SF Fundus                                                           | And the second second sec | 1 Betrifft Fundus                                   | 🚯 Vorgang in anderen Prozess verschieben                                                                                                    |  |  |
|                                                                                                    | 1.2.01 - Software entwickeln und pflegen                                                                                                    | 3.323 Softwareprojekte                                                                                                    | 2013-03 Li                                                | egenschaften                                                        |                                                                                                    | 2                                                   | 🐏 Posteingangsbuch zum Vorgang anzeiger                                                                                                    |  |  |
|                                                                                                    | 1.3.01 - Anfragen bearbeiten                                                                                                    | 12.026 Privat Stefan Falk                                                                                                    | 2024-06-28                                                |                                                                     |                                                                                                    |                                                     | 🚦 🍕 Zusammenhang zeigen                                                                                                    |  |  |
|                                                                                                    | 2.5.00 - Privates regein                                                                                                    | 10.625 Softwareprojekte                                                                                                    | 2024-00-27<br>2021-05 SE Orde                             | emlan                                                               |                                                                                                    |                                                     | Platzhalter anzeigen/kopieren                                                                                                    |  |  |
| W I                                                                                                    |                                                                                                    | 10.023 Sonwareprojekte                                                                                                    | 2021-03 SF UIU                                            | icipian                                                             |                                                                                                    | 0                                                   | Vorgangsdaten kopieren                                                                                                    |  |  |
|                                                                                                    | 1 1 02 - Fachanwendungen betreuen                                                                                                    | 11.971 Servemmiekte                                                                                                    | 2024-05-22                                                |                                                                     |                                                                                                    | v                                                   |                                                                                                    |  |  |
|                                                                                                    | 1.1.02 - Fachanwendungen betreuen<br>1.3.01 - Anfragen bearbeiten                                                                                                    | 11.971 Serverprojekte<br>10.061 Softwareprojekte                                                                                                    | 2024-05-22<br>2019-01-01 M                                | S Access Access-Anwendungen un                                      | d Word-Makros                                                                                                    | 0                                                   | <ul> <li>Landkarte anzeigen</li> </ul>                                                                                                    |  |  |
|                                                                                                    | 1.1.02 - Fachanwendungen betreuen<br>1.3.01 - Anfragen bearbeiten<br>1.2.01 - Software entwickeln und offegen                                                                                                    | 11.971 Serverprojekte<br>10.061 Softwareprojekte<br>11.568 Softwareprojekte                                                                                 | 2024-05-22<br>2019-01-01 M<br>2023-06 SF GmbH SF Ordne    | S Access Access-Anwendungen un<br>plan .NET Core                    | d Word-Makros                                                                                                    | 0                                                   | Landkarte anzeigen                                                                                                    |  |  |
|                                                                                                    | 1.1.02 - Fachanwendungen betreuen       1.3.01 - Anfragen bearbeiten       1.2.01 - Software entwickeln und pflegen       1.2.01 - Software entwickeln und pflegen                                                                             | 11.971     Serverprojekte       10.061     Softwareprojekte       11.568     Softwareprojekte                                                               | 2024-05-22<br>2019-01-01 M<br>2023-06 SF GmbH SF Ordner   | S Access Access-Anwendungen un<br>plan .NET Core                    | d Word-Makros                                                                                                    | 0                                                   | Landkarte anzeigen Live-Verknüpfung Vorgang öffnen                                                                                                    |  |  |
| <ul> <li>weitersen</li> <li>weitersen</li></ul> | 1.1.02 - Fachanwendungen betreuen<br>1.3.01 - Anfragen bearbeiten<br>1.2.01 - Software entwickeln und pflegen<br>1.2.04 - Leater entwickeln und pflegen<br>1.2.04 - Leater entwickeln und pflegen<br>(die Abfrage ist auf 20 Datensätze begren | 11.971     Serverprojekte       10.061     Softwareprojekte       11.568     Softwareprojekte       00     C-thursen statte       zt).     Softwareprojekte | 2024-05-22<br>2019-01-01 M<br>2023-06 SF GmbH SF Ordne    | S Access Access-Anwendungen un<br>plan .NET Core                    | id Word-Makros                                                                                                    | 0                                                   | <ul> <li>Landkarte anzeigen</li> <li>Live-Verknüpfung</li> <li>Vorgang öffnen</li> <li>Prozess öffnen</li> </ul>                                       |  |  |
| 20 Datensätze gefunder                                                                                                    | 1.1.02 - Fachanwendungen betreuen 1.3.01 - Anfragen bearbeiten 1.2.01 - Software entwickeln und pflegen 1.2.04 - Leater auf 20 Datensätze begren (die Abfrage ist auf 20 Datensätze begren                                                     | 11.971     Serverprojekte       10.061     Softwareprojekte       11.568     Softwareprojekte       00     C-functional       zt).     Consultant           | 2024-05-22<br>2019-01-01 M<br>2023-06 SF GmbH SF Ordner   | S Access Access-Anwendungen un<br>plan .NET Core                    | id Word-Makros                                                                                                    |                                                     | <ul> <li>Landkarte anzeigen</li> <li>Live-Verknüpfung</li> <li>Vorgang öffnen</li> <li>Prozess öffnen</li> <li>Vorgang als Bericht anzeigen</li> </ul> |  |  |

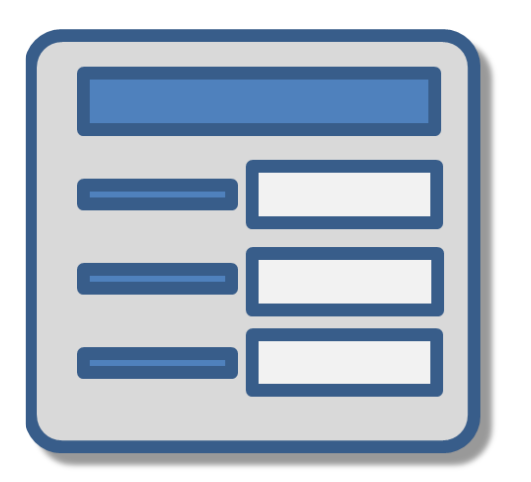

- Prozess: Budgets planen
- Team: Buchhaltung
- Jahr
- Lieferanten als Ansprechpartner

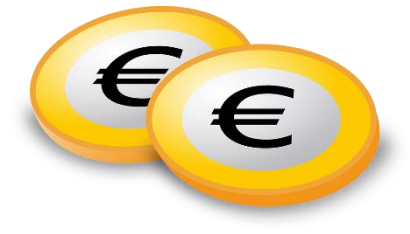

#### Dokumente

- Betriebswirtschaftliche Auswertung aus der Fibu
- Kalkulationen
- E-Mails zur Abstimmung mit Lieferanten
- Besprechungsprotokolle
- Beschlüsse

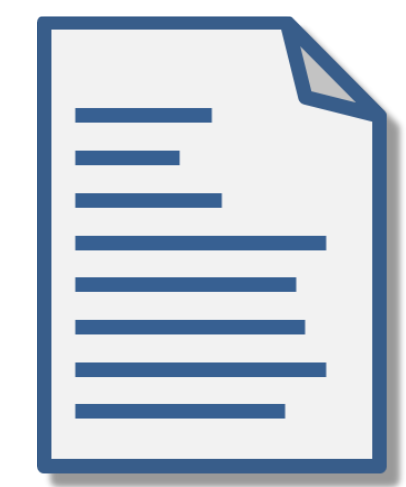

# Beispiel: Budgetplanung 2019

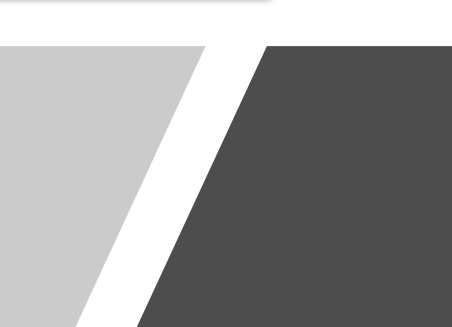

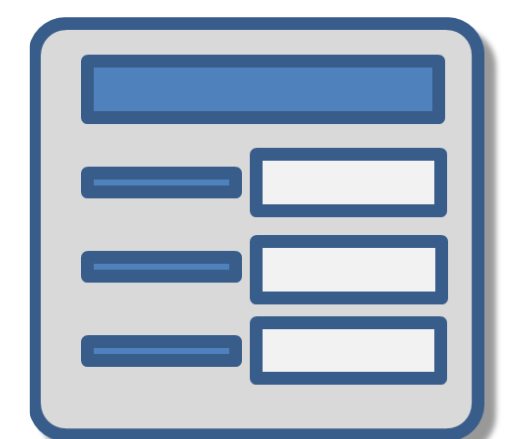

- Prozess: An Fortbildungen teilnehmen
- Team: Leitung
- Veranstaltungsdatum
- Ort
- Veranstalter
- Thema

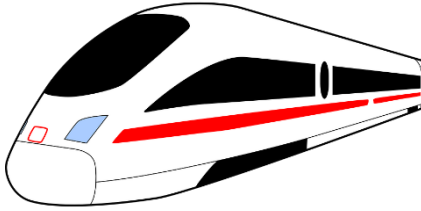

#### Dokumente

- Eingescannter Brief mit der Einladung
- Ausgehende E-Mail mit Zusage
- Anfrage über ein Hotelzimmer
- Reservierungsbestätigung
- Bahntickets
- Hotelrechnung
- PowerPoint-Folien eines Vortrags
- Fotos

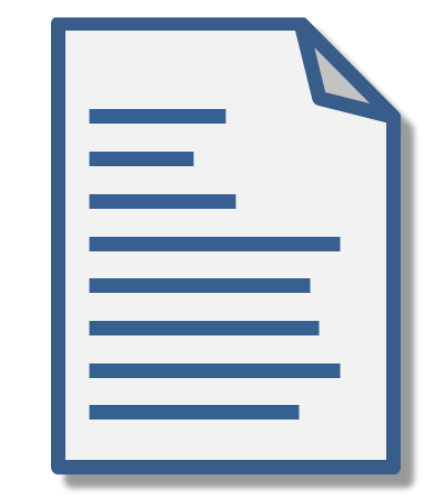

# Beispiel: Reise zur Fortbildung

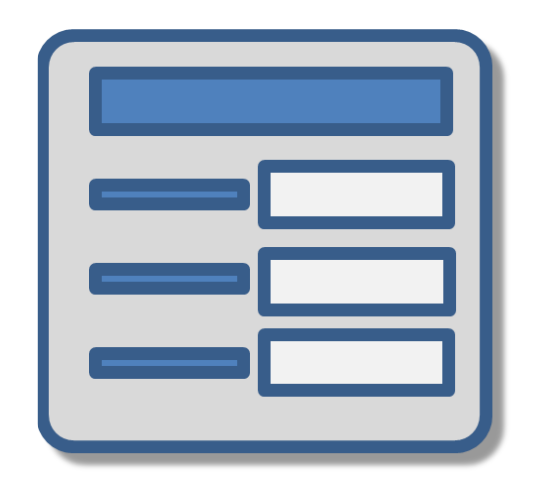

- Prozess: Gegenstände und Geräte reparieren
- Team: Facility Management
- Schadensdatum
- Zu reparierendes Gerät
- Ansprechpartner

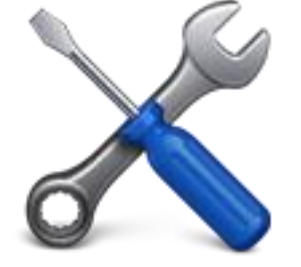

#### Dokumente

- Schadensmeldung an Lieferanten
- E-Mail-Verkehr wegen Rückfragen
- Terminbestätigung
- Stundennachweis des Technikers
- Rechnung

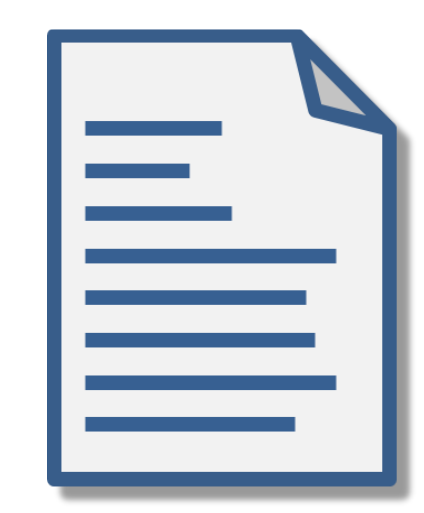

### Beispiel: Kopierer reparieren

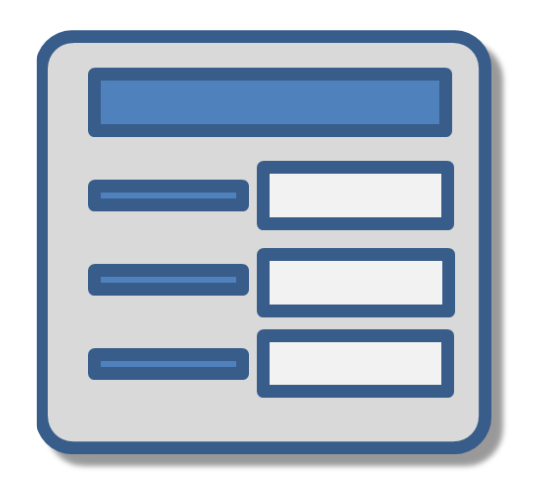

- Prozess: Gegenstände und Dienstleistungen kaufen
- Team: Leitung
- Beschlussdatum
- Gegenstand
- Lieferanten als Ansprechpartner

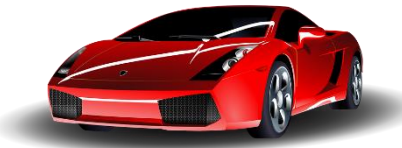

#### Dokumente

- Angebotsaufforderungen an Lieferanten
- Prospekte
- Angebote
- Beauftragung neuer Ferrari
- Absage-E-Mails an die anderen Anbieter
- Rechnung

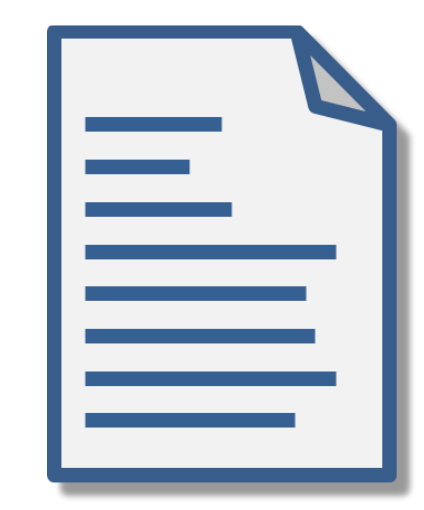

### Beispiel: Neues Dienstauto kaufen

# "Zusammenhang zeigen" – grafisch

|             | 📮 Arbeitsplatz - Zusammen                                                                                                    | hang von Vorgang               |                                |                        |                     |                                  |                                   |     |                            |                       |
|-------------|----------------------------------------------------------------------------------------------------|--------------------------------|--------------------------------|------------------------|---------------------|----------------------------------|-----------------------------------|-----|----------------------------|-----------------------|
|             | Vorgänge                                                                                                    | Aktivitäten                    | objekte                        | Zusammenhang           | Posteingangsbuch    | E-Mail ablegen                   | (i) Neues                         |     |                            |                       |
|             | Zusammenhang                                                                                                    | von Vorgang                    |                                |                        |                     |                                  | ·                                 |     |                            |                       |
|             | Wählen Sie bei Vorgängen, Aktivitäten, Objekten oder dem Posteingangsbuch den Befehl Extras, Zusammenhang zeigen, um den Zusammenhang mit anderen Vorgängen und Objekten grafisch darzustellen. |                                |                                |                        |                     |                                  |                                   |     |                            |                       |
| C C         | Allgemeine Objekte                                                                                                    |                                |                                | nsprechpartner-Objekte | ~ 1                 | Ø <u>K</u> ürzel                 | ] <u>M</u> erkmalsbezeichnungen   |     | ↓ E <u>x</u> tras          |                       |
|             | Vorgänge Nur n                                                                                                    | nit Aktivitäten                | vitäten nur aktive für heute 🗸 | Prozesse               |                     | 2 Prozess                        | hierarchie                        |     |                            |                       |
| Filterung > | Kategorien nicht anzeig                                                                                                    | gen v <u>H</u> ierarchie       | nicht anzeigen 🗸 🗸             |                        | ~ Ø                 | Startknoten                      | ilder                             |     | Vorgangsbezeichnung ko     | pieren                |
| 5           | <u>M</u> ur heute aktive Elemente unbegrenzt ∨                                                                                                    |                                |                                |                        |                     |                                  |                                   | -2  | Vorgangsobjekte anzeiger   | n                     |
|             | Senkrecht ~                                                                                                    | Höhe Breite                    | + - Kor                        | pieren Fin <u>d</u> en | Ø Doppelklick öffne | at den Vorgangsordner bzw. bea   | rbeitet <mark>das O</mark> bjekt. | / 🖪 | Vorgangsobjekte bearbeit   | ien                   |
| ~***        |                                                                                                    |                                |                                |                        |                     |                                  |                                   | 4 A | Vorgangsobjekte exportie   | ren                   |
|             |                                                                                                    |                                |                                | SF Software-Bera       | tung                |                                  |                                   | 4   | Objekte exportieren        |                       |
|             |                                                                                                    |                                | ð <b>1</b>                     | ambH                   | 0                   |                                  |                                   |     | Objekte dieser Kategorie   | anzeigen              |
|             |                                                                                                    |                                |                                |                        |                     |                                  |                                   | 3   | Vorgänge zum Prozess an    | zeigen                |
|             |                                                                                                    |                                | 1                              |                        |                     |                                  |                                   | 3   | Aktivitäten zum Vorgang    | anzeigen              |
|             |                                                                                                    |                                |                                | SF Projekte            |                     |                                  |                                   |     | Y Neue Aktivität zum Vorga | ng anlegen            |
|             |                                                                                                    |                                |                                |                        |                     |                                  |                                   | 1   | Posteingangsbuch zum V     | organg anzeigen       |
|             |                                                                                                    |                                |                                |                        |                     |                                  |                                   | 1   | Vorgänge zum Objekt anz    | eigen                 |
|             |                                                                                                    |                                |                                | 1.2.01 - 5             | Software            |                                  |                                   | -8  | Verwandte Objekte zu die   | sem Objekt anzeige    |
|             |                                                                                                    |                                |                                | -O entwicke            | In und pflegen:     |                                  |                                   | 1   | Aktivität vertagen         |                       |
| Diagramm >  |                                                                                                    |                                |                                | 2008-04                | SF GmbH SF          |                                  |                                   | 7   | Neuer Vorgang aus Vorga    | ng/Objekt/Aktivität   |
|             |                                                                                                    |                                |                                | Projekte               |                     |                                  |                                   | 2   | Vorgang in anderen Proze   | ss verschieben        |
|             |                                                                                                    |                                |                                |                        |                     |                                  |                                   | 3   | Prozess öffnen             |                       |
|             |                                                                                                    |                                |                                | ····                   | •                   |                                  |                                   |     | Landkarte anzeigen         |                       |
|             |                                                                                                    |                                |                                | Stund                  | ensätze in die      |                                  |                                   |     | Vorgangs-Platzhalter anze  | igen/kopieren         |
|             |                                                                                                    |                                |                                | Waren                  | nwirtschaft         |                                  |                                   | *   | Berechnete Objekteigens    | chaften testen        |
|             |                                                                                                    |                                | Falk, Ste                      | efan (SF expor         | tieren [Stelle:     |                                  |                                   | 2   | Zusammenführen mit ein     | em anderen Objekt     |
|             |                                                                                                    |                                | GmbH)                          | Falk,                  | Stefan (CT-         |                                  |                                   |     | Objekt löschen             |                       |
|             |                                                                                                    |                                |                                | EIIIS                  | steran)             |                                  |                                   |     | In Datenmaske offnen       |                       |
|             |                                                                                                    |                                |                                | lGesc                  | nansieitungjj       |                                  |                                   |     | J Ais Bericht anzeigen     | ht appoint            |
|             |                                                                                                    |                                |                                |                        |                     |                                  |                                   |     | Vorgänge zum Objekt als    | Rericht anzeigen      |
| Aktionen    | Vorgangsordner<br>öffnen                                                                                                    | Anru <u>f</u> en <u>B</u> earl | beiten Neues<br>Dokument       | Von hier               | Zurügk OAk          | tualisieren 🛛 🏹 Zur <u>ü</u> cks | etzen ↓ E <u>x</u> tras           |     | Objekte zum Objekt als R   | ericht anzeigen       |
|             |                                                                                                    |                                |                                |                        |                     |                                  |                                   |     |                            | and the one of gerlin |

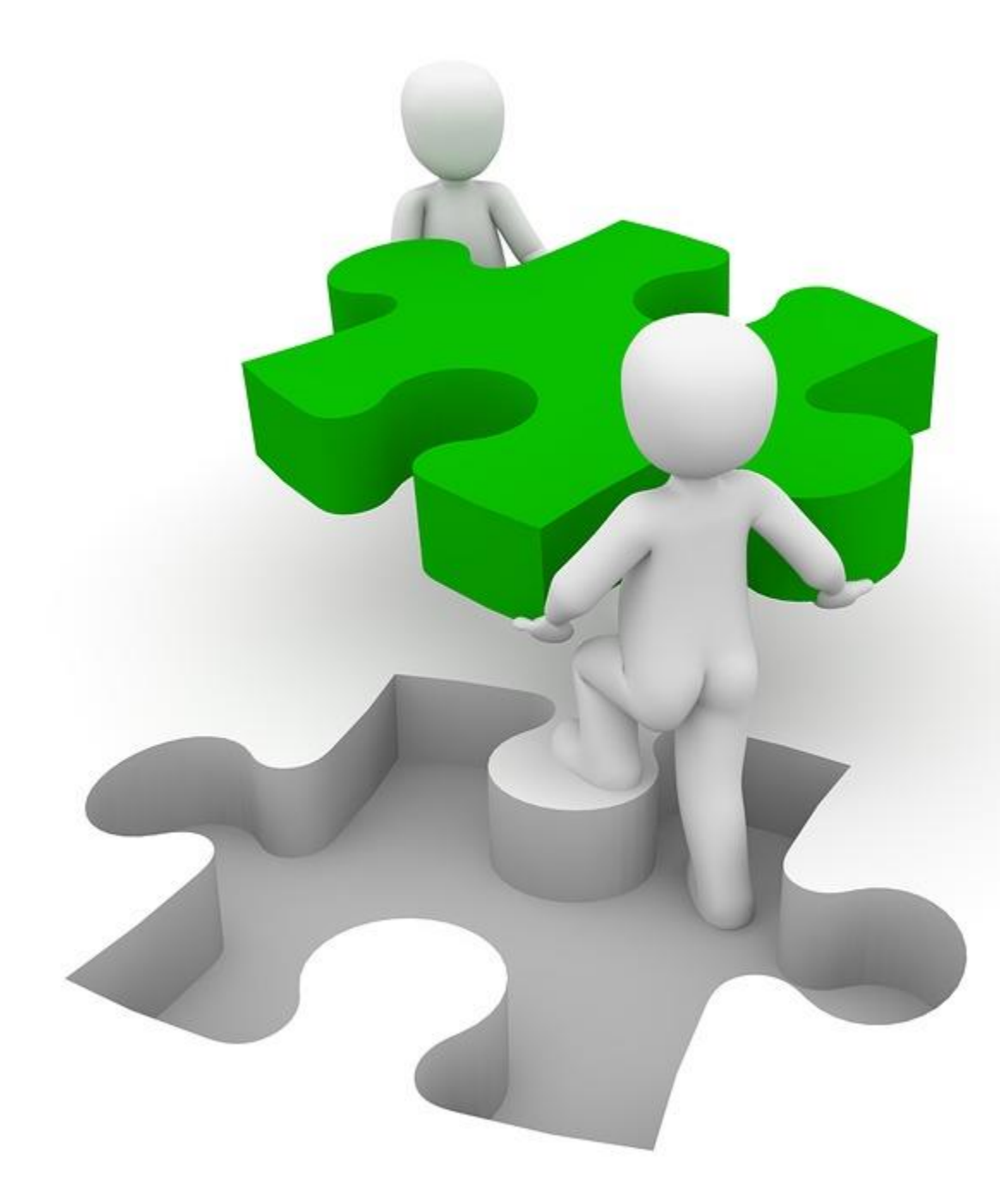

### Übung zu Vorgängen

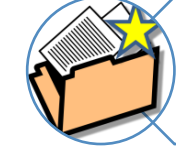

Vorgang anlegen und suchen

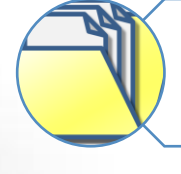

Vorgangsordner öffnen

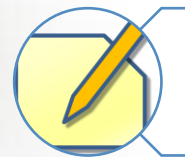

Vorgang bearbeiten und abschließen

Ansprechpartner hinzufügen und anrufen

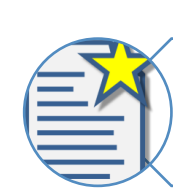

Dokument anlegen

# Die mehrdimensionale Ablage

#### Bisher: Ablage nach je nur <u>einem</u> Kriterium pro Ordnerebene

#### SF Ordnerplan: Vorgänge nach <u>allen</u> zugeordneten Daten finden

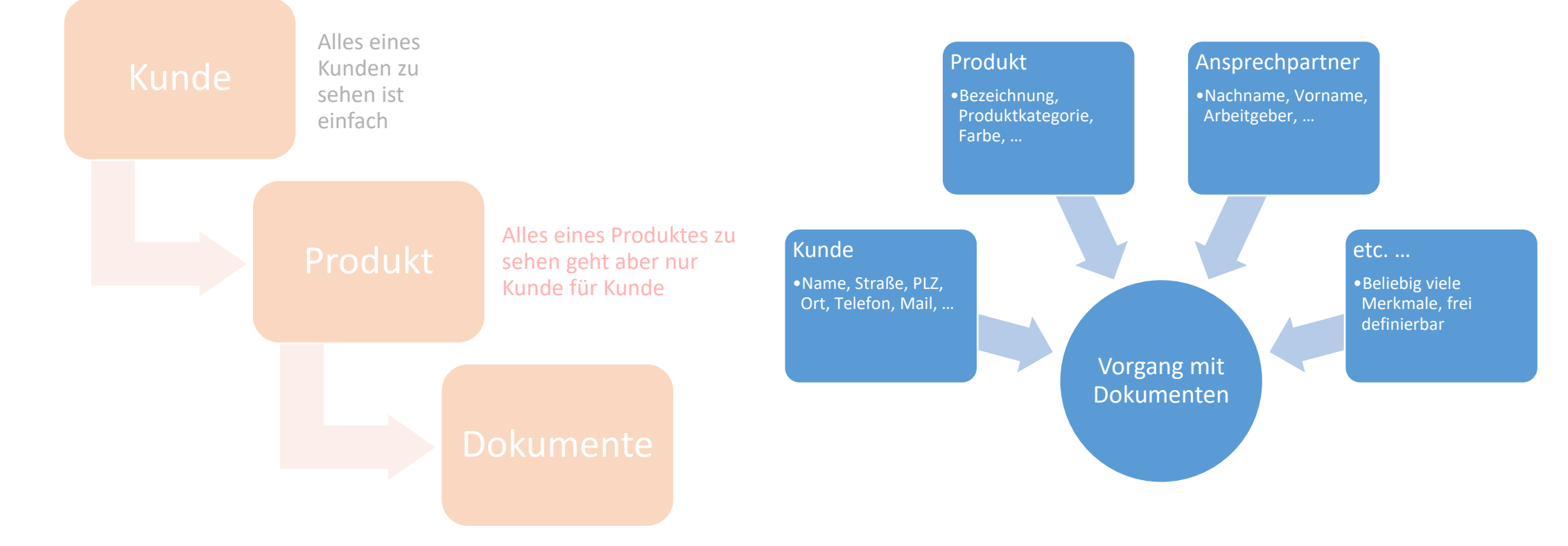

### Die mehrdimensionale Ablage

| Anders als in<br>einem Dateibaum<br>können Sie nach<br>allen Daten des<br>Vorgangs suchen | <ul> <li>Vorgangsdaten</li> <li>Zugeordnete Stammdaten-Objekte</li> </ul>                                                                                                    |  |  |  |  |  |
|-------------------------------------------------------------------------------------------|----------------------------------------------------------------------------------------------------|--|--|--|--|--|
| nach<br>Vorgangsdaten                                                                     | <ul> <li>Vorgangsbezeichnung</li> <li>Zusatzbezeichnung (trägt zur Vorgangsbezeichnung bei)</li> <li>Vorgangsdatum (in der Form JJJJ-MM-TT)</li> <li>Vorgangs-Synonyme</li> <li>Alle weiteren Vorgangsfelder laut Prozessdefinition</li> </ul> |  |  |  |  |  |
| nach<br>zugeordneten<br>Objekten und<br>Ansprechpartnern                                  | <ul> <li>Bezeichnung</li> <li>Kürzel</li> <li>Synonyme</li> <li>Alle Felder der Objekte</li> <li>Auch über Verweise auf weitere Objekte</li> </ul>                                                                                             |  |  |  |  |  |

| Eingabe         | findet:                                                                                                    |
|-----------------|----------------------------------------------------------------------------------------------------|
| mei             | Vorgänge vom Ansprechpartner Meier                                                                                                    |
| m??er           | Vorgänge von Meier, Mayer, Maier,                                                                                                    |
| 2018-05         | Vorgänge vom Mai 2018                                                                                                    |
| ka-ab1705       | Vorgänge zum Fahrzeug mit diesem Kennzeichen                                                                                                    |
| pe mü kop       | Vorgänge mit Peter Müller zu einem Kopiergerät                                                                                                    |
| hambu           | Vorgänge, die einem Kunden aus Hamburg zugeordnet sind                                                                                                    |
| *@meinefirma.de | Vorgänge mit Ansprechpartnern mit einer E-Mail-Adresse von meinefirma.de                                                                                                 |
| bauamt          | Vorgänge mit einem Ansprechpartner, dessen Arbeitgeber-Feld auf das Bauamt verweist                                                                                      |
| up sfo          | Den Vorgang zur Veröffentlichung von Updates für SF Ordnerplan, weil der Prozess<br>"Updates veröffentlichen" heißt und "SFO" als Synonym für das Produkt hinterlegt ist |

Suchen Sie einfach, nach was Sie wollen

Synonyme machen das Leben noch einfacher

# Beispiele zur Vorgangssuche

# Tipps zur Vorgangssuche

- Ohne Suchbegriffe werden die zuletzt verwendeten Vorgänge angezeigt
  - Oftmals brauchen Sie also gar nicht zu suchen
- Geben Sie beliebig viele Suchbegriffe ein
  - Nur der Anfang reicht oft schon
  - Nach jedem Leerzeichen beginnt ein neuer, unabhängiger Suchbegriff
  - Reihenfolge und Groß-/Kleinschreibung sind egal
  - ? und \* sind als Platzhalter erlaubt
  - Wenn Sie nach einem Leerschritt keinen neuen Suchbegriff wünschen, geben Sie ? oder \* anstelle des Leerschritts ein
  - "Begriffe nicht nur am Anfang suchen" ankreuzen kann hilfreich sein
- Die Suche nach Vorgangsnummer hat Vorrang vor allem anderen
- Details der Vorgangsübersicht lassen sich in Extras/Optionen... einstellen
- Strg+ $\uparrow$  und Strg+ $\downarrow$  wählen Treffer unabhängig vom aktiven Eingabefeld
  - Das gilt für alle solche Datenübersichten und Suchen

### Prozesse können...

- ... Synonyme zum leichten Aufruf tragen
- ... definieren, ob und was für ein Datum sie tragen
  - keines, Datum, Monat/Jahr, nur Jahr
- ... als "Wissen" gekennzeichnet werden
  - "aktuelle Geschäftsbedingungen", "aktuelle Logos"
  - lediglich ein Filterkriterium bei der Vorgangssuche
  - Wissen wird normalerweise nicht "abgeschlossen"
- ... definieren, welche Felder Pflichtfelder sind
- ... definieren, welche Felder zur Vorgangsbezeichnung beitragen
- ... Mehrfachfelder haben
  - Beliebig lange Teilnehmerliste einer Veranstaltung
  - Mehrere Grundstücke bei einer Flurstückbereinigung
  - E-Mail-Verteiler zu einem Vorgang

### Prozesse können...

- ... außer der Vorgangsanlage zusätzliche Rechte haben
  - "Vorgänge in diesem Prozess, die von der Personalverwaltung angelegt wurden, sollen von der Buchhaltung lesbar sein"
- ... Musterordner haben
  - ergeben bei Vorgangsanlage automatisch Unterordner
  - z.B. "Meilenstein"-Ordner komplexer Vorgänge
- ... Dokumentvorlagen mit Platzhaltern für Vorgangsdaten anbieten
  - Word, Excel, E-Mail, PowerPoint, Textdatei
- ... zur Dokumentation Infos über zugehörige Papierordner tragen
- ... nachträglich geändert und angepasst werden
- ... flexibel als Bericht dokumentiert werden
  - Benutzen Sie die eigens dafür geschaffenen DSGVO- und Bemerkungen-Felder, und sie haben ihre DSGVO-Prozessdokumentation!

# Vorgänge können...

- ... rasch den Vorgangsordner öffnen
  - Doppelklick in der Trefferliste
- ... abgeschlossen werden
  - erscheinen dann nur noch auf Wunsch in der Trefferliste
- ... Synonyme tragen
  - zum leichten Auffinden
- ... ihren Ordnerpfad in die Zwischenablage kopieren
  - "Extras", "Ordnerpfad kopieren"
  - Sehr nützlich zum Speichern oder Download von etwas
- ... in ihrer Anlage unterbrochen werden
  - Assistent "Neuer Vorgang" ist ein Fenster wie jedes andere
- ... leicht ihre zugeordneten Objekte zur Bearbeitung öffnen
  - "Extras", "Vorgangsobjekte bearbeiten..."

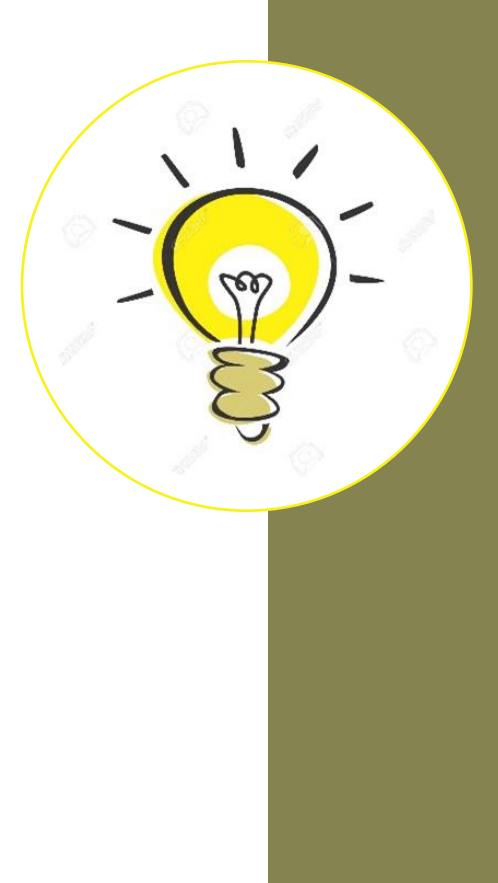

# Vorgänge können...

- ... direkt einen ihrer Ansprechpartner anrufen
  - je nach Telefonanlage
- ... Beziehungen untereinander haben
  - Extras, "Neuer Vorgang aus dem markierten..."
  - Untervorgang: Muss vor dem Elternvorgang abgeschlossen werden
  - Folgevorgang: Kann erst nach dem Elternvorgang abgeschlossen werden
  - Merkmale und Ansprechpartner werden auf Wunsch übernommen selbst zwischen verschiedenen Prozessen
- ... einzeln zusätzliche Rechte bekommen
  - Beispiel: Vorgang "Stellenbeschreibung Petra Meier", gepflegt von der Personalverwaltung, soll von Petra Meier gelesen werden können
- ... als Bericht dokumentiert werden
  - Incl. Änderungshistorie der Vorgangseigenschaften
- ... Aktivitäten zugeordnet haben
  - Todo-Liste, Wiedervorlage Details später

# Der Posteingang

- Ziehen Sie Dinge in SF Ordnerplan!
  - Dateien
  - Scans
  - Bilder (dreh- und skalierbar)
  - E-Mails oder Dateianhänge
  - Original-Datum/Uhrzeit bleibt erhalten
- Ordnen Sie die Dokumente einem Vorgang zu
  - oder delegieren Sie (später bei "Aktivitäten")
  - SF Ordnerplan macht automatisch Vorschläge
- Automatisch im Posteingangsbuch dokumentiert

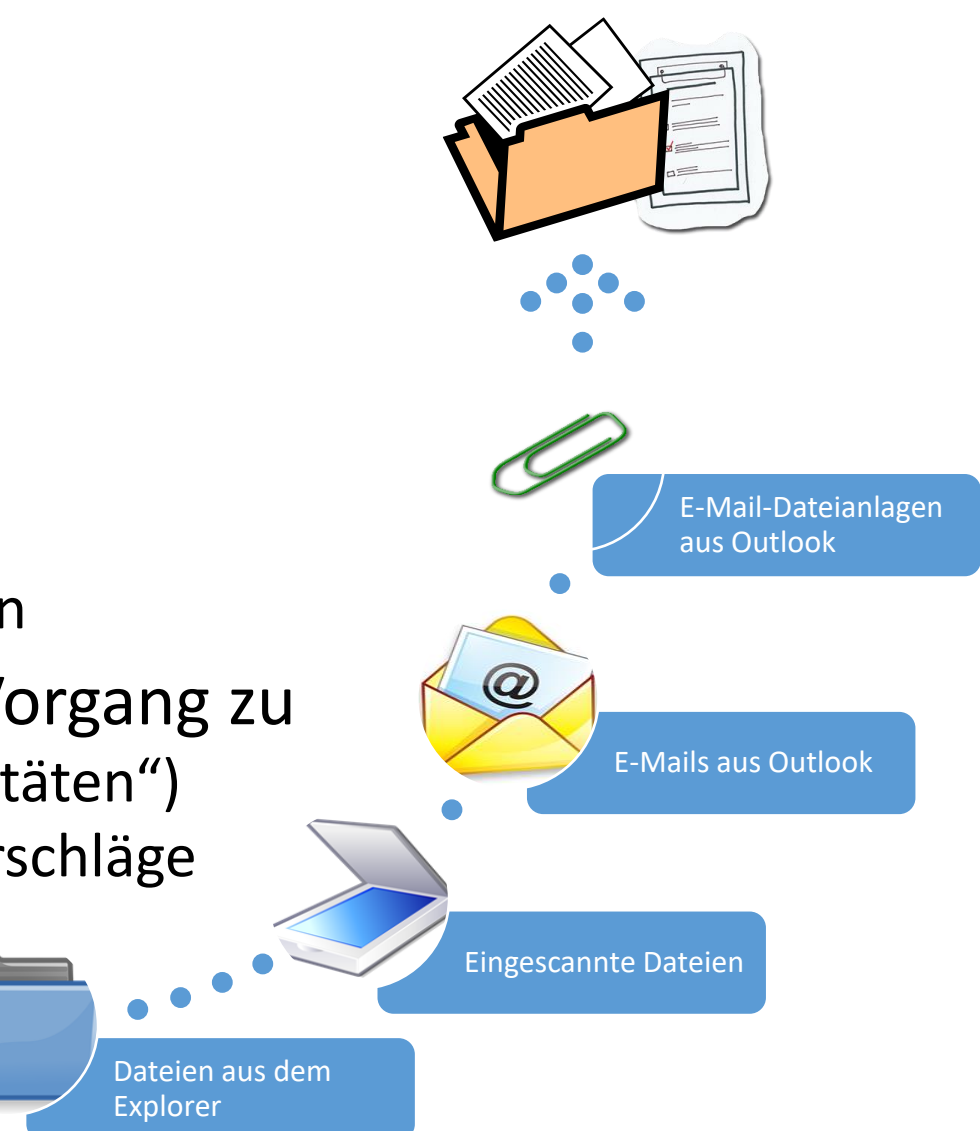

# Automatische Vorgangs-Vorschläge

- SF Ordnerplan schlägt anhand von Outlook-Daten oder Dateinamen Vorgänge automatisch vor
  - Herangezogen werden Sender- und Empfänger-Adressen sowie Wörter im Betreff oder im Dateinamen
  - Mit diesen Begriffen werden Vorgänge gesucht und die besten Treffer angezeigt
  - Sollte der zuletzt verwendete Vorgang Teil dieser Liste sein, erscheint der als erstes
- Innerhalb der Vorschlagsliste können Sie weiter filtern
- Vorgängen zugeordnete Ansprechpartner verbessern die Vorschläge
- Wenn die Vorschläge nicht passen sollten, stellen Sie im letzten Feld von *automatisch gesucht* auf *gewählt* um und suchen wie gewohnt
- Bei Bedarf können Sie die automatischen Vorschläge in *Extras, Optionen…* deaktivieren.

# Optionen bei Bildern im Posteingang

#### • Vorschau des Bildes

- Auf Mausklick auch in voller Größer
- So können Sie leicht sinnvolle Dateinamen vergeben (anstatt "IMG12345678", wie es oft von Scannern oder Smartphones kommt)
- Bilder in 90°-Schritten drehen
  - Falls die Orientierung nicht stimmen sollte
- Bilder herunterskalieren
  - In Originalgröße ablegen oder auf max. 640, 800, 1024, 1280 oder 1536 Pixel begrenzt
  - Das Herunterskalieren spart enorm Speicherplatz

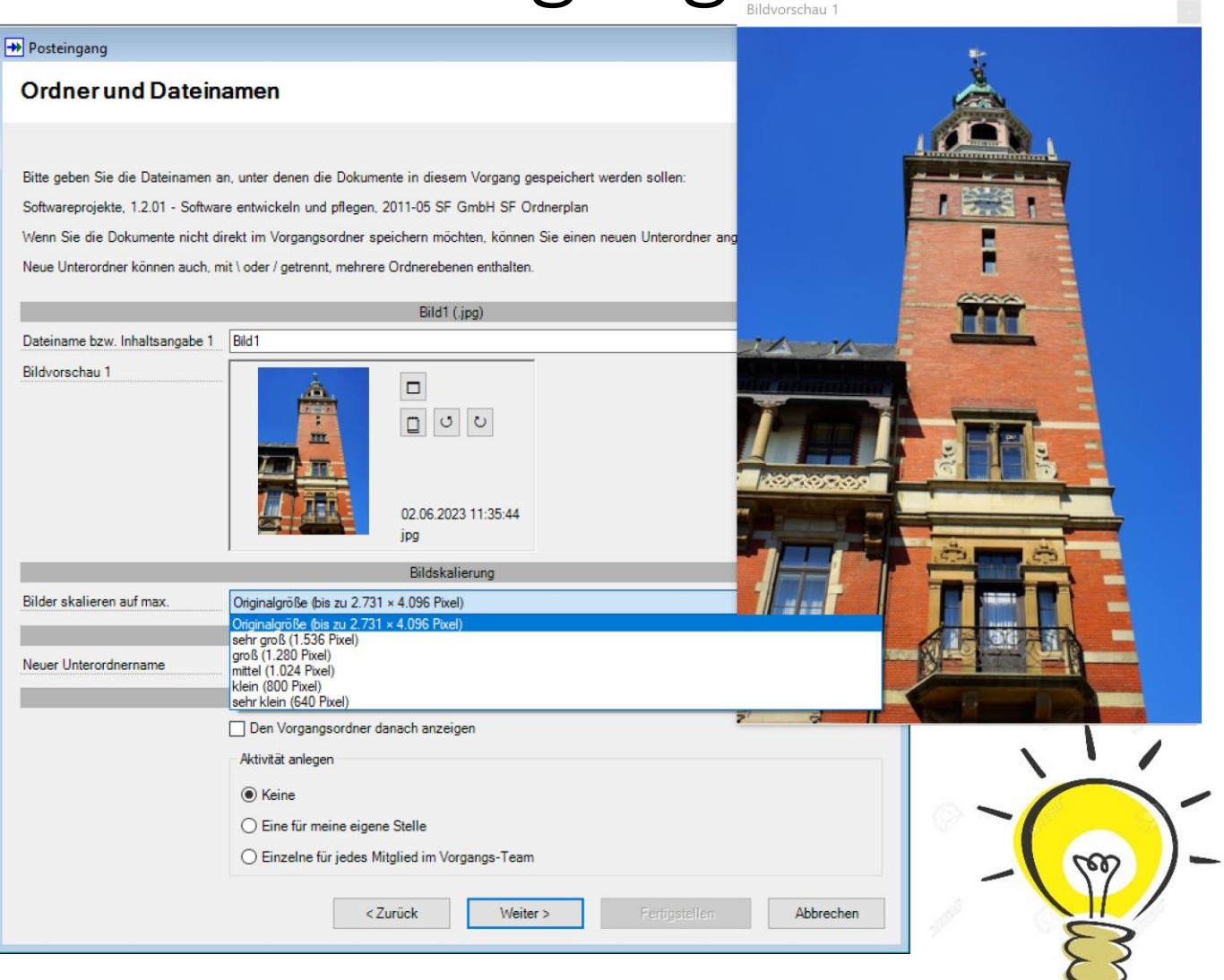

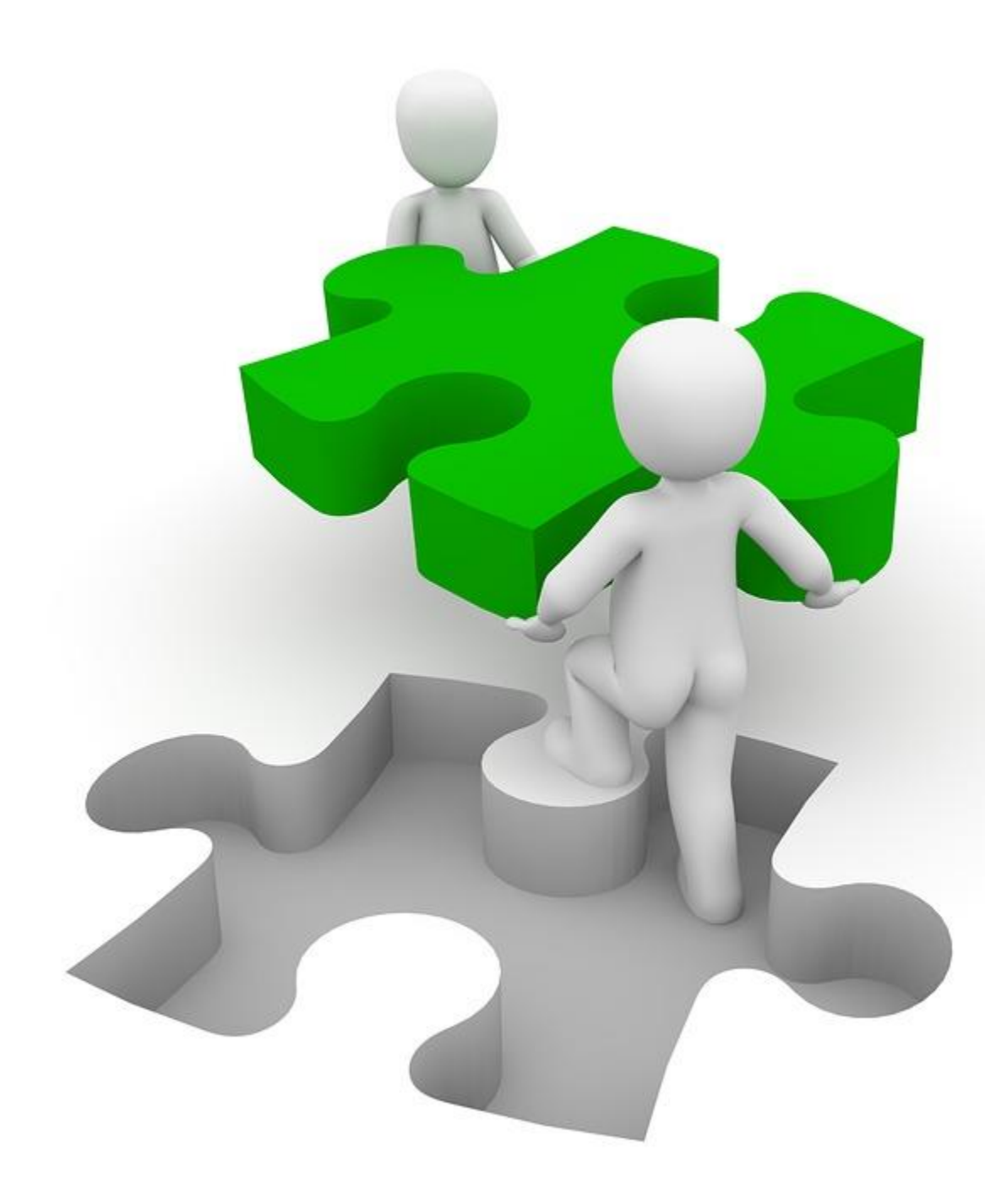

### Übung zum Posteingang

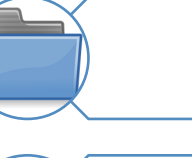

Datei hinein ziehen

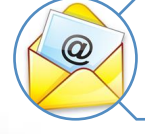

E-Mail aus Outlook hinein ziehen

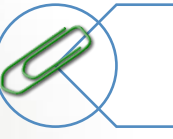

E-Mail-Anlage hinein ziehen

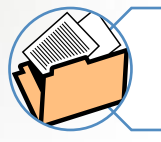

Direkt einem Vorgang zuordnen

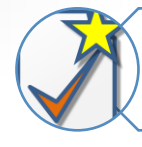

An jemand anderen delegieren

Posteingangsbuch sichten

# Tipps zu Dokumentnamen

- Bewährte Namenskonventionen
  - Ggf. Datum voranstellen in der sortierbaren Form JJJJ-MM-TT
  - Dokumentart: E/A für eingehend/ausgehend, dann Brief, Fax, EMail
  - von/an wen
  - Knappe Inhaltsangabe
- Ungünstige Dateinamen:
  - "Scan0001.pdf"
  - "AW AW AW Renovierung.msg"
- Besser:
  - "2018-08-04 EBrief Meier Auftrag Renovierung.pdf"
  - "2018-08-05 AEMail Meier Auftragsbestätigung.msg"
- Nach Datum sortiert ergibt das eine wunderbare Vorgangsübersicht!

# Die Funktion "E-Mail ablegen"

|                                           | Arbeitsplatz - E-Mail ablegen                                                                                                    |                                                                                                    |                                                                                                    |                                                                                                    |                                                                                                    |                                                                                                   |                                                                              |          |                                         |
|-------------------------------------------|----------------------------------------------------------------------------------------------------|----------------------------------------------------------------------------------------------------|----------------------------------------------------------------------------------------------------|----------------------------------------------------------------------------------------------------|----------------------------------------------------------------------------------------------------|---------------------------------------------------------------------------------------------------|------------------------------------------------------------------------------|----------|-----------------------------------------|
|                                           | Vorgänge                                                                                                    | Aktivitäten                                                                                                | 🙀 Objekte                                                                                                 | dia Zusammenhang                                                                                    | Posteingangsbuch                                                                                         | E-Mail ablegen                                                                                    | (i) Neues                                                                    |          |                                         |
|                                           | E-Mail ablegen                                                                                                    |                                                                                                    |                                                                                                    |                                                                                                    |                                                                                                    |                                                                                                   |                                                                              |          |                                         |
|                                           | Sie können jederzeit durch Ziel<br>Dieses Fenster bietet Ihnen chr<br>wählen 'Ablegen' oder 'Ignoriere                                                                                                    | hen-und-Ablegen mit der Maus E<br>ronologisch sortiert sowohl E-Ma<br>en'. Als Filterbegriffe können Sie I | -Mails oder Dateianlagen aus Mi<br>ils als auch Dateianlagen aus de<br>beliebige Teile der (ersten) E-Mai | crosoft Outlook oder Dateien au<br>m Outlook-Posteingang sowie d<br>il-Adresse einer Nachricht, des | is dem Windows Explorer in SF C<br>en gesendeten Objekten zur Ablag<br>Betreffs oder des Dateinamens ind | )rdnerplan ziehen, um den Pos<br>ge in einem Vorgang an. Markie<br>sl. dem von Dateianlagen angeb | teingangs-Assistenten zu starten.<br>rren Sie beliebige Elemente und<br>sen. |          |                                         |
| (                                         | Filter                                                                                                    |                                                                                                    |                                                                                                    |                                                                                                    |                                                                                                    |                                                                                                   |                                                                              |          |                                         |
|                                           | 1 von 5 E-Mails gewählt, 0 weit                                                                                                    | tere mit derselben Adresse verfüg                                                                          | gbar; 0 von 7 Anlagen gewählt (14                                                                         | Bild-Anlagen ignoriert)                                                                             |                                                                                                    |                                                                                                   |                                                                              |          |                                         |
|                                           | 05.11.2024 20:                                                                                                    | 28 🧳 gesendet an                                                                                           | THE ME THE R. W.                                                                                          | Aktualisierte Pneu                                                                                  | matik-Folien                                                                                             |                                                                                                   |                                                                              |          |                                         |
|                                           | POF                                                                                                    | Dateianlage                                                                                                |                                                                                                    | Pneumatik.pdf                                                                                       |                                                                                                    |                                                                                                   |                                                                              |          |                                         |
|                                           |                                                                                                    | Dateianlage                                                                                                |                                                                                                    | Pneumatik.pptx                                                                                      |                                                                                                    |                                                                                                   |                                                                              |          |                                         |
| Üler estatet                              | 11.11.2024 16:                                                                                                    | 31 🔗 gesendet an                                                                                           | Control and Collectory                                                                                    | Country of Course in                                                                                | erapting of lade                                                                                         |                                                                                                   |                                                                              |          |                                         |
| Ubersicht /                               | 11.11.2024 16:                                                                                                    | 50 27 gesendet an                                                                                          | Reading of the local sector of                                                                            | Descharth and des                                                                                   | ninka in de Binden al Indeken men                                                                        |                                                                                                   |                                                                              |          |                                         |
|                                           |                                                                                                    | Dateianlage                                                                                                |                                                                                                    |                                                                                                    | Beschreibung des nicht installierten Updates.png                                                         |                                                                                                   |                                                                              |          |                                         |
|                                           | Dateianlage                                                                                                    |                                                                                                    |                                                                                                    | Lindate wäre nich                                                                                   | Lindate wäre nicht installiet onn                                                                        |                                                                                                   |                                                                              |          |                                         |
|                                           | 13.11.2024 19:                                                                                                    | 22 D gesendet an maid                                                                                      |                                                                                                    |                                                                                                    |                                                                                                    |                                                                                                   |                                                                              |          |                                         |
|                                           |                                                                                                    | Dateianlage                                                                                                |                                                                                                    | P4GC_Gebaeude                                                                                       | mportvorlag_Beispiel xlsx                                                                                |                                                                                                   |                                                                              |          |                                         |
|                                           | 14.11.2024 14:                                                                                                    | 39 📎 empfangen von ftc                                                                                     | to Matthew Summers                                                                                        |                                                                                                    |                                                                                                    |                                                                                                   |                                                                              |          |                                         |
|                                           | <b>POF</b>                                                                                                    | Dateianlage                                                                                                |                                                                                                    | Lastschriftvereinb                                                                                  | arung.pdf                                                                                                |                                                                                                   |                                                                              | )        |                                         |
|                                           | The second                                                                                                    |                                                                                                    |                                                                                                    |                                                                                                    |                                                                                                    |                                                                                                   | ^                                                                            | ^`↓⊟     | <u>k</u> tras                           |
|                                           |                                                                                                    |                                                                                                    |                                                                                                    |                                                                                                    |                                                                                                    |                                                                                                   |                                                                              | 🍓 Zusa   | immenhang zeigen                        |
|                                           | where the Property law its                                                                                                    |                                                                                                    |                                                                                                    |                                                                                                    |                                                                                                    |                                                                                                   | the second second                                                            | 📲 Verw   | andte Objekte zu diesem Objekt anzeiger |
|                                           | aller links, an inches                                                                                                    |                                                                                                    | mild work Darker                                                                                          |                                                                                                    |                                                                                                    |                                                                                                   |                                                                              | 🗋 Корі   | eren                                    |
| Marschau                                  |                                                                                                    |                                                                                                    |                                                                                                    |                                                                                                    |                                                                                                    |                                                                                                   |                                                                              | 🔄 E-Ma   | ail-Adresse kopieren                    |
| vorschau                                  |                                                                                                    |                                                                                                    |                                                                                                    |                                                                                                    |                                                                                                    |                                                                                                   |                                                                              | 🙆 Bild-  | Anlage ignorieren                       |
|                                           | state Codes                                                                                                    |                                                                                                    |                                                                                                    |                                                                                                    |                                                                                                    |                                                                                                   |                                                                              | 📝 Obje   | kt bearbeiten                           |
|                                           | and the second second se |                                                                                                    |                                                                                                    |                                                                                                    |                                                                                                    |                                                                                                   |                                                                              | 🥜 Anru   | ıfen                                    |
|                                           |                                                                                                    |                                                                                                    |                                                                                                    |                                                                                                    |                                                                                                    |                                                                                                   |                                                                              | 🔶 Land   | lkarte anzeigen                         |
|                                           |                                                                                                    |                                                                                                    |                                                                                                    |                                                                                                    |                                                                                                    |                                                                                                   |                                                                              | 💿 Obje   | kt öffnen                               |
| le la la la la la la la la la la la la la |                                                                                                    |                                                                                                    |                                                                                                    |                                                                                                    |                                                                                                    |                                                                                                   | Ŷ                                                                            | 💭 📑 Obje | kt als Bericht anzeigen                 |
|                                           |                                                                                                    | Nach                                                                                                    | Adresse - F-Mails                                                                                         |                                                                                                    | Nichts Ve                                                                                                | rgânge zum                                                                                        |                                                                              | 🗾 🗐 Obje | kte zum Objekt als Bericht anzeigen     |
| Aktionen                                  | Ablegen                                                                                                    | Ignorieren                                                                                                 | kieren markieren                                                                                          | Alles markieren                                                                                     | markieren                                                                                                | Objekt K                                                                                          | setzen ↓ E <u>x</u> tras                                                     | Vorg     | änge zum Objekt als Bericht anzeigen    |
## "E-Mail ablegen" macht's noch einfacher

- Sie sehen die jüngsten E-Mails aus dem Posteingang und den gesendeten Elementen in einer chronologisch sortierten Liste
  - Auch direkt in Outlook (außerhalb von SF Ordnerplan) gesendete
  - E-Mail-Adressen von Ansprechpartner-Objekten werden in der Liste mit der Objektbezeichnung angezeigt
  - Bei der ersten Benutzung sehen sie nur welche aus dem Posteingang
- Sie können Mails
  - "Ignorieren" nicht ablegen und dauerhaft aus der Liste ausblenden
  - "Ablegen" wie gewohnt mit dem Posteingangs-Assistenten

## Mehr als Ziehen-und-Ablegen

- Elemente an/von denselben Personen werden farblich hinterlegt
  - und können mit *Nach Adresse markieren* alle zur Ablage ausgewählt werden
- Sie können ganze Unterhaltungen auf ein Mal ablegen
  - ohne getrennt aus Posteingang und gesendeten Elementen zu "ziehen"
  - Sie können auch E-Mails und Anlagen gleichzeitig markieren und ablegen
- Verschlüsselte E-Mails können optional entschlüsselt werden
  - Damit sie die Teammitglieder auch lesen können
  - Achtung: Die Entschlüsselung ist dauerhaft
- Der Posteingang zeigt ebenfalls den Text der abzulegenden Mails
  - Hilfreich für die Bildung geeigneter Inhaltsangaben als Dateiname
- Abgelegte/ignorierte Mails können automatisch "erledigt" werden
  - In Outlook als gelesen markiert
  - In die gelöschten Elemente verschoben

# Tipps zu "E-Mail ablegen"

- Der Bürotag beginnt...
  - Lesen Sie Ihre neuen E-Mails in Outlook
  - Antworten Sie auf die E-Mails
  - Wechseln Sie danach erst zu SF Ordnerplan in "E-Mail ablegen":
  - Sie können ganz einfach empfangene Mails und die gesendeten Antworten auf ein Mal ablegen (verwenden Sie *Nach Adresse markieren*!)...
  - ... oder nicht abzulegende E-Mails "ignorieren"
  - Legen Sie alle Mails komfortabel und mit minimalem Aufwand ab, bis der Posteingang leer ist (Outlook ist ein Kommunikationsmittel und nicht die Ablage)
- Wenn Sie eine Mail direkt aus Outlook senden...
  - oder eine in einem Vorgangsordner abgelegte öffnen und darauf antworten
  - "E-Mail ablegen" ist noch schneller als erst in Outlook in die gesendeten Objekte wechseln und die Mails in den Posteingang zu ziehen
  - "E-Mail ablegen" vergisst nichts Sie sehen, was noch nicht abgelegt wurde
  - Exportieren Sie Ansprechpartner nach Outlook, um dort auch immer die aktuellen Kontakte zu haben
- Weisen Sie Objekte den Vorgängen als Ansprechpartner hinzu!
  - Sie verbessern damit die automatischen Vorschläge des Posteingangs erheblich
  - Sowohl beim Ziehen-und-Ablegen als auch über "E-Mail ablegen"

#### Senden von E-Mails "klassisch"

- Erstellen und senden Sie E-Mails wie gewohnt in Outlook
- Verwenden Sie "E-Mail ablegen"...
- ... oder ziehen Sie gesendete E-Mails in SF Ordnerplan
  - Der Posteingangs-Assistent hilft beim Ablegen der Mail in einen Vorgang oder der Delegierung der Ablage an eine andere Stelle oder ein anderes Team.
  - Die Ablage im Vorgangsordner erfolgt automatisch mit dem Zeitstempel des Empfangs bzw. Versands, und schreibgeschützt zur Bewahrung dieses Zeitstempels.
- Tipp: Kombinieren Sie das mit dem Export von Ansprechpartnern als Outlook-Kontakte!

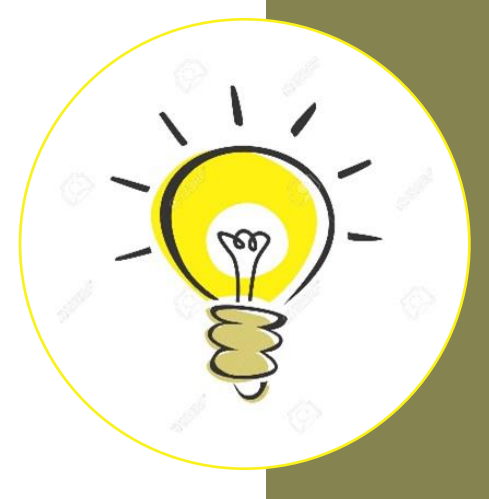

# Senden von Mail aus Vorgängen

- Wählen Sie Neues Dokument... und eine E-Mail-Vorlage
  - Sie können Empfänger, CC und BCC aus den dem Vorgang zugeordneten Ansprechpartnern wählen oder auch leer lassen und erst in der Mail (also in Outlook) eintragen
  - Bearbeiten Sie die Mail wie gewünscht, fügen Sie ggf. Anlagen hinzu
- Klicken Sie einfach auf "Senden"
  - Sie brauchen die Mail vorher nicht zu speichern
  - SF Ordnerplan wird die tatsächlich gesendete E-Mail aus dem "Gesendete Objekte"-Ordner von Outlook nach dem Versand vollautomatisch mit dem Zeitstempel des Versands und schreibgeschützt im Vorgangsordner zurückspeichern
- Schnell, einfach und zuverlässig
  - Sie brauchen die gesendete Mail nicht nochmal in den Posteingang zu ziehen oder manuell im Vorgangsordner zu speichern

Kategorien und Stammdaten-Objekte

Daten speichern & wiederverwenden

#### Eine Kategorie...

kann alles beschreiben: Person, Sitzungssaal, Auto, Gerät, Gebäude, Bankkonto...

definiert die zu erfassenden Felder ihrer Objekte

definiert Zugriffsrechte

kann manuell erfasste oder von Fachanwendungen importierte Daten enthalten

#### Beispiele für Kategorien

- Gebäude
- Architekt
- Sitzungssaal Mietpartei
- Fahrzeug
- Gerät
- Kunde

Sprache

• Produkt

• ...

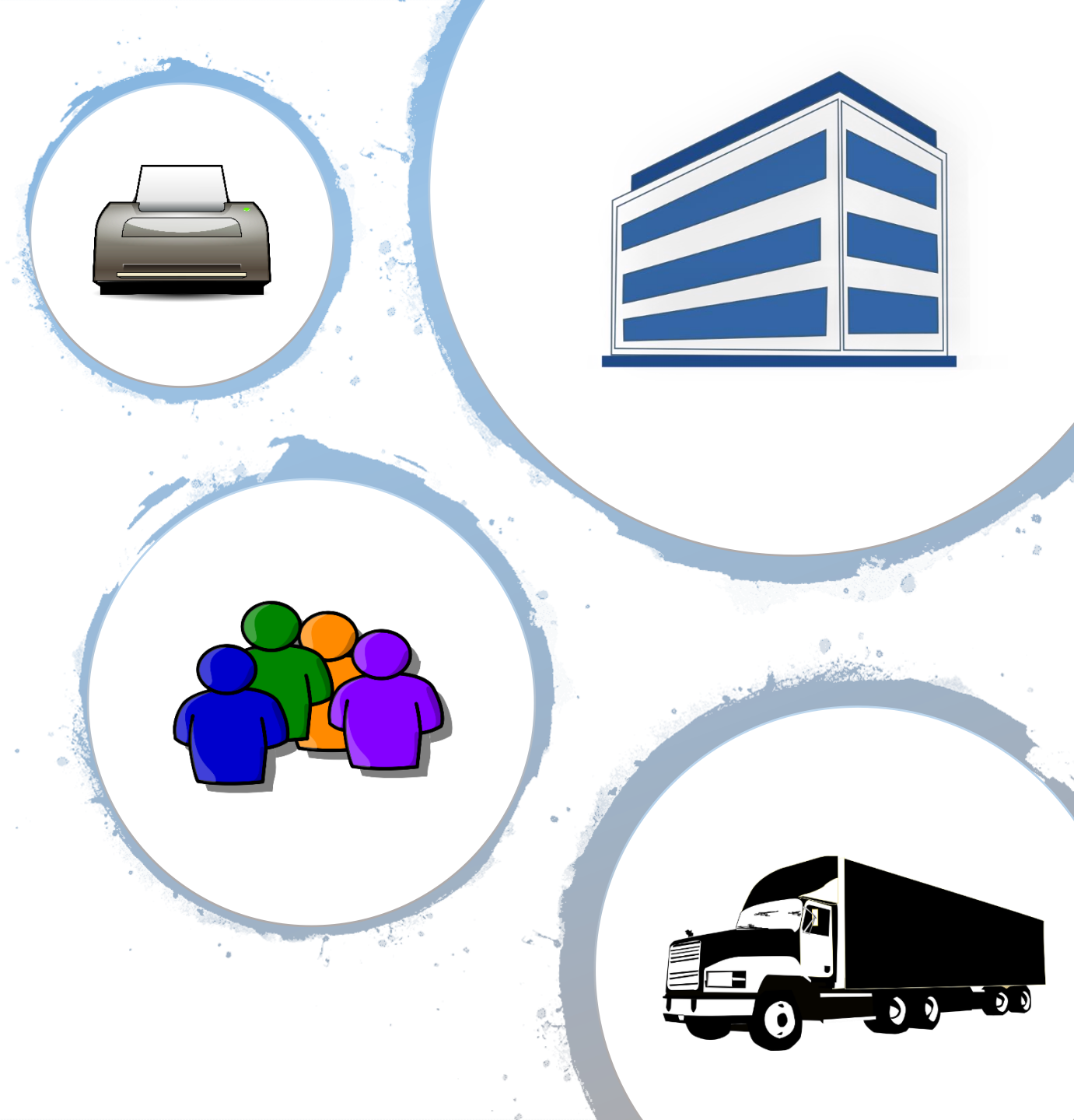

#### Ein Objekt...

ist ein in den Stammdaten gespeicherter Datensatz

gehört zu einer oder mehreren Kategorien

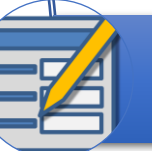

kann je nach Prozess den Vorgängen zugeordnet werden

aus Ansprechpartnerkategorien kann jedem Vorgang zugeordnet werden

mit Telefonnummer kann direkt angerufen werden (je nach Telefonanlage)

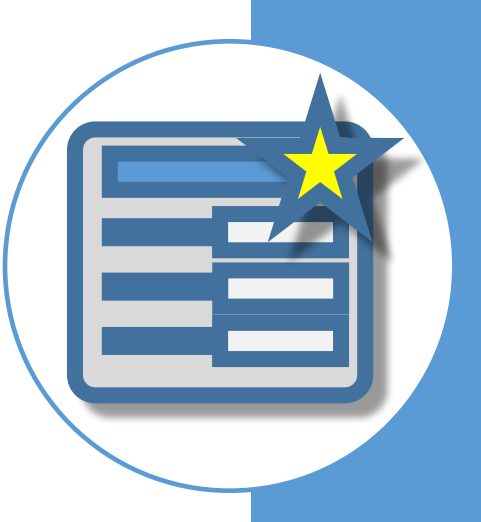

| 🖳 Arbeitsplatz - Objekte                                   |                                                                                                    |                                                                    |                                                                    |                                            |                                |                                                                    |
|------------------------------------------------------------|----------------------------------------------------------------------------------------------------|--------------------------------------------------------------------|--------------------------------------------------------------------|--------------------------------------------|--------------------------------|--------------------------------------------------------------------|
| Vorgänge                                                   | Aktivitäten                                                                                                    | 🙀 Objekte                                                          | Zusammenhang                                                       | Posteingangsbuch                           | E-Mail ablegen                 | (i) Neues                                                          |
| Objekte                                                    |                                                                                                    |                                                                    |                                                                    |                                            |                                |                                                                    |
| Objekte sind Stammdaten av<br>Bitte geben Sie einen oder m | us Ansprechpartner- und beliebig<br>ehrere Suchbegriffe mit Leerschr                                                                                                    | en anderen Kategorien. Sie kön<br>itten getrennt ein. Ohne Suchbeg | nen Vorgängen zugeordnet werd<br>riffe und Kategorie werden die zu | en.<br>Ietzt verwendeten Objekte in zeitli | cher Reihenfolge angezeigt.    |                                                                    |
| Suchbegriffe (? und * erlaubt)                             | ) Begriffe nicht nur am Anfan                                                                                                    | g, sondern auch in der Mitte such                                  | en (langsamer)                                                     |                                            |                                |                                                                    |
| Nur Objekte dieser Kategorie                               | •                                                                                                    |                                                                    |                                                                    |                                            |                                | ~ Q                                                                |
| Nu <u>r</u> zu diesem Objekt                               |                                                                                                    |                                                                    |                                                                    |                                            |                                | ~ Q                                                                |
|                                                            | Art                                                                                                    | artner 🔘 nicht Ansprechpartne                                      | er                                                                 |                                            |                                |                                                                    |
| N <u>u</u> r zu diesem Vorgang                             |                                                                                                    |                                                                    |                                                                    |                                            |                                | 9 2                                                                |
|                                                            | <u>I</u> naktive Objekte anzeigen                                                                                                    |                                                                    |                                                                    |                                            |                                |                                                                    |
|                                                            | Djekt                                                                                                    |                                                                    |                                                                    | Kürzel                                     | Katego                         | prien                                                              |
| Fa                                                         | alk, Stefan (SF GmbH)                                                                                                    |                                                                    |                                                                    | Falk Stefan                                | Dienstk                        | ontakt, Dienstkontakt mit Ansch<br>Kantakt mit Anschrift, Brivatka |
|                                                            |                                                                                                    |                                                                    |                                                                    |                                            | Dienstk                        | ontakt, Kontakt, Notrufnummer                                      |
| si 🖕 si                                                    | F Liegenschaften                                                                                                    |                                                                    |                                                                    | SF Liegenschaften                          | Produkt                        | t, Produkt oder Produktversion,                                    |
| all si                                                     | F Kirchensteuer                                                                                                    |                                                                    |                                                                    | SF Kirchensteuer                           | Produkt                        | t, Produkt oder Produktversion,                                    |
|                                                            | a highly from 5 mm 5 1                                                                                                    |                                                                    |                                                                    | The Papers                                 | Dienstk                        | ontakt, Dienstkontakt mit Ansch                                    |
| Klappe auf                                                 |                                                                                                    |                                                                    |                                                                    |                                            | Gutsch                         | ein<br>Kantalaturit Anarbeitte Drivetturi                          |
| 09                                                         |                                                                                                    |                                                                    |                                                                    |                                            | Diepstk                        | ontakt Dienstkontakt: Person I                                     |
|                                                            | FO6-041                                                                                                    |                                                                    |                                                                    | LTO6-041                                   | L TOG-F                        | and                                                                |
| SF APPLICATION S                                           | F Librarv SSRS-Code für JpeqBitma                                                                                                    | p Attachment Fields                                                |                                                                    | SSRS-Code für Jper                         | gBitmapAttachmentFields Know-H | low, Know-How (Software-Entwi                                      |
|                                                            | ,                                                                                                    |                                                                    |                                                                    | the second second                          | Dienstk                        | ontakt, Dienstkontakt: Person, I                                   |
| PLAN4                                                      |                                                                                                    |                                                                    |                                                                    | 100.000                                    | Dienstk                        | ontakt, Dienstkontakt: Person, I                                   |
|                                                            |                                                                                                    |                                                                    |                                                                    | Second Page                                | Dienstk                        | ontakt, Dienstkontakt: Person, I                                   |
|                                                            |                                                                                                    |                                                                    |                                                                    |                                            | D: ul                          | antal di Dianati antal di Daman I                                  |
|                                                            | and the second second sec | and the second second                                              |                                                                    |                                            | Dienstk                        | ontakt. Dienstkontakt: Person, i                                   |
| <                                                          |                                                                                                    |                                                                    |                                                                    |                                            | Dienstk                        | ontakt Dienstkontakt Person I<br>>                                 |
| < 20 Datensätze gefunden (die A                            | bfrage ist auf 20 Datensätze begr                                                                                                    | enzt).                                                             |                                                                    |                                            | i Dienstk                      | ontakt Dienstkontakt Person i                                      |

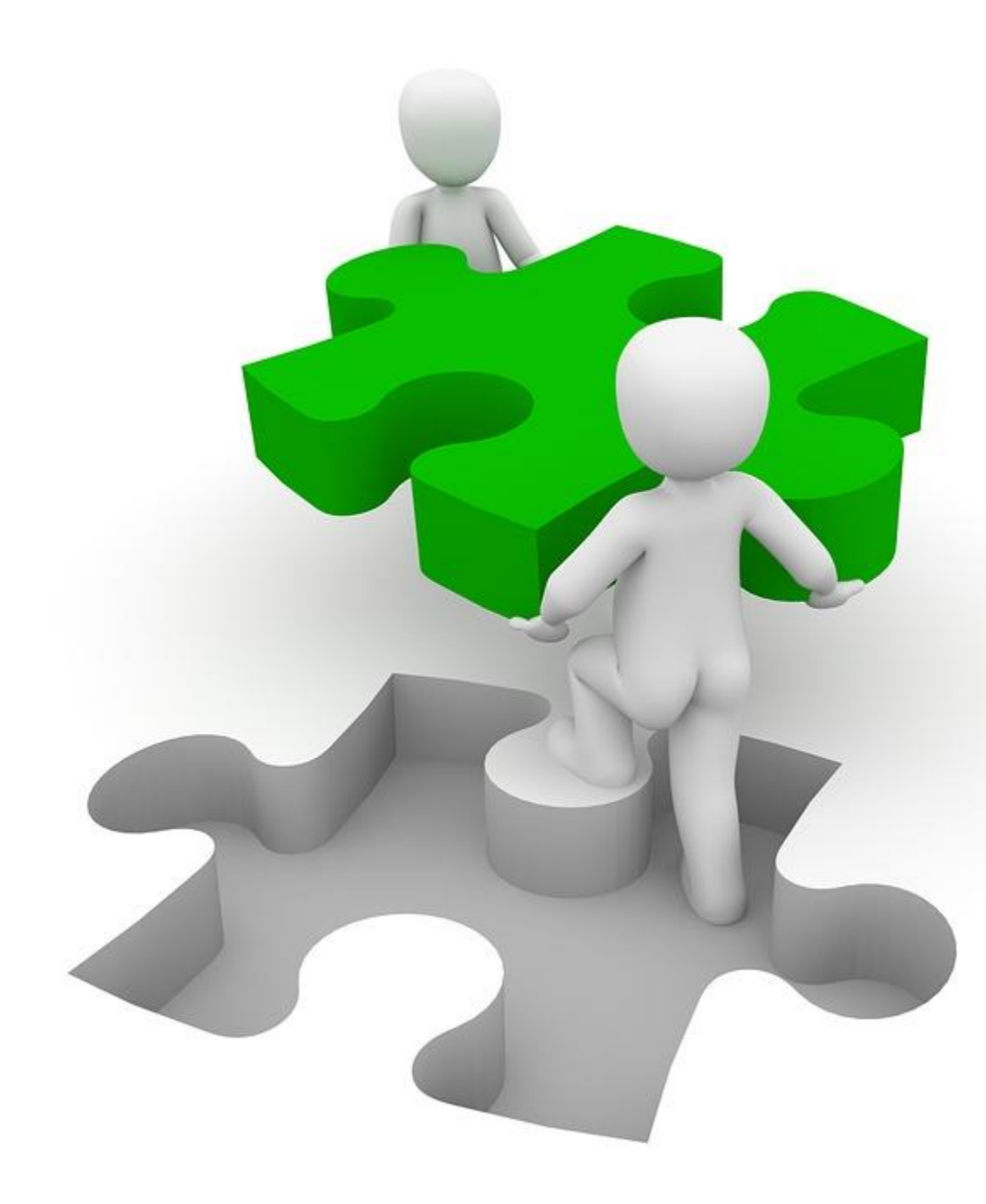

#### Übung zu Objekten

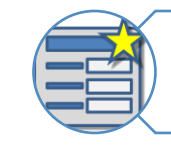

Objekt anlegen und suchen

Objekt bearbeiten

Ansprechpartner anrufen

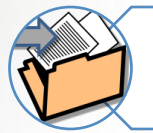

Vorgänge zum Objekt anzeigen und anlegen

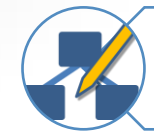

Kategoriezuordnung ändern

Objekte zusammenführen

# Die Objektleiste

- Erreichbar über Ansicht, Objektleiste
- Bietet Überblick über alle (lesbaren) Kategorien und deren Objekte
- Kategorie-Hierarchien sind sichtbar
  - Standort Gebäude Raum
  - Hersteller Produkt Version
- Einfacher Klick auf ein Objekt zeigt die Vorgänge dazu

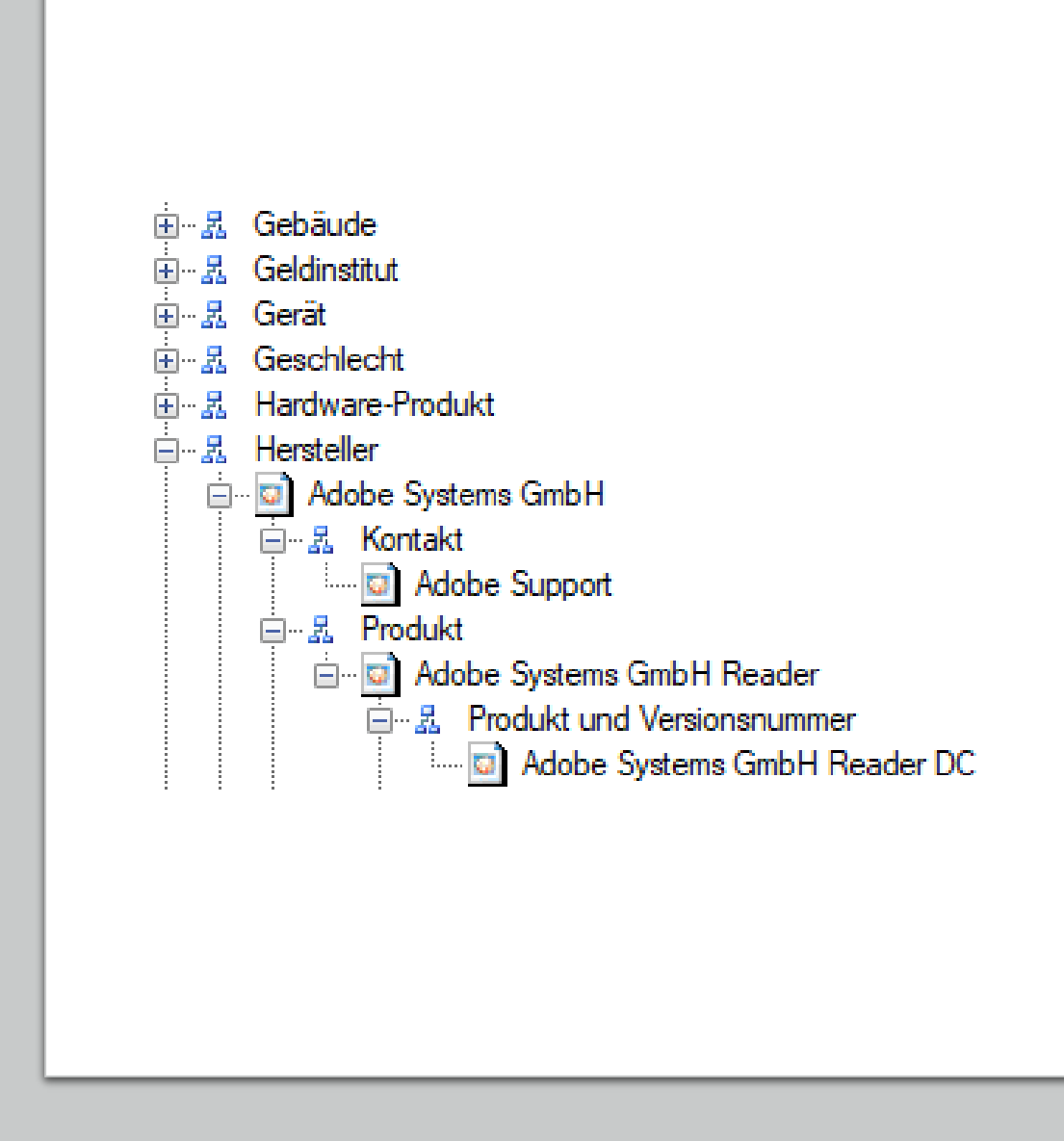

### Tipps zu Kategorien

- Administratoren können beliebig viele definieren
  - ganz nach Bedarf
- Berechnete Merkmale erleichtern die Dokumenterstellung
  - Z.B. aus Einzelfeldern fertig gesetzte Anschrift oder Briefanrede
- Verweise zwischen Objekten sind möglich
  - Merkmal "Arbeitgeber" einer "Person" verweist auf "Firma"
  - Merkmal "Niederlassung von" einer "Firma" verweist auf andere "Firma"
  - "Grundstück" gehört zu "Gewann", was in einem "Ort" liegt
- Kategorien können als "steht für Ansprechpartner" markiert werden
  - Objekte stehen als Ansprechpartner für Vorgänge zur Verfügung
  - Automatische Outlook-Kontakte daraus, bis hin zum Smartphone

### Tipps zu Kategorien

- Hierarchien sind möglich
  - Eine "Kunde" ist immer auch ein "Kontakt", hat aber zusätzlich eine Kundennummer
  - Eine "Person" ist immer auch ein "Kontakt", hat aber zusätzlich Vorund Nachname, Geschlecht, Titel
  - Ein Prozess kann sich auf "Kontakt" beziehen egal was für einer
- Kategorien können Bezeichnung und Kürzel berechnen
  - Automatisch per Formel
  - Als Vorschlag oder zwangsweise
- Bezeichnung, Kürzel und Merkmale unterliegen Gültigkeitsregeln
  - Je nach Feldtyp, zur Plausibilitätskontrolle

## Tipps zu Objekten

- Objekte haben eine eindeutige Bezeichnung
  - Keine zwei Objekte können dieselbe haben
  - Aber ein Objekt kann zu mehreren Kategorien gehören
- Objekte haben ein Kürzel
  - Spart Platz z.B. in Vorgangsbezeichnungen
- Objekte können Synonyme tragen
  - Zum leichten Auffinden
- Die Kategoriezuordnung eines Objekts kann geändert werden
  - Option "Ich möchte die Kategoriezuordnungen ändern" in *Objekte bearbeiten*
  - Option in "Vorgangsobjekte bearbeiten…" in Vorgänge bearbeiten

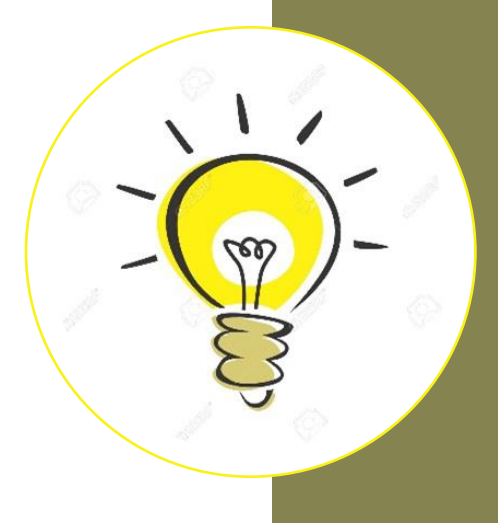

## Tipps zu Objekten

- Viele Objekte derselben Kategorie erfassen ist einfach
  - In *Objekte bearbeiten* "Nur Objekte dieser Kategorie" vorbelegen
  - "Neues Objekt…" schlägt dann diese Kategorie vor
- Zwei Objekte können zu einem werden
  - "Extras", "Zusammenführen mit einem anderen Objekt..."
- Ansprechpartner-Objekte nach Microsoft Outlook exportieren
  - Einmalige Konfiguration durch Administration notwendig
  - Komfortabel, schnell und einfach
  - Vorhandene Outlook-Kontakte werden erkannt
  - In Verbindung mit Microsoft Exchange haben sie in SF Ordnerplan, Outlook und auf dem Smartphone aktuelle, identische Kontakte

# Objekte können Bilder tragen

- Beliebig viele Merkmale können vom Typ *Bild* sein
  - Das als charakteristisches Bild einer Kategorie wird beim Objekt angezeigt, erscheint in Berichten, kann nach Outlook exportiert werden
- Nützlich für vieles:
  - Bilder von Personen
  - Firmenlogos
  - Produktlogos
  - Fotos von Inventar
- Erscheinen überall
  - Datenübersichten von Objekten, Vorgängen mit Objekten, Aktivitäten etc.

- Wie kommen Bilder rein?
  - Importieren einer Bild-Datei
  - Ziehen-und-Ablegen aus Explorer
  - Windows-Zwischenablage
  - Bildschirmausschnitt
- Beispiel: Firmenlogo einfügen
  - Website aufrufen
  - Per Windows-Funktion "Bildschirmausschnitt" das Logo (ruhig mit etwas weißem Überstand) markieren und kopieren
  - In SF Ordnerplan einfügen (mit gedrückter Shift-Taste: Weißer Rand wird automatisch abgeschnitten)

## Bild-Felder in SF Ordnerplan

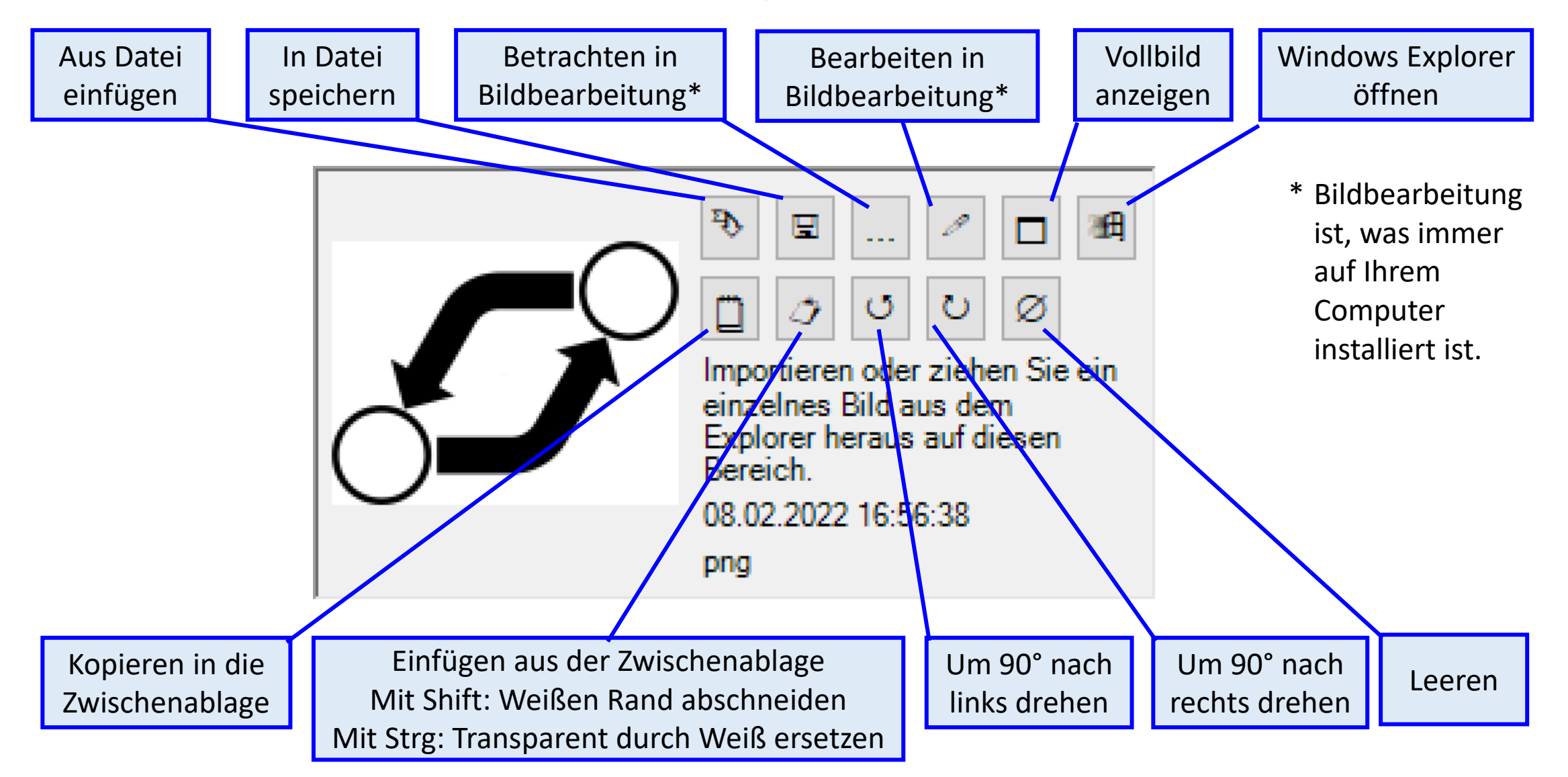

# Export nach Outlook

- Adressbestände synchron halten
  - Fachanwendungen
  - SF Ordnerplan
  - Ihr Kontakte-Ordner in Outlook
  - Ihr Smartphone
- Jede Adresse nur noch 1 x pflegen
  - und überall aktualisiert haben

Wählen Sie, aus welchen Kategorien Sie welche Ansprechpartner ins Postfach exportieren möchten

Wählen Sie, welche damit verbundenen Objekte ebenfalls exportiert werden sollen

|      | ➔ Ansprechpartner nach M                                                                     | icrosoft Outlook exportieren                                                                                                    |           |  |  |  |  |  |  |  |
|------|----------------------------------------------------------------------------------------------|----------------------------------------------------------------------------------------------------|-----------|--|--|--|--|--|--|--|
|      | Kategorien wählen Schritt 2                                                                  |                                                                                                    |           |  |  |  |  |  |  |  |
|      | Bitte stellen Sie ein, aus wel<br>Exporte, aber Sie können sie<br>Wählen Sie anschließend 'W | chen Kategorien welche Ansprechpartner exportiert werden sollen. Der Assistent merkt sich Ihre Wahl für<br>e jederzeit ändern.<br>/eiter' um Optionen für den Export festzulegen. | spätere   |  |  |  |  |  |  |  |
| /*** | Hersteller                                                                                   | Keine                                                                                                    | ~         |  |  |  |  |  |  |  |
|      | Kontakt                                                                                      | Aktive (mit aktiven Vorgängen)                                                                                                    | ~         |  |  |  |  |  |  |  |
|      | Kontakt mit Anschrift                                                                        | Aktive (mit aktiven Vorgängen)                                                                                                    |           |  |  |  |  |  |  |  |
|      | Kontakt: Kunde                                                                               | Aktive (mit aktiven Vorgängen)                                                                                                    |           |  |  |  |  |  |  |  |
|      | Kontakt: Lieferant                                                                           | Lieferant Aktive (mit aktiven Vorgängen)                                                                                                    |           |  |  |  |  |  |  |  |
|      | Kontakt: Person                                                                              | Aktive (mit aktiven Vorgängen)                                                                                                    |           |  |  |  |  |  |  |  |
|      | Kontoinhaber                                                                                 | Keine                                                                                                    | ~         |  |  |  |  |  |  |  |
|      | Mietpartei                                                                                   | Verwendete (mit aktiven oder inaktiven Vorgängen)                                                                                                    | ~         |  |  |  |  |  |  |  |
|      | Mitarbeiter                                                                                  | Alle                                                                                                    | ~         |  |  |  |  |  |  |  |
|      | Notrufnummer                                                                                 | Alle                                                                                                    | ~         |  |  |  |  |  |  |  |
|      | Verwaltungs-/Serviceamt                                                                      | Alle                                                                                                    | ~         |  |  |  |  |  |  |  |
|      |                                                                                              | Referenzierte Ansprechpartner ebenfalls exportieren ('Arbeitgeber von Personen')  Referenzierende Ansprechpartner ebenfalls exportieren ('Mitarbeitende von Arbeitgebern')        | Abbrechen |  |  |  |  |  |  |  |
|      |                                                                                              | KTender Merel > Tendarellet                                                                                                    | Abbrechen |  |  |  |  |  |  |  |

## Bei Bedarf: Optionen

| Ansprechpartner nach Microsoft Outlook exportieren                                       |           |  |  |  |  |  |
|------------------------------------------------------------------------------------------|-----------|--|--|--|--|--|
| Optionen                                                                                 |           |  |  |  |  |  |
| Bitte wählen Sie die gewünschten Optionen und dann 'Weiter', um den Export zu starten.   |           |  |  |  |  |  |
| Zu exportierende Ansprechpartner filtern                                                 |           |  |  |  |  |  |
| Filterung                                                                                |           |  |  |  |  |  |
| Inkrementell: Nur neue und seit dem letzten Export geänderte Objekte                     |           |  |  |  |  |  |
| O Vollständig: Alle Objekte, z. B. nach Änderungen oder Löschungen in Outlook            |           |  |  |  |  |  |
| Schnell-Ergänzung (davon ausgehen, dass alle Outlook-Kontakte von SF Ordnerplan stammen) |           |  |  |  |  |  |
| ☑ Qutlook-Schnellergänzung automatisch durchführen, sofern Outlook läuft                 |           |  |  |  |  |  |
| Probeweise nur einen Ansprechpartner exportieren                                         |           |  |  |  |  |  |
| Gespeicherte Zuordnungen zu Outlook-Kontakten verwerfen                                  |           |  |  |  |  |  |
| Überzählige Outlook-Kontakte                                                             |           |  |  |  |  |  |
| Oberzählige Kontakte in Outlook                                                          |           |  |  |  |  |  |
| Belassen                                                                                 |           |  |  |  |  |  |
| ⊖ Auflisten                                                                              |           |  |  |  |  |  |
| O Löschen                                                                                |           |  |  |  |  |  |
| Filterung überzähliger Kontakte                                                          |           |  |  |  |  |  |
| ● Mit oder ohne Bild                                                                     |           |  |  |  |  |  |
| O Nur Kontakte mit Bild                                                                  |           |  |  |  |  |  |
| O Nur Kontakte ohne Bild                                                                 |           |  |  |  |  |  |
| Sonstiges                                                                                |           |  |  |  |  |  |
| Charakteristische Bilder als Kontaktbilder exportieren                                   |           |  |  |  |  |  |
| Protokoli                                                                                |           |  |  |  |  |  |
| ● kompakt                                                                                |           |  |  |  |  |  |
| ◯ detailliert (jedes geänderte Feld einzeln)                                             |           |  |  |  |  |  |
| O vollständig (auch unveränderte Kontakte)                                               |           |  |  |  |  |  |
|                                                                                          |           |  |  |  |  |  |
| <zurück meiter=""> Eertigstellen</zurück>                                                | Abbrechen |  |  |  |  |  |

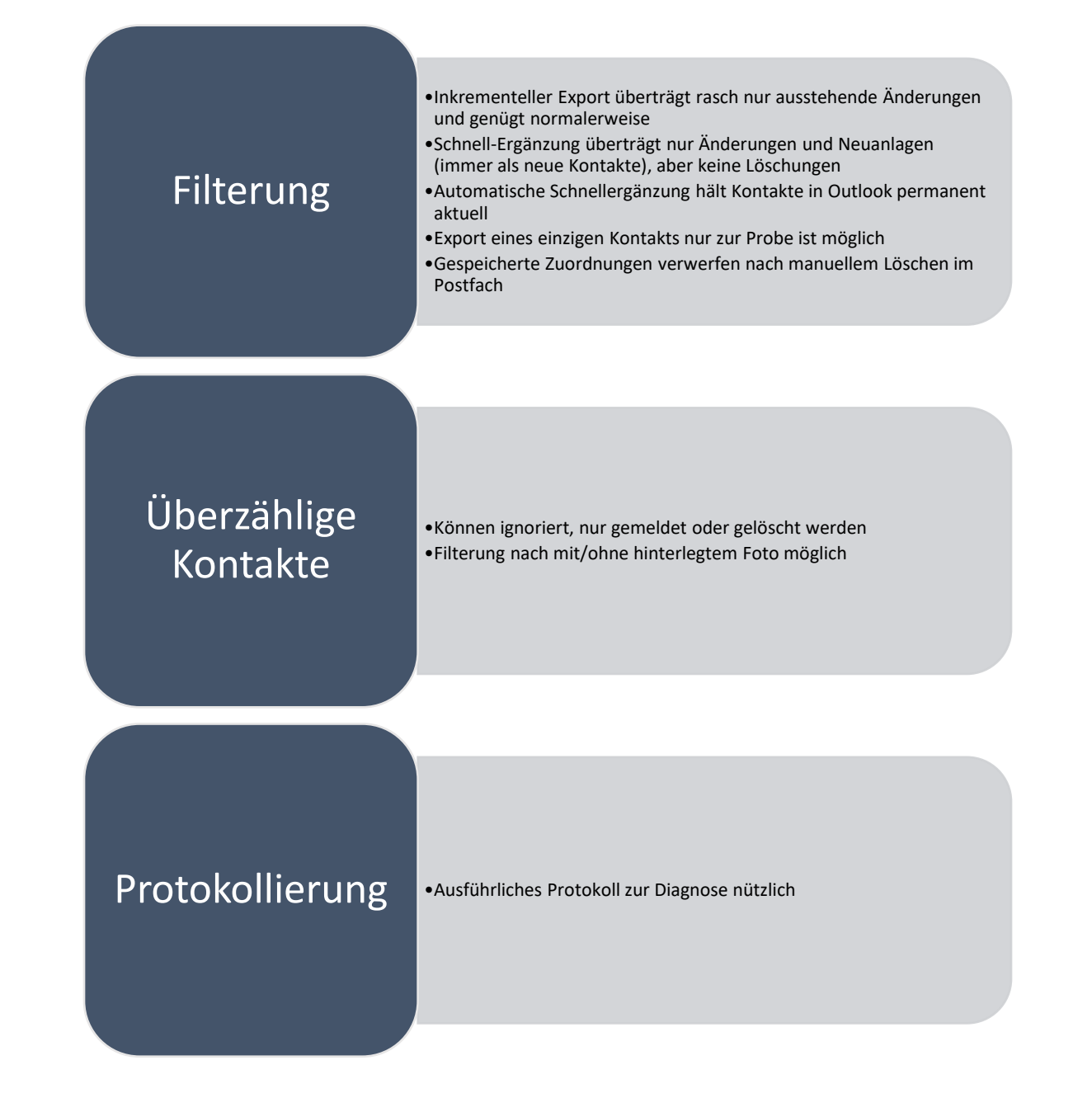

### Praxisbeispiel: Von Inseln zur Adresszentrale

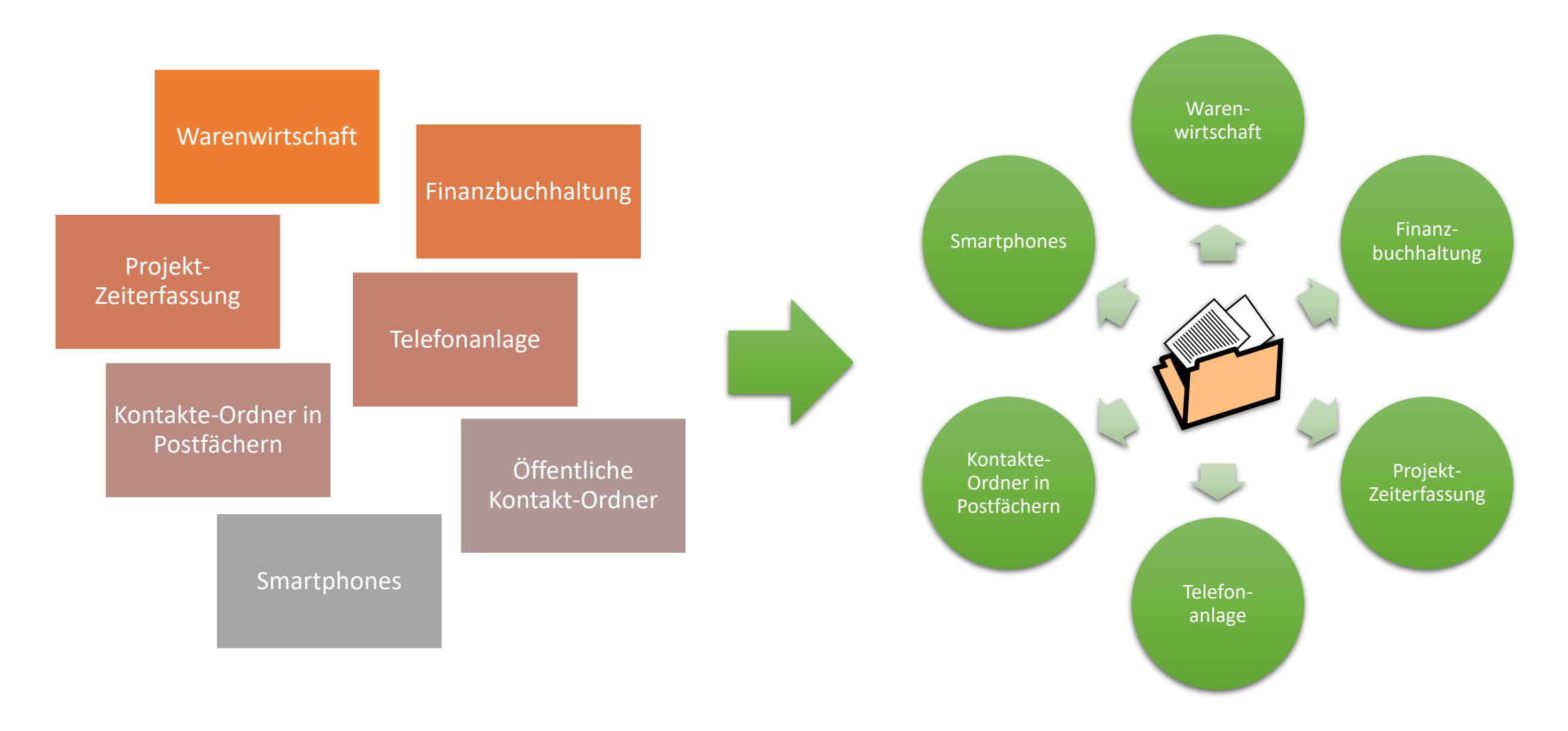

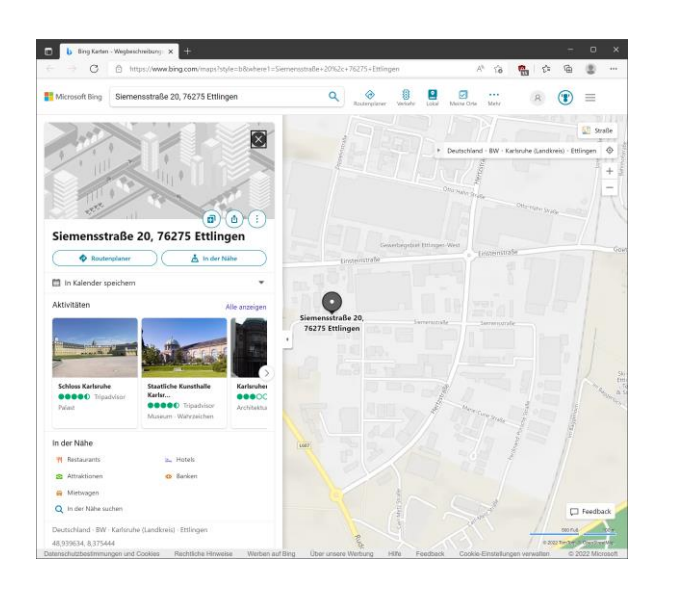

| andkarte anzeigen                           |                             |                        |                       | - 0 | ×       |
|---------------------------------------------|-----------------------------|------------------------|-----------------------|-----|---------|
| dresse wählen                               |                             |                        |                       | Sc  | hritt 2 |
| w wählen Sie die auf der Landkarte anzuzeig | ende Adresse:               |                        |                       |     |         |
| ter                                         |                             |                        |                       |     | Ø       |
| Objekt                                      | Art                         | Adresse                | Pfad                  |     |         |
| Kunz, Sabine (SF GmbH/Buchhaltung und Se    | kretariat) Adresse für Land | karte                  |                       |     |         |
| F SF Software-beratung GmbH                 | Adresse für Land            | karte Ulmenweg 16, 762 | /5 Ettingen Genort zu |     |         |
|                                             |                             |                        |                       |     |         |
|                                             |                             |                        |                       |     |         |
|                                             |                             |                        |                       |     |         |
|                                             |                             |                        |                       |     |         |
|                                             |                             |                        |                       |     |         |
|                                             |                             |                        |                       |     |         |
|                                             |                             |                        |                       |     |         |
|                                             |                             |                        |                       |     |         |
|                                             |                             |                        |                       |     |         |
|                                             |                             |                        |                       |     |         |
| on 2 Elementen gewählt                      |                             |                        |                       |     |         |
|                                             |                             |                        |                       |     |         |
|                                             |                             |                        |                       |     |         |

# Landkarten anzeigen

- SF Ordnerplan kann zu Objekten und Vorgängen Landkarten anzeigen
  - Administratoren richten zur Prozessen und/oder Kategorien einmalig ein berechnetes Merkmal ein, dass die Anschrift kommagetrennt liefert
- Anwender rufen einfach *Extras, Landkarte anzeigen…* auf
  - Bei Vorgängen, Objekten, Aktivitäten, Posteingang, E-Mail ablegen, Neues – überall verfügbar
- Gibt es nur eine Adresse...
  - wird die Landkarte dazu sofort angezeigt
- Gibt es mehrere Adressen...
  - werden die zur Auswahl angeboten

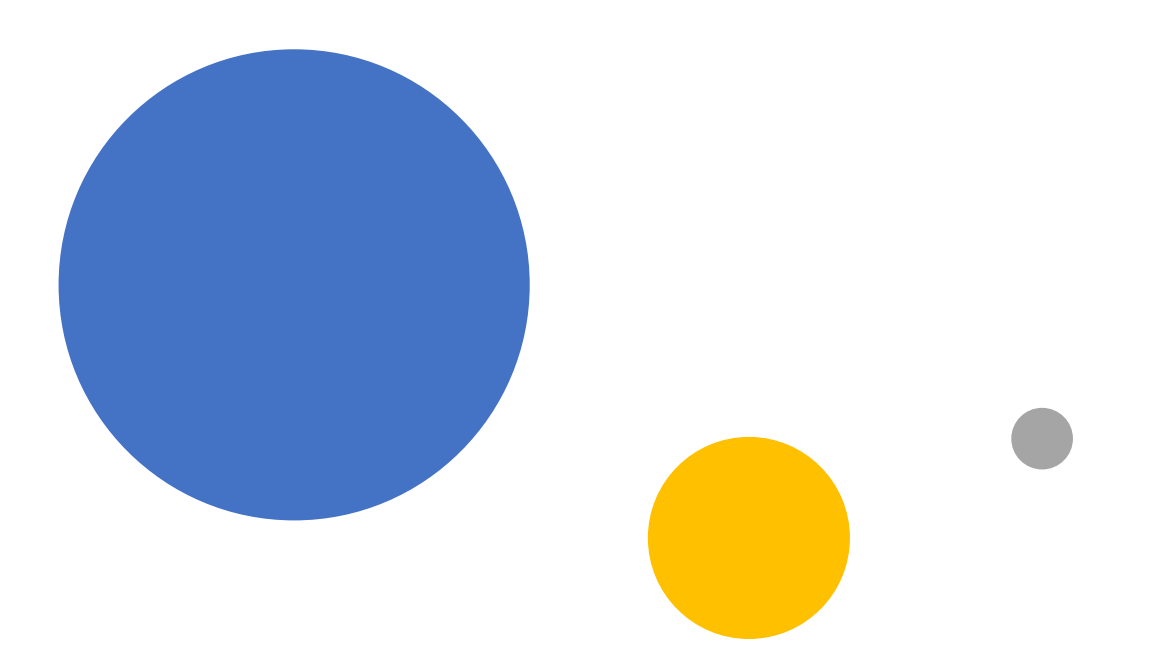

# Aktivitäten

Die teamfähige Wiedervorlage

### Eine Aktivität...

ist ein Merkposten für etwas, was zu erledigen ist

ist typischerweise direkt einem Vorgang zugeordnet

kann einen geplanten Zeitpunkt haben

kann für eine Person/Stelle oder ein ganzes Team gelten

kann delegiert, erledigt oder abgebrochen werden

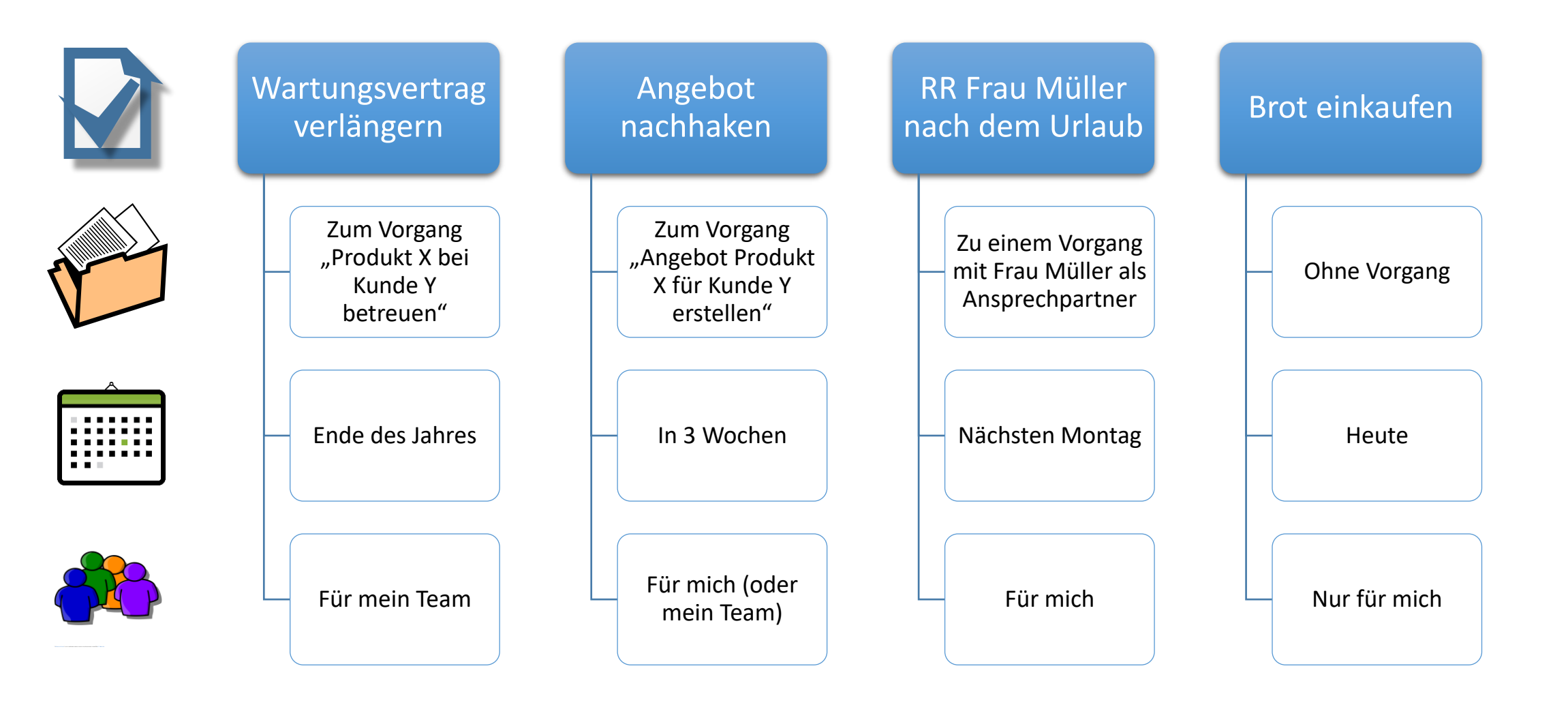

#### Beispiele für Aktivitäten

|                | 🖳 Arbeitsplatz - Aktivitäten                                                                           |                                   |                                 |                         |                                      |                                      |                     |                                                                                                    |
|----------------|----------------------------------------------------------------------------------------------------|-----------------------------------|---------------------------------|-------------------------|--------------------------------------|--------------------------------------|---------------------|----------------------------------------------------------------------------------------------------|
|                | Vorgänge                                                                                               | Aktivitäten                       | 🙀 Objekte                       | Zusammenhang            | Posteingangsbuch                     | E-Mail ablegen                       | (i) Neues           |                                                                                                    |
|                | Aktivitäten                                                                                            |                                   |                                 |                         |                                      |                                      |                     |                                                                                                    |
|                | Aktivitäten sind zu erledigende<br>Ältere Aktivitäten erscheinen vo<br>(erscheint zuoberst) oder an ei |                                   |                                 |                         |                                      |                                      |                     |                                                                                                    |
| Schnellsuche   | Suchbegriffe (? und * erlaubt)                                                                         | Begriffe nicht nur am             | Anfang, sondern auch in der M   | itte suchen (langsamer) |                                      |                                      |                     |                                                                                                    |
|                | Aktivitäten anzeigen                                                                                   | für mich, eine meiner Stell       | en, Vertretungen oder Delegieru | ings-Teams              |                                      |                                      | ~                   |                                                                                                    |
|                | Angelegt von<br>Delegierung                                                                            | egal                              | elegiert                        |                         |                                      |                                      | ~                   | ↓Extras                                                                                                    |
| Filterung      | Nur zu diesem Vorgang         P         Ø                                                              |                                   |                                 |                         |                                      |                                      |                     | Image: Ordnerpfad kopieren           Image: Vorgangsbezeichnung kopieren           Image: Vorgang bearbeiten |
|                | Nur zu Vorgängen dieses Prozesses                                                                      |                                   |                                 |                         |                                      |                                      |                     | Vorgangsobjekte anzeigen Vorgangsobjekte bearbeiten                                                          |
| <u> </u>       |                                                                                                    |                                   |                                 |                         |                                      |                                      |                     | Vorgangsobjekte exportieren                                                                                  |
|                |                                                                                                    | Aktivität                         |                                 |                         | Vorgang                              |                                      | Prc ^               | Objekte exportieren                                                                                          |
|                |                                                                                                    | TFS 19 * SF Liegenschaften        |                                 |                         | 2013-03                              |                                      | 1.2.                | Neuer Vorgang aus dem der Aktivität                                                                          |
|                | ! 1                                                                                                    | TFS 6 * SF Adressverwaltung       | 100 ALT 10                      |                         | 2009-01                              | and any off famous                   | 1.2.                | Vorgang in anderen Prozess verschieber                                                                       |
|                | !                                                                                                    | Offene Punkte klären              |                                 |                         | 2019-09-01 SF Ordnerplan Ver         | rzeichnis der Verarbeitungstätigkeit | en 1.1.             | Alle Aktivitäten des vorgangs zeigen                                                                         |
|                | ! <del>f</del>                                                                                         | Unterkonten-Zusammenfassung p     | üfen                            |                         | 2014-07 EOK KA SF BPL                |                                      | 1.2.                | Neue Aktivität zum vorgang anlegen                                                                           |
|                | l bùro <sup>4</sup>                                                                                    | Script um Logging der BP-Original | laten erweitern                 |                         | 2023-06-14 microtech Büro + SF Ordne | Adressen und A                       | nsprechpartner 1.2. | Posteingangsbuch zum Vorgang zeigen                                                                          |
| Trefferliste > |                                                                                                    |                                   |                                 |                         | 2023-11-27 SF Ordnerplan C4B XPhor   | leietoniedaten                       | 1.2.                | Zusammenhang zeigen                                                                                          |
|                |                                                                                                    | Unterkonten benennen              |                                 |                         | 2017-02-20 Servenami 2019            | SE BPI                               | 1.1.                | Platzhalter anzeigen/kopieren                                                                                |
|                | · · · · · · · · · · · · · · · · · · ·                                                                  | Bei melden                        |                                 |                         | 2024-11-06 SAP GUI Umstellu          | ung                                  | 1.3.                | Aktivitätsdaten kopieren                                                                                     |
|                | !                                                                                                    | Auth-Cert prüfen                  |                                 |                         | 2020-05-05 VIS Exchar                | nge 2016                             | 1.1.                | 🔶 Landkarte anzeigen                                                                                         |
|                | ! 🔰                                                                                                    | ! IE entfemen 2019-01             |                                 |                         |                                      | m 2019                               | 1.1.                |                                                                                                    |
|                | ! 🥐 Trainingsfolien aktualisieren SF                                                                   |                                   |                                 |                         | SF Ordnerplan 2.4.                   |                                      |                     | Aktivität öffnen                                                                                             |
|                | TFS 6 * SF Buchungsplan Ämter 2015-08 SF BPL Ämter allgemein 1.2. v                                    |                                   |                                 |                         |                                      |                                      | 🐞 Vorgang öffnen    |                                                                                                    |
|                |                                                                                                    |                                   |                                 |                         |                                      |                                      |                     | Prozess öffnen                                                                                               |
| >              | 100 Datensätze gefunden (die Ab                                                                        | nfrage ist auf 100 Datensätze beg | renzt).                         |                         |                                      |                                      |                     | Vorgang als Bericht anzeigen                                                                                 |
| Aktionen       | Neue Aktivität                                                                                         | /organgsordner 📩 Neu              | es 🖉 Angutan                    | Rearbeiten              |                                      | ktualisieren 📿 Zurückes              | itzen   Evtrag      | Vorgangsobjekte als Bericht anzeigen                                                                         |
| AKUONEN        |                                                                                                    | ottnen 📃 📃 Dokun                  | ient                            |                         |                                      |                                      | ¢ Extras            | Prozess als Bericht anzeigen                                                                                 |
|                |                                                                                                    |                                   |                                 |                         |                                      |                                      |                     |                                                                                                    |

| anleg<br>Angaben :            | en<br>zur Aktivität             |
|-------------------------------|---------------------------------|
| Bitte geben Sie die           | e Details der Aktivität an:     |
| Bezeichnung                   | In wenigen Minuten zu erledigen |
| Anzeigen erst ab<br>merkungen | (nicht angegeben)               |

-68

# Einstellungen für Aktivitäten

- Anzeigen erst ab
  - *Filterung:* Ich will diese Aktivität nicht vor einem bestimmten Datum sehen, weil sie vorher nicht relevant ist
  - Beispiel: Rückruf Frau Müller erst nach ihrem Urlaub
- » In wenigen Minuten zu erledigen
  - Sortierung: Aktivitäten werden zuoberst angezeigt
  - Ziel: Aktivitäten rasch erledigen, um die Liste kurz zu halten
  - Beispiel: Rückruf Frau Müller zur Terminvereinbarung
- ! Dringend
  - *Sortierung:* Aktivitäten werden vor nicht dringenden angezeigt
  - Markiert eilig zu erledigende Aktivitäten
  - Beispiel: Antrag einreichen wegen Fristablauf
- Es gibt kein Feld "wichtig" oder "Priorität"
  - Alles, was erfasst wird, ist immer "wichtig"
  - Unwichtiges gar nicht erst erfassen

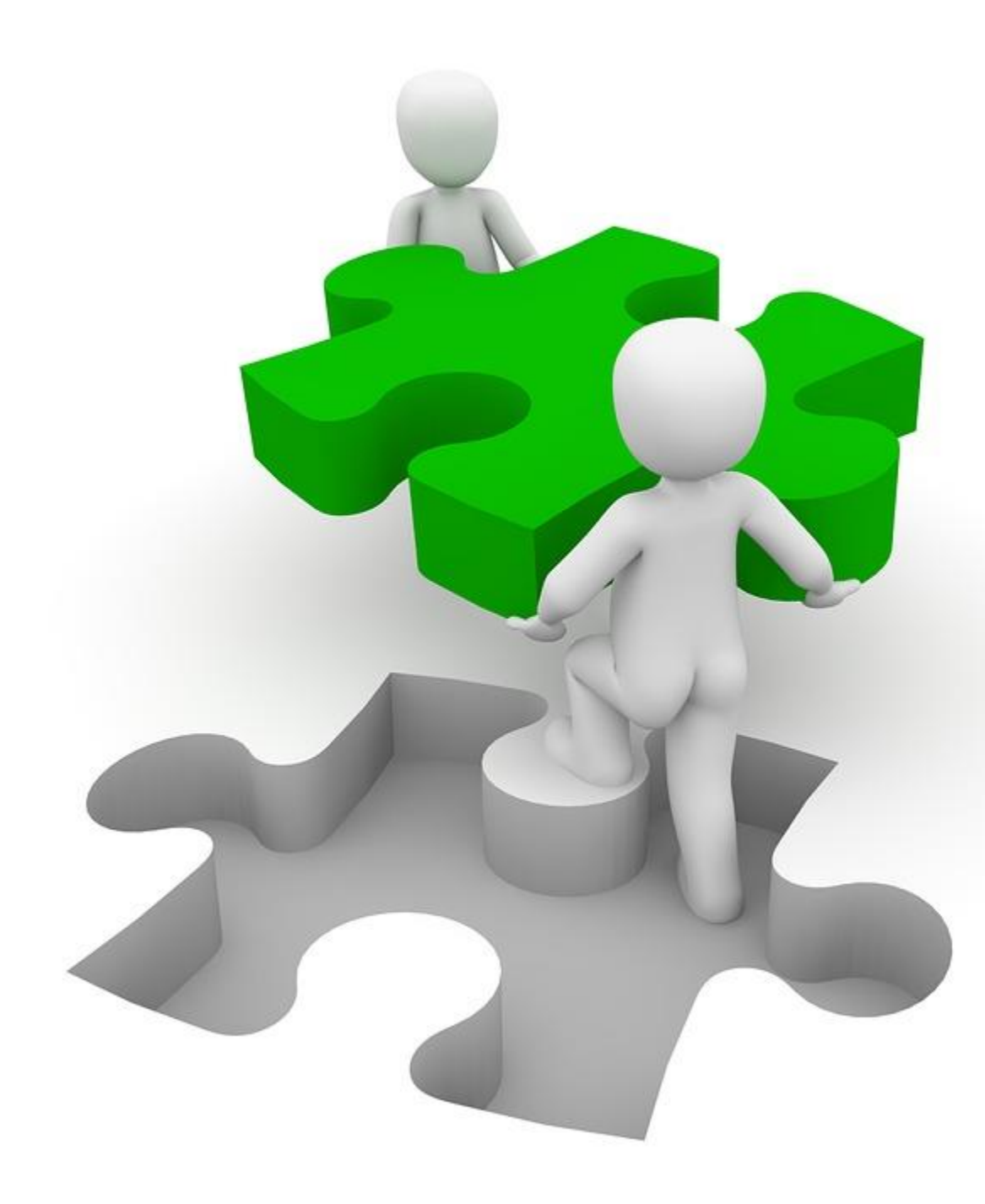

#### Übung zu Aktivitäten

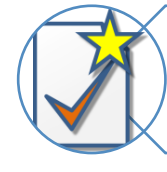

Aktivität für Stelle oder Team anlegen

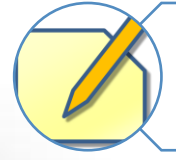

Aktivität bearbeiten oder abschließen

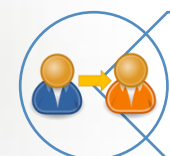

Delegieren einer Aktivität

Posteingang delegieren

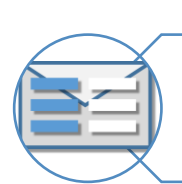

Aktivität direkt beim Posteingang anlegen

# Tipps zu Aktivitäten

- Doppelklick darauf öffnet den Vorgangsordner
- Was im Vorgang geht, geht auch in seinen Aktivitäten:
  - Dokumente anlegen, Ansprechpartner anrufen, Vorgangsobjekte bearbeiten
- Aktivitäten für Teams bedeuten "Irgendjemand im Team soll es machen"
- Posteingang mit "an jemanden delegieren" ergibt Aktivität mit beigefügten Dokumenten
  - Poststelle delegiert eingehende Mails ans *info@...*-Postfach oder eingescannte Briefe einfach nur an die zuständige Abteilung
  - Braucht selber daf
    ür nichts 
    über deren Prozesse und Vorg
    änge zu wissen
  - Braucht selber dafür keinerlei Zugriffsrechte in der Abteilung
- Details der Ansicht lassen sich in Extras, Optionen... einstellen
- Von anderen für mich erstellte Aktivitäten können automatisch erscheinen

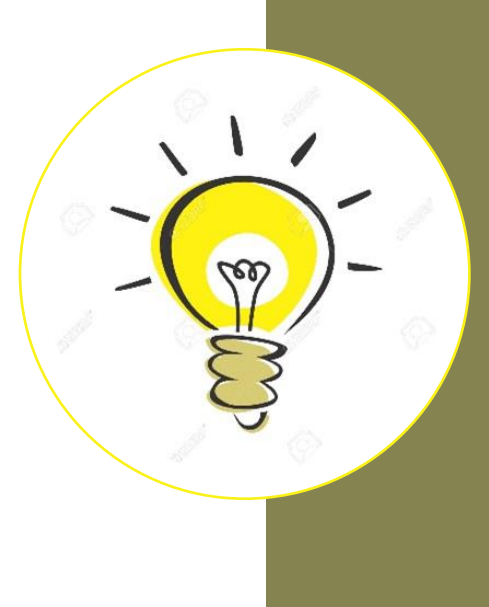

## "Neues" hält Sie auf dem aktuellen Stand

|              | 🖳 Arbeitsplatz - Neues                                                                                                    |                                              |                                                                      |                                   |                                 |                                 |                                                                         |  |                                                                                                    |                                                                                                    |
|--------------|----------------------------------------------------------------------------------------------------|----------------------------------------------|----------------------------------------------------------------------|-----------------------------------|---------------------------------|---------------------------------|-------------------------------------------------------------------------|--|----------------------------------------------------------------------------------------------------|----------------------------------------------------------------------------------------------------|
|              | Vorgänge                                                                                                    | Aktivitäten                                  | 🙀 Objekte                                                            | Zusammenhang                      | Posteingangsbuch                | E-Mail ablegen                  | (i) Neues                                                               |  |                                                                                                    | _                                                                                                    |
|              | Neues                                                                                                    |                                              |                                                                      |                                   |                                 |                                 |                                                                         |  | ↓ Extras                                                                                                    |                                                                                                    |
| Schnellsuche | Hier sehen Sie offene Aktivitä<br>Suchbegriffe (? und * erlaubt)                                                                                                    | en, die Sie an andere delegiert              | haben, sowie Änderungen, die Be<br>n Anfang, sondern auch in der Mit | enutzer in den letzten 30 Tagen u | vorgenommen haben. Alternativ k | önnen Sie auch eine angebotene. | Ad-hoc-Abfrage ausführen.                                               |  | <ul> <li>Ordnerpfad ko</li> <li>Vorgangsbezei</li> <li>Vorgang bearb</li> <li>Vorgangsobjek</li> </ul>                                                                                                    | pieren<br>:hnung kopieren<br>eiten<br>te anzeigen                                                                          |
| Filterung    | Anzeigen                                                                                                    |                                              |                                                                      |                                   |                                 |                                 |                                                                         |  | <ul> <li>Vorgangsobjek</li> <li>Vorgangsobjek</li> <li>Objekte export</li> <li>Neue Aktivität</li> </ul>                                                                                                    | te bearbeiten<br>te exportieren<br>ieren<br>zum Vorgang anlegen                                                            |
|              | Wan       Was       Bezeichnung         12.11.2024       Aktivität ferliggestellt       Posteingang: Bitte ein Dokument von CT-ETT\Stefan einem Vorgang zuordnen         06.11.2024       Aktivität ferliggestellt       Info: 1       [Falk Stefan]       #3481 in 2.5.01 - Wissen über Personal |                                              |                                                                      |                                   |                                 |                                 |                                                                         |  | <ul> <li>Posteingangsbuch zum Vorgang anzeigen</li> <li>Vertagen</li> <li>Neuer Vorgang aus Vorgang/Objekt/Aktivität</li> <li>Vorgang in anderen Prozess verschieben</li> <li>Zusammenhang zeigen</li> </ul> |                                                                                                    |
| Trefferliste | 03.11.202                                                                                                    | Objekt geändert     Aktivität fertiggestellt |                                                                      |                                   | Aug. 10.000 100.0               | Dienstkon<br>#12050 in          | takt, Dienstkontakt mit Anschrift, Kr<br>2.6.01 - Gebäudeschäden behebe |  | <ul> <li>Vorgangs-Platz</li> <li>Berechnete Obj</li> <li>Verwandte Obj</li> <li>Zusammenfüh</li> <li>Objekt löschen</li> </ul>                                                                               | halter anzeigen/kopieren<br>jekteigenschaften testen<br>ekte zu diesem Objekt anzeigen<br>ren mit einem anderen Objekt<br> |
|              |                                                                                                    |                                              |                                                                      |                                   |                                 |                                 |                                                                         |  |                                                                                                    |                                                                                                    |
| Aktionen     | Vorgangsordner<br>öffnen                                                                                                    | Neues<br>Dokument                            | ıfen Bearbeiten                                                      | Aktivitäten zum<br>Vorgang        | Vorgänge zum<br>Objekt          | tualisieren Zurückse            | tzen ↓ Extras                                                           |  | <ul><li>Vorgänge zum</li><li>Objekte zum O</li></ul>                                                                                                    | Objekt als Bericht anzeigen<br>bjekt als Bericht anzeigen                                                                  |

# Tipps zu "Neues"

- Zuoberst sehen Sie Aktivitäten, die Sie an andere delegiert haben
  - "Ist das schon erledigt?"
- Danach sehen Sie die jüngsten Änderungen
  - Jüngere Änderungen oben, ältere unten
- Egal, ob jemand einen Vorgang, eine Aktivität oder ein Objekt angelegt oder geändert hat (filterbar)
- Standardmäßig sehen Sie Änderungen Ihrer Kollegen/Kolleginnen
  - "Was ist während meines Urlaubs zuletzt gemacht worden?"
- Sie können aber auch nur ihre eigenen oder alle Änderungen sehen
  - "Hatte ich das schon erledigt?"
- Alle Funktionen wie *Bearbeiten, Anrufen, Dokument erstellen, Zusammenhang zeigen* stehen zur Verfügung
- "Bericht anzeigen" zeigt den passenden Bericht zur markierten Zeile
  - Damit sehen Sie, wann was genau geändert wurde
- "Neues" aktualisiert sich automatisch, wenn Sie es aufrufen
- Sie können für Teams prominent angebotene eigene Ad-hoc-Abfragen einfach aufrufen und zu Microsoft Office Live-verknüpfen

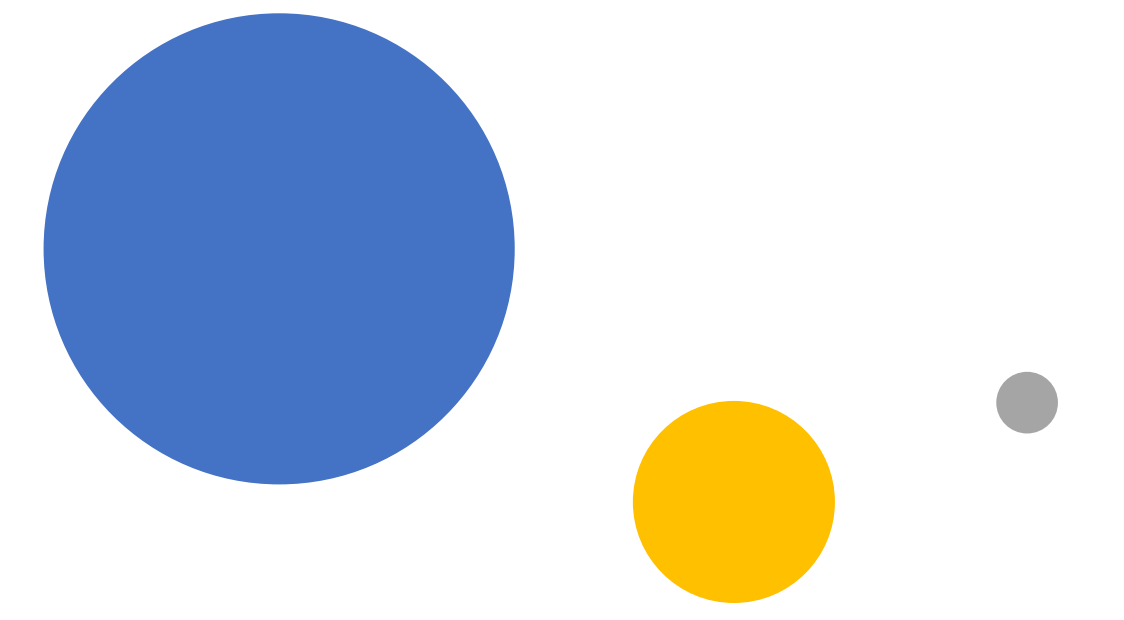

Teil 2Administration von<br/>SF Ordnerplan

# Allgemeine Informationen

# Komponenten von SF Ordnerplan

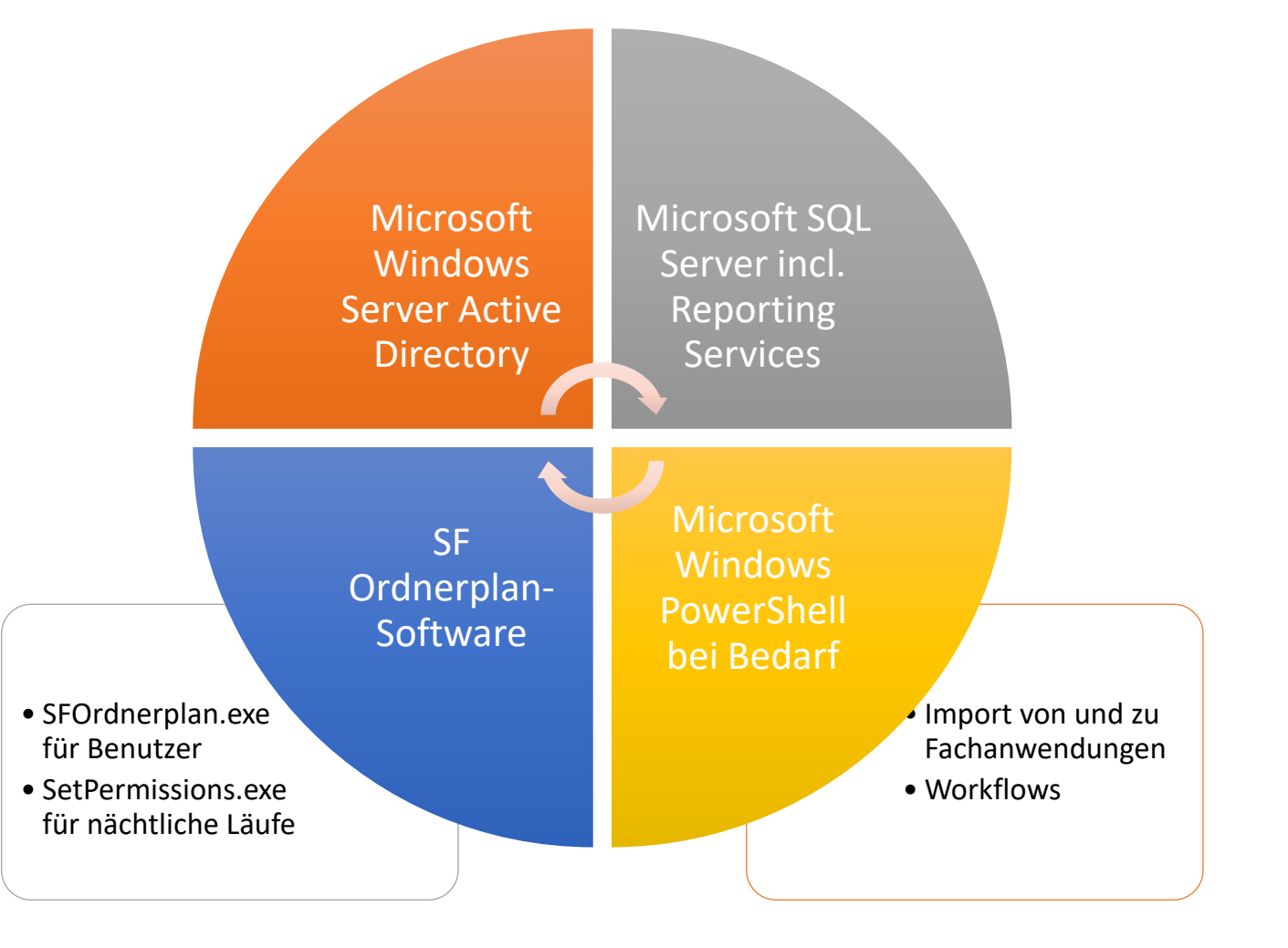

#### SF Ordnerplan ist mandantenfähig

#### Eine Datenbank, mehrere Mandanten

- Datei, Alle Dateien, Mandant
- Neuen Mandanten anlegen
- Kein mandantenübergreifender Zugriff
- Backup/Restore der Datenbank aber nur ganz oder gar nicht

#### Mehrere getrennte Datenbanken

- Komplett getrennte vollständige Installationen
- Incl. eigener Gruppen (im Mandanten gibt es außer der Mandantennummer auch noch einen Gruppennamen-Zusatz)
- Gerne verwendet f
  ür automatisierbares Duplizieren eines Produktivsystems ins Testsystem

# Wo liegen die Dokumente?

Das Speichersystem ist beliebig, solange ein Provider dafür existiert

- Dateisystem (Fileserver) standardmäßig enthalten
- Grundsätzlich möglich: SharePoint, revisionssichere Datenbank etc.

#### Der Dateisystem-Provider...

- legt die Ordnerstrukturen an: Team – Prozesshierarchie – Vorgang
- stellt Zugriffsrechte im Fileserver sicher
- SFO legt dazu in Active Directory automatisch Gruppen für Teams und Stellen an
#### Dateisystem-Provider

| ➔ Dokumentablage-Provider konfigurieren                                                                       |        | ×        |
|----------------------------------------------------------------------------------------------------|--------|----------|
| Einstellungen                                                                                                 | Sc     | chritt 2 |
| Bitte erfassen Sie die Provider-spezifischen Einstellungen:                                                   |        |          |
|                                                                                                    |        |          |
|                                                                                                    |        |          |
|                                                                                                    |        |          |
| Stammverzeichnis für Berechtigungseinstellungen durch Administratoren \\CT-ETT-HV1\OrdnerplanAdministration\$ | Þ      |          |
|                                                                                                    |        |          |
|                                                                                                    |        |          |
|                                                                                                    |        |          |
|                                                                                                    |        |          |
|                                                                                                    |        |          |
|                                                                                                    |        |          |
|                                                                                                    |        |          |
|                                                                                                    |        |          |
|                                                                                                    |        |          |
|                                                                                                    |        |          |
| <zurück weiter=""> Fertiastellen Abb</zurück>                                                                 | rechen |          |
|                                                                                                    |        | 4        |

Zugriff von Benutzern

- Eine Freigabe, auf die Benutzer als Freigaberecht (nur) Ändern haben. Nicht Vollzugriff!
- Benutzer brauchen (nur) im Wurzelverzeichnis das Recht *Ordnerinhalt auflisten* zu haben
- Tiefere Berechtigungen werden von SFO verwaltet
- Wird von Benutzern beim Arbeiten verwendet

Berechtigungseinstellungen durch Administration

- Eine andere Freigabe auf denselben Ordner
- Freigabe- und NTFS-Recht *Vollzugriff* für die SFO-Admins
- Wird von Administratoren beim Umsetzen der Zugriffsrechte verwendet

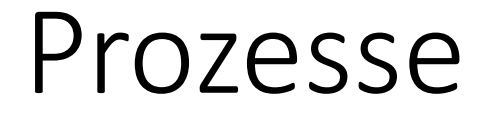

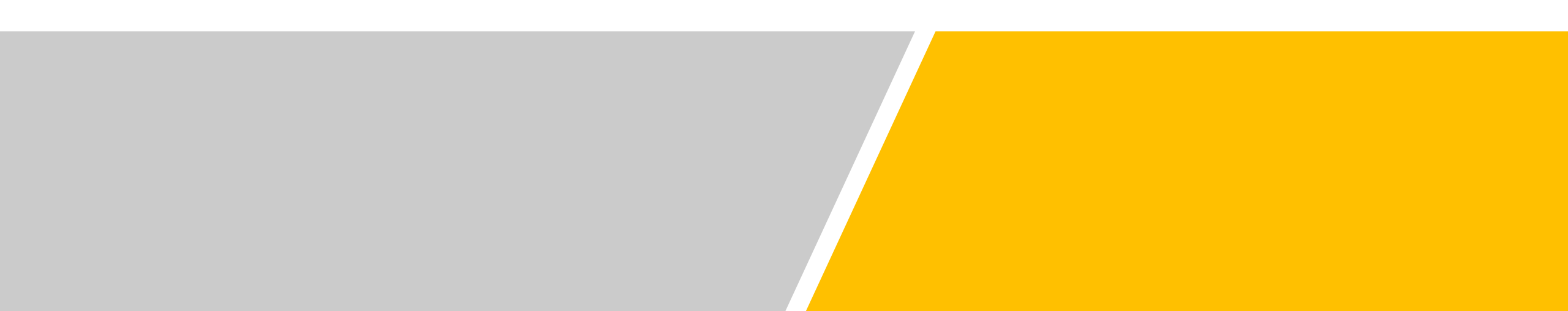

#### Prozesse

| Prozess Synonyme Eigenschaften Berechtigungen                                                   | Berechnete Eigenschaften Mu | sterordner Dokumentvorlagen Gültigkeitsregeln Vorgänge Papierordner Überbl |
|-------------------------------------------------------------------------------------------------|-----------------------------|----------------------------------------------------------------------------|
| 1. Prejekto durahführan                                                                         | -                           |                                                                            |
| 1.1 - Serverprojekte durchführen                                                                | <u>B</u> ezeichnung         | Projekte durchführen                                                       |
| 1.1.00 - Wissen über Serverprojekte                                                             |                             |                                                                            |
| 1.1.01 - Hard- und Software installieren                                                        | Ordnername                  | Projekte                                                                   |
| 1.1.02 - Fachanwendungen betreuen                                                               | Übergeordneter Prozess      | ✓ Ø .                                                                      |
| 1.1.03 - E-Mail-Personenzerinkale verwallen<br>1.1.04 - Undates kundenübergreifend installieren |                             |                                                                            |
| 1.1.05 - Wartungen durchführen                                                                  | Nummer                      | 1                                                                          |
| 1.2 - Software entwickeln                                                                       | _                           |                                                                            |
| 1.2.00 - Wissen zur Softwareentwicklung                                                         | <u>D</u> atumsart           | Jahr/Monat/Tag                                                             |
| 1.2.01 - Sonware entwickein und priegen<br>1.2.02 - Daten importieren                           | Datumshezeichnung           | Datum                                                                      |
| 1.2.03 - Daten exportieren                                                                      | Deterribbezeichnung         |                                                                            |
| 1.2.04 - Updates veröffentlichen                                                                | Vollständige Nummer         | 1                                                                          |
| 1.2.05 - Quellcode ausliefem                                                                    | Vallatärdige Dessiahr       | 1. Projekto durahführen                                                    |
| 1.2.06 - Hr-4 IC-Programme<br>1.2.07 - Rechtsträger in BPL fusionieren                          | volistandige Bezeichnung    | 1 - Projekte durchiuhien                                                   |
| 1.3 - Projekte allgemein begleiten                                                              |                             | Wissensprozess                                                             |
| 1.3.00 - Wissen über Kunden                                                                     |                             |                                                                            |
| 1.3.01 - Anfragen bearbeiten                                                                    | Aufbewahrungsfrist          |                                                                            |
| 1.3.02 - Stizungen durchführen                                                                  |                             |                                                                            |
| 1.3.04 - Vorträge halten                                                                        | Aufbewahrungsfrist-Einheit  | ***                                                                        |
| 1.3.05 - Reparaturen und Garantiefälle durchführe                                               | inaktiv ab                  | (nicht angegeben)                                                          |
| 1.3.06 - Budgetzeiten berichten                                                                 | <u>Indkuv ab</u>            |                                                                            |
| 1.4 - Dibilorriek<br>1.4 00 - Wissen über Themen                                                |                             |                                                                            |
| 1.4.01 - Wissen über Hersteller oder Lieferanten                                                | inaktiv weil                | × ∅                                                                        |
| 1.4.02 - Software und Wissen über Produkte                                                      | Perperkungen                | Laufende Arbeiten für Kunden                                               |
| 1.4.03 - Wissen zu Prüfungen                                                                    | Bemerkungen                 |                                                                            |
| 2 - Strategische Prozesse                                                                       |                             |                                                                            |
| 2.1 - Verträge und Bedingungen                                                                  |                             |                                                                            |
| 2.1.00 - Aktuelle Unterlagen                                                                    | angeleat am                 | 26.02.2014.14:32:51                                                        |
| 2.1.01 - Unterlagen entwickeln<br>2.1.02 - Versichen ingsverträge offegen                       | angelegt am                 | 20.02.2014 14.32.31                                                        |
| 2.1.03 - Rechtsverfahren durchführen                                                            |                             |                                                                            |
| 2.1.04 - Verträge zur EU-Datenschutz-Grundveror                                                 | angelegt von                | CI-EII\Stefan                                                              |
| 2.1.05 - Datenschutz-Vorfälle behandeln                                                         | zuletzt geändert am         | ✓ 02.07.2021 09:27:30                                                      |
| 2.1.06 - vertrage uber Produkte abschließen<br>2.1.07 - Inventar verkaufen                      | Lancat goundoit an          |                                                                            |
| 2.2 - Partnerschaften                                                                           | - dates - Codest            | CT ETT) Stafan                                                             |
| 2.2.01 - Partnerschaften eingehen und pflegen                                                   | zuietzt geandert von        |                                                                            |
| 77117 - Personen zertifizieren                                                                  |                             |                                                                            |
| [< < 1 > > Neu von 114                                                                          |                             | Extras Zurück Suchen Lösche                                                |

#### Ordnername • Kurzfassung der Bezeichnung • Definiert Hierarchie Übergeordneter Prozess, Nummer • Vorgänge nur in "Blättern" des Baums • Jahr, Monat/Jahr, Datum, keines? Datumsart Datumsbezeichnung • Wie soll das Datum genannt werden? • Filterkriterium für Vorgänge Wissensprozess • Wissen gilt "immer" • Ab wann nach dem Vorgangsabschluss Aufbewahrungsfrist könnte archiviert/gelöscht werden?

### Prozess-Eigenschaften

| Kategorie oder<br>Merkmal                    | <ul> <li>Kategorie → Verweis auf Stammdatenobjekt</li> <li>Merkmal → Direkteingabe</li> </ul>          |
|----------------------------------------------|----------------------------------------------------------------------------------------------------|
| Bezeichnung                                  | • Wie soll das Feld in diesem Prozess heißen?                                                          |
| Abweichender<br>Platzhalter in<br>Dokumenten | • Kann z.B. kürzer sein als die Bezeichnung                                                            |
| Pflichtfeld                                  | <ul> <li>Muss das Feld schon bei Vorgangsanlage<br/>ausgefüllt werden?</li> </ul>                      |
| Minimale/Maximale<br>Anzahl                  | <ul> <li>Definiert Mehrfach-Eigenschaften</li> </ul>                                                   |
| Vortext, Nachtext                            | <ul> <li>Ergänzen Inhalt beim Bilden der<br/>Vorgangsbezeichnung</li> </ul>                            |
| Zwischenüberschrift                          | Strukturiert komplexe Prozesse                                                                         |
| Bei neuen Vorgängen<br>nicht abfragen        | <ul><li>Stilllegen einer Prozess-Eigenschaft</li><li>Bestehende Vorgänge behalten ihre Daten</li></ul> |

| Prozess                                                                           | Synonyme Eigensch                                                   | aften Berech       | igungen          | Berechnete Eigenschaften  | Musterordner       | Dokumentvorlagen          | Gültigkeitsregeln | Vorgänge | Papierordner | Uberb |  |  |         |                     |                   |             |    |  |
|-----------------------------------------------------------------------------------|---------------------------------------------------------------------|--------------------|------------------|---------------------------|--------------------|---------------------------|-------------------|----------|--------------|-------|--|--|---------|---------------------|-------------------|-------------|----|--|
| Kontakt<br>Produkt oder Produktversion                                            |                                                                     | 1.1.01             | - Hard- ur       | nd Software installieren  |                    |                           |                   |          |              |       |  |  |         |                     |                   |             |    |  |
| Gegenst<br>Verteiler                                                              | and<br>für Zertifikatsverlänger<br>- Deschulste                     | ung: <u>K</u> ateg | orie             |                           | Kontakt mi         | t Anschrift               |                   |          | ~            | Ø     |  |  |         |                     |                   |             |    |  |
| Installierte Produkte<br>Wartungsgebühren je Monat<br>Beging des Wattungsvertrags | Frodukte<br>gebühren je Monat<br>s Wartungsvertrage <u>M</u> erkmal |                    |                  |                           |                    |                           | ~                 | Ø        |              |       |  |  |         |                     |                   |             |    |  |
| Wartung<br>Bearbeit                                                               | svertrag gilt bis Ende (<br>ungsnummern                             | Jahr <u>B</u> ezei | chnung           |                           | Kontakt            |                           |                   |          |              |       |  |  |         |                     |                   |             |    |  |
|                                                                                   |                                                                     | Abwe               | ichender I       | Platzhalter in Dokumenten |                    |                           |                   |          |              |       |  |  |         |                     |                   |             |    |  |
|                                                                                   |                                                                     |                    |                  |                           | Pflichtfe          | ld                        |                   |          |              |       |  |  |         |                     |                   |             |    |  |
|                                                                                   |                                                                     | Minim              | ale Anzal        | ป                         | 1                  | •                         |                   |          |              |       |  |  |         |                     |                   |             |    |  |
|                                                                                   |                                                                     | <u>M</u> axir      | nale Anza        | hl                        | 1                  | •                         |                   |          |              |       |  |  |         |                     |                   |             |    |  |
|                                                                                   |                                                                     | Vorte              | d                |                           |                    |                           |                   |          |              |       |  |  |         |                     |                   |             |    |  |
|                                                                                   | Nacht                                                               | ext                |                  |                           |                    |                           |                   |          |              |       |  |  |         |                     |                   |             |    |  |
|                                                                                   |                                                                     | Zwiso              | henübers         | chrift                    |                    |                           |                   |          |              |       |  |  |         |                     |                   |             |    |  |
|                                                                                   |                                                                     |                    |                  |                           | Trägt zu           | u <u>m</u> Ordnernamen be | i                 |          |              |       |  |  |         |                     |                   |             |    |  |
|                                                                                   |                                                                     |                    |                  |                           | ✓ <u>P</u> latzha  | lter in Dokumenten a      | ausfüllen         |          |              |       |  |  |         |                     |                   |             |    |  |
|                                                                                   |                                                                     |                    |                  |                           | 🔄 <u>B</u> ei Folg | ge-/Untervorgängen        | nicht übernehmen  |          |              |       |  |  |         |                     |                   |             |    |  |
|                                                                                   |                                                                     |                    |                  |                           |                    |                           |                   |          |              |       |  |  | Diese E | igenschaft bei neue | n Vorgängen nicht | mehr abfrag | en |  |
|                                                                                   | D <u>S</u> G\                                                       | /O-Erfass          | ungs-Erfordernis |                           |                    |                           |                   | ~        | Ø            |       |  |  |         |                     |                   |             |    |  |
|                                                                                   | DSG                                                                 | /O-Re <u>c</u> hts | grundlage        |                           |                    |                           |                   | ~        | Ø            |       |  |  |         |                     |                   |             |    |  |
|                                                                                   | DSG                                                                 | /O-Dateni          | nerkunft         |                           |                    |                           |                   | ~        | Ø            |       |  |  |         |                     |                   |             |    |  |
|                                                                                   |                                                                     | Beme               | rkungen          |                           |                    |                           |                   |          |              |       |  |  |         |                     |                   |             |    |  |
| Ein                                                                               | fügen 🔨                                                             | +                  |                  |                           |                    |                           |                   |          |              |       |  |  |         |                     |                   |             |    |  |
| [< <                                                                              | 1 > 3                                                               | Mau V              | on 9             |                           |                    |                           | Evtr              |          |              | Land  |  |  |         |                     |                   |             |    |  |

#### Musterordner

- Vorschlag für eine Unterordnerstruktur bei Vorgangsanlage
- Auch nützlich für "Meilensteine" in längeren Vorgängen
- Resultiert in ankreuzbarer Liste beim Anlegen eines Vorgangs
- Mit \ oder / getrennt können auch mehrere Ebenen erzeugt werden

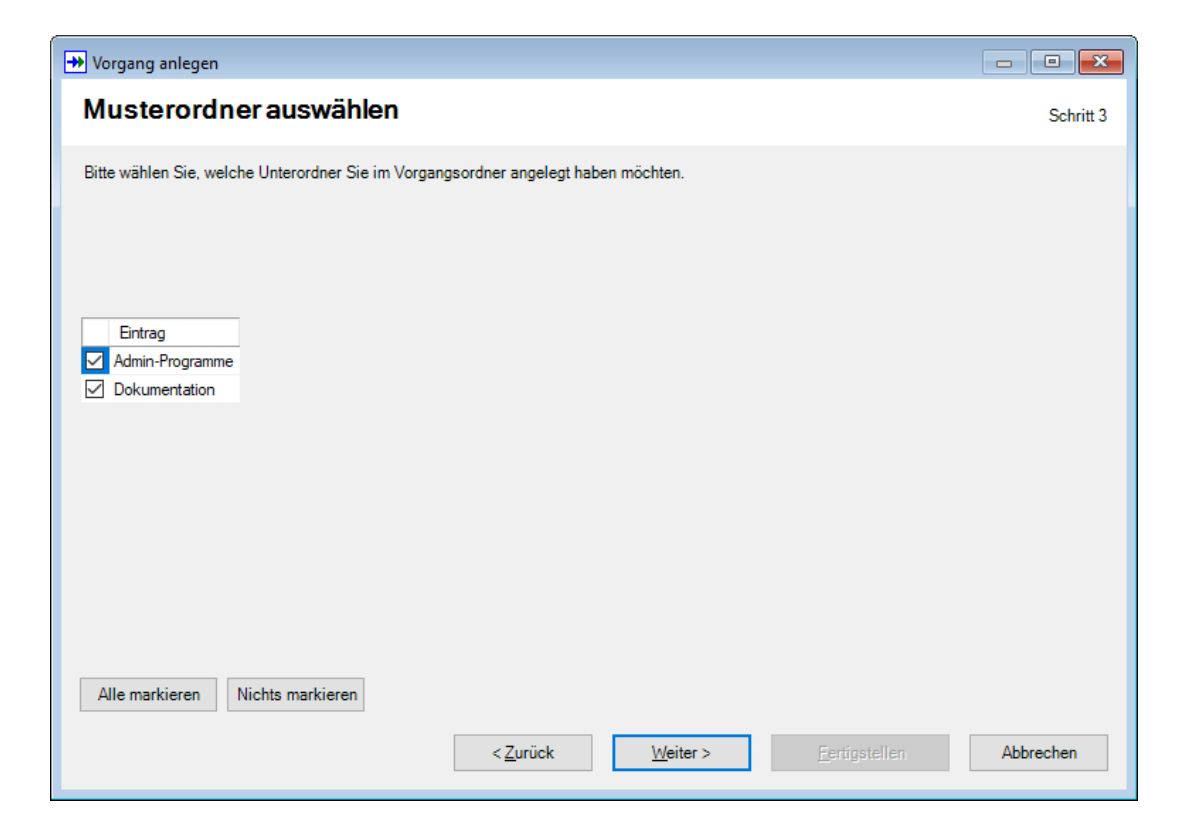

| Dokumentvorlagen                                                          |                                                                                                    |                                                                                                    | agen                                                                                                    | Global und je<br>Prozess          | <ul> <li>Globale Vorlagen in jedem Prozess verfügbar</li> <li>Prozessvorlagen in Vorgängen dieses Prozesses (oder tiefer)<br/>verfügbar</li> </ul>                    |
|---------------------------------------------------------------------------|----------------------------------------------------------------------------------------------------|----------------------------------------------------------------------------------------------------|----------------------------------------------------------------------------------------------------|-----------------------------------|----------------------------------------------------------------------------------------------------|
| Mandant-Vorlagengruppe Mandant-Vorlagengruppe Briefe Diverses Privatbrefe | Bezejchnung:<br>Briefe                                                                                                  | Mandant-Dokumentvorlage<br>Brief von SF GmbH<br>Historisch: Brief von copyteam<br>Historisch: Brief von SF | Briefe V                                                                                                    | Vorlagengruppe                    | •Macht Prozesse mit vielen Vorlagen übersichtlicher                                                                                                    |
|                                                                           | Tegm (leer = alle):<br>✓ Ø<br>Bemer <u>k</u> ungen:<br>angelegt a <u>m</u> :<br>✓ 20 03 2014 11:53:39                   |                                                                                                    | Beschreibung:<br>Brief von SF GmbH<br>Anlage:<br>Importieren oder ziehen Sie aus dem Explorer auf<br>diesen Bereich.<br>Brief SF GmbH<br>DUCX-Datei<br>06 12 2022 13:38:17<br>Tiddten ein Blebbellen | Team                              | <ul> <li>Vorlagen können ausschließlich für ein bestimmtes Team verfügbar gemacht werden</li> </ul>                                                                   |
|                                                                           | angelegt vgn:<br>CT-ETT-Stefan<br>zuletzt geändert am:<br>20 03 2014 11:53:39<br>zuletzt geändert von:<br>CT-ETT-Stefan |                                                                                                    | Zjetuaemane mit Prakhalem. [TagesdatumISO) ABrief (Ansprechpatnerliste_Ansprechpatner für Bemegkungen: Dateinamens-Erweiterung: Dateinamens-Erweiterung: DOCX angelegt am:                           | Beschreibung                      | •So wird die Vorlage bei der Dokumenterstellung angeboten                                                                                                    |
|                                                                           |                                                                                                    |                                                                                                    | 20.03.2014 11:53:39         angelegt won:         CT-ETT\Stefan         zuletzt geändert am:         06.12.2023 13:38:31         zuletzt geändert von:         CT-ETT\Stefan                         | Anlage                            | <ul> <li>Das jeweilige Dokument</li> <li>Platzhalter einfach in {} einschließen</li> <li>Textmarken (Word) oder benannte Zellen (Excel) funktionieren auch</li> </ul> |
| j< < 1 → ¥                                                                | Neu von 3 Extras Suchen Löschen                                                                                         |                                                                                                    | Neu von 3 Extras Suchen Löschen                                                                                                    | Zieldateiname<br>mit Platzhaltern | <ul> <li>Enthält Vorschlag für Dokumentnamen im Vorgang</li> <li>Kann Platzhalter enthalten: {TagesdatumISO} ABrief<br/>{Ansprechpartnerliste_Kuerzel}</li> </ul>     |

# Tipps zu Dokumentvorlagen

- Wo liegen die Vorlagen?
  - In der SF Ordnerplan-Datenbank
- SFO-Dokumentvorlagen sind normale Dokumente
  - Nicht z.B. Microsoft Office-Vorlagen wie .dotx-Dateien, sondern .docx
  - Sie werden beim Erzeugen in den Vorgangsordner kopiert, geöffnet und ausgefüllt
- Welche Vorlagenarten können ausgefüllt werden?
  - Word-Dokumente (.doc/.docx)
  - Excel-Tabellen (.xls/.xlsx)
  - Als Datei gespeicherte Outlook-Mails (.msg)
  - PowerPoint-Dateien (.ppt/.pptx)
  - Unformatierte Textdateien (.txt)
- Wo im Dokument werden Platzhalter unterstützt?
  - Praktisch überall: Dokumentinhalt, Kopf- und Fußzeilen
- Wie kann die Verfügbarkeit von Vorlagen gesteuert werden?
  - Als globale Vorlage, in Prozessen (einschl. übergeordneten Prozessen)
  - Nach Teams

### Tipps zu Dokumentvorlagen

- Wie kommen die Vorlagen in die Datenbank?
  - Einmalig temporär im Dateisystem erzeugen
  - Ziehen-und-Ablegen oder die Importieren-Schaltfläche verwenden
- Welche Platzhalter kann ich verwenden?
  - In Vorgänge/Aktivitäten bearbeiten: Extras, Platzhalter anzeigen...
  - Oder: Extras, Optionen..., Beim Ausfüllen von Dokumenten
     Diagnoseinformationen ausgeben aktivieren und Testdokument erstellen
- Wie kann ich Vorlagen ändern?
  - Editier-Schaltfläche verwenden (speichert und öffnet eine temporäre Datei)
  - Änderung vornehmen
  - Dokument speichern und schließen (!)
  - In SF Ordnerplan den (als geändert geführten) Datensatz speichern
- Ermutigen Sie Benutzer, eigene Vorlagen einzubringen
  - Sie dürfen das in allen Prozessen, in denen sie Vorgänge anlegen dürfen

### Kategorien und Merkmale

| Kategorien                                                                                                    | Bezeichnung                             | • Global eindeutig                                                                                                 |
|----------------------------------------------------------------------------------------------------|-----------------------------------------|----------------------------------------------------------------------------------------------------|
| Kategorie Merkmale Berechtigungen Berechnete Eigenschaften Hierarchie Gültigketaregeln Überblick<br>Aktenordner<br>Band-Aufbewahrungsont Eigenschaften Alexander Eigenschaften Alexander Eigenschaften Alexa                                                                                                    | Viele Objekte erwartet                  | <ul><li>Nein: Aufklappfeld</li><li>Ja: Suchmöglichkeit</li></ul>                                                   |
| Bankkonto       Image: Computer       Conduction (         Computer       Image: Computer       Wenn(         Denstkontakt       Sonderbehandlung der Objektbezeichnungen:       (Gehört zu) # "" Und {Nachname} = "" Und {Ort} = "",         Dienstkontakt:       Benstkontakt:       Kuerzeit       (Gehört zu, Kuerzeit) & " " & {Adressat},         Dienstkontakt:       Persekontakt:       Persekontakt:       (Gehört zu, Kuerzeit) & " " & {Adressat},         Dienstkontakt:       Persekontakt:       Persekontakt:       (Adressat) & Wenn(         Dienstkontakt:       Persekontakt:       Persekontakt:       (Adressat) & Wenn(         Dienstkontakt:       Persekontakt:       Persekontakt:       (Adressat) & Wenn(         Dienstkontakt:       Persekontakt:       Persekontakt:       Persekontakt:         Dienstkontakt:       Persekontakt:       Persekontakt:       Persekontakt:         Dienstkontakt:       Persekontakt:       Persekontakt:       Persekontakt:         Dienstkontakt:       Persekontakt:       Persekontakt:       Persekontakt:         Dienstkontakt:       Persekontakt:       Persekontakt:       Persekontakt:         Dienstkontakt:       Persekontakt:       Persekontakt:       Persekontakt:         Dienstkontakt:       Persekontakt:       Persekontakt:                                                                                                    | Automatische<br>Sonderbehandlung        | • "Str." → "Straße"                                                                                                |
| Fahrzeug     Regulärer Ausdruck (Objektbezeichnung): Fehlermeldung:     "(","       fischetechniker     Regulärer Ausdruck (Objektbezeichnung): Fehlermeldung:     "","       fischetechniker     Regulärer Ausdruck (Objektbezeichnung): Fehlermeldung:     ","       fischetechniker     Regulärer Ausdruck (Objektbezeichnung): Fehlermeldung:     ","       fischetechniker     Regulärer Ausdruck (Objektbezeichnung): Fehlermeldung:     ","       fischetechniker     Regulärer Ausdruck (Objektbizzel): Fehlermeldung:     ","       fischetechniker     ","     % {Nachname} & Wenn(       fischetechniker     ","     % {Vorname} = "" Und {Titel (Anrede)} = "",       fischetechniker     "," & {Titel (Anrede)} & "." & {Vorname}                                                                                                    | Reguläre Ausdrücke                      | <ul> <li>Mächtiges Werkzeug zur Syntaxprüfung</li> </ul>                                                           |
| If: Modelikidegorie       Steht für Ansgrechpartner       ) & Wenn(         Gebäude       Steht für Ansgrechpartner       ) & Wenn(         Gerät       Nicht alleine zuweisen       Formelverwendung (Objektbezeichnung)         Gutschein       In Zusammenhangs-Diagrammen ausblenden       Deaktiviert ○ Vorschlag ● Zwang         Herdware-Produkttyp       In Zusammenhängs-Diagrammen ausblenden       Formel für Objektkürzel:         Hverdarer       Automatisches Zusammenführen erlaubt       Formel für Objektkürzel:                                                                                                    | Steht für Ansprechpartner               | <ul> <li>Objekte können als Ansprechpartner in<br/>beliebigen Vorgängen dienen</li> </ul>                          |
| IPv4-Subnetz     DSGVO-Erfassuggs-Erfordernis:     Clatten(       Kassengemeinschaft     Auftragserfüllung     Ømm(       Kennwott (Buchhaltung)     DSGVO-Rechtsgrundlage:     (Nachname) = "",       Kennwott (Letung)     DSGVO-Rechtsgrundlage:     Glatten(       Kennwott (Schware-Entwicklung)     DSGVO-Rechtsgrundlage:     Glatten(       Kennwott (Schware-Entwicklung)     DSGVO-Rechtsgrundlage:     Glatten(       Konw-How     DSGVO-Datenherkunft:     Wechseln(       Know-How     ErsterText(                                                                                                    | Nicht alleine zuweisen                  | <ul> <li>Nützlich bei Kategorie-Hierarchien, wenn die<br/>Basiskategorie nur als Sammelkategorie dient</li> </ul>  |
| Know-How (Sdtware-britikkung)       Ubernittlung durch die betroffenen selbst       Image: Constant of the selbst       Image: Constant of the selbst       Image: Const       Image: Constant of the selbst                                                                                                    | Automatisches<br>Zusammenführen erlaubt | <ul> <li>Fortgeschrittenes Feature zur Vereinigung von<br/>Objekten aus unterschiedlichen Importquellen</li> </ul> |
| LTO6-Bandgeneration<br>Microsoft Certified Professional (MCP)<br>Metparter<br>Notufhrummer<br>Ort des Treffens<br>Ort des Treffens<br>Ort des Treffens<br>Ort des Treffens                                                                                                    | Formeln für Bezeichnung<br>und Kürzel   | <ul> <li>Berechnen Bezeichnung/Kürzel aus anderen<br/>Merkmalen automatisch</li> </ul>                             |
| rmvatkontakt von Stefan mit Anschrift<br>Privatkontakt von Stefan mit Anschrift<br>Privat-Krediktate von Stefan Person<br>Produkt oder Produktiversion<br>Produktischlussel<br>Produktischlusselu | Berechtigungen                          | • Welche Teams dürfen Objekte dieser Kategorie<br>lesen oder pflegen?                                              |

#### Merkmale

#### Eine Bibliothek von Feldtypen

- In Kategorien = Felder der Stammdatenobjekte
- In Prozessen = Feld in Vorgangseigenschaften
- Für viele Kategorien/Prozesse wiederverwendbar

#### - - -Merkmal Datum der Feststellung Bezeic<u>h</u>nung IBAN (Deuts Datum der Lizenzerhei Datum des Produktsch Platzhalter in Dokumenten IBAN Depotnummer Download-Jah ~Ø Outlook-Export Download-Monat Downloads In Eigenschaftsübersichten ausblenden DSGVO-Vertrag mit Ku DSGVO-Vertrag mit Lie Eigentümer DSGVO-Erfassungs-Erfordernis ~ Ø Eigentümer der Kreditk Eingetreten zum DSGVO-Rechtsgrundlage v Ø Eintrag Elster-Hersteller/Produ E-Mail (dienstlich 2) DSG<u>V</u>O-Datenherkunft v Ø E-Mail (dienstlich) E-Mail (privat 2) Bemer<u>k</u>ungen Die genau 22stellige IBAN incl. Leerschritten alle 4 Zeicher E-Mail (privat) E-Mail-Adresse für Rec Erscheinungsdatum Fahrgestellnummer Fax (dienstlich) Datentyp Text Fax (privat) Feld 'Adressat' ist absir Text Datum Fläche des Flurstücks Flagge 24 Minimale L<u>ä</u>nge <u>V</u>on Flurstück Folge 27 Maximale Länge ft:pedia-Ausgabe <u>B</u>is ft-Community-Bilder Zeilenanzahl für Anzeige Funktion Datum ohne Uhrzeit Verwendung für unterwea Text: Nur Großbuchstaben Gebäude Geburtsjahr Telefonnummer Geburtsname Iext: Führende und nachfolgende Leerzeichen abschneiden Geburtstag Gegenstand Sonderbehandlung Gehört zu Objektverweis Geldinstitut Regulärer Ausdruck ^[A-Z][A-Z]\d{2} \d{4} \d{4} \d{4 Gemarkung Kategorie Generation Regulärer Ausdruck: Fehlermeldung Die deutsche IBAN beginnt mit DE und hat danag Geschlecht Gültig bis - Jah Zahl Gültig bis - Monat Gutschein gilt bis Bild Von Gutschein gilt für Gutscheinbetrag/€ Maximale Breite/Pixel <u>B</u>is Gutscheinempfänger Gutscheinnummer Maximale Höhe/Pixel Hardware-Produkttyr Hauntnutze Nachkommasteller Hauptrubrik Hersteller Sonderformat für Zahl oder Datum Installationsanweisung Sonderformat Inventar 83 > > <u>N</u>eu von 200 |< < Extras Suchen. L<u>ö</u>schen

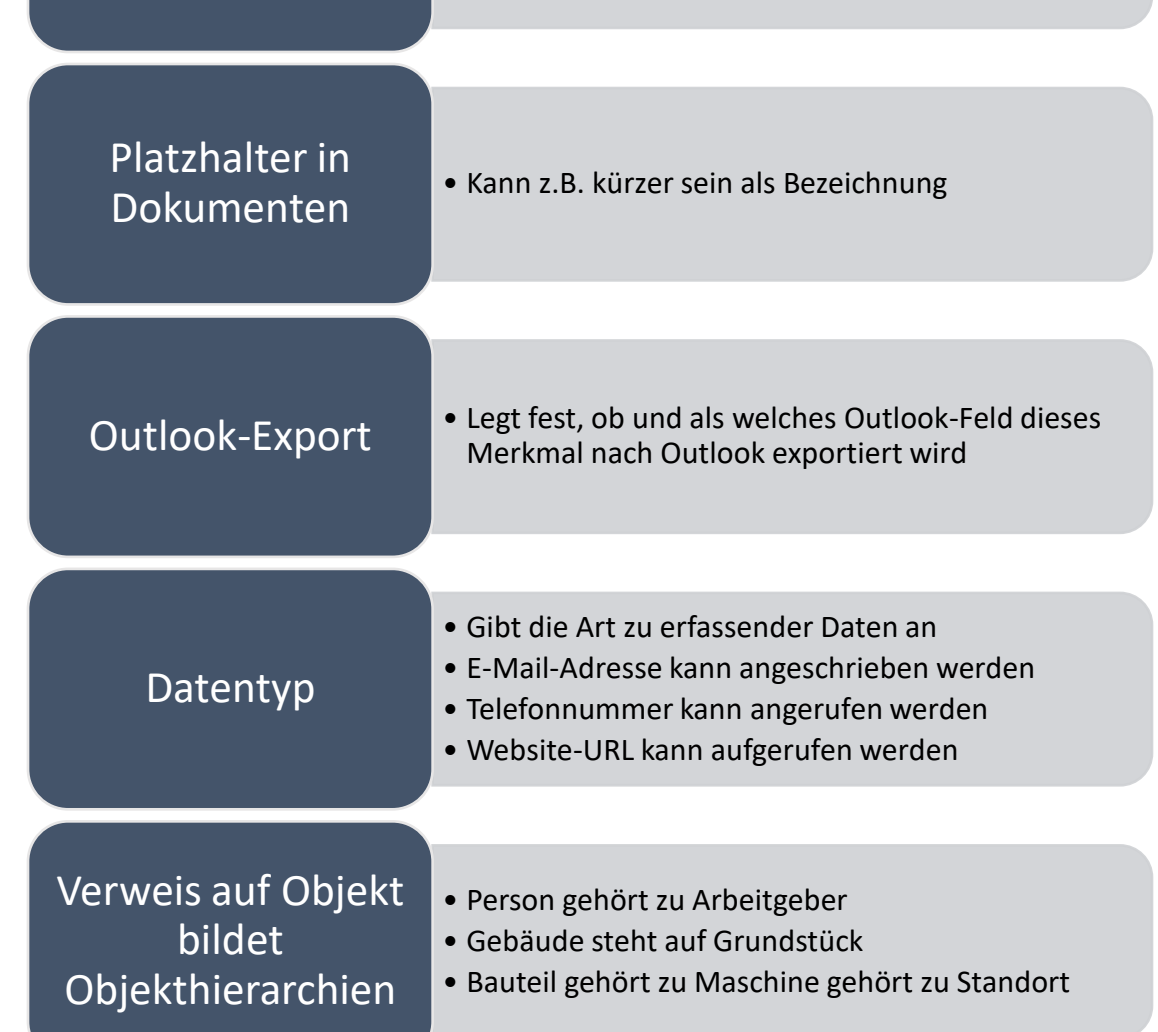

| Merkmale einer<br>Kategorie                                                               |                                                            |                                                                                                    | Pflichtfeld                         | • Eingabe zwingend verlangt oder freigestellt                                                                                                    |
|-------------------------------------------------------------------------------------------|------------------------------------------------------------|----------------------------------------------------------------------------------------------------|-------------------------------------|----------------------------------------------------------------------------------------------------|
| Kategorie<br>Kategorie Merkmale Berecht<br>Kontoinhaber<br>Geldinstitut<br>IBAN (Deutsch) | igungen Berechnete Eigenschaften 1<br>Bankkonto<br>Merkmal | Hierarchie Gültigkeitsregeln Oberblick                                                                                                    | Zwischenüberschriften               | • Gruppierung der Eingabefelder eines Objekts                                                                                                    |
|                                                                                           | Zwischenüberschrift                                        | Eindeutigkeit<br>O Nicht erforderlich: Mehrere Objekte dürfen denselben Wert haben<br>O Empfohlen: Warnung bei mehreren Objekten mit demselben Wert<br>Pflicht: Fehlermeldung bei mehreren Objekten mit demselben Wert<br>Eindeutigkeits-Umfang                                     | Eindeutigkeit von<br>Einträgen      | <ul> <li>empfohlen oder zwingend verlangt</li> <li>flexibel einstellbar</li> </ul>                                                               |
|                                                                                           | DSGVO-Erfassungs-Erfordernis<br>DSGVO-Rechtsgrundlage      | <ul> <li>Nur Objekteigenschaften desselben Merkmals prüfen</li> <li>Alle Objekteigenschaften desselben Merkmals-Datentyps prüfen</li> <li>Zur Eindeutigkeitsprüfung auch inaktive Objekte betrachten</li> <li>Zur Eindeutigkeitsprüfung auch inaktive Objekte betrachten</li> </ul> | DSGVO-Angaben                       | • ermöglichen die DSGVO-Dokumentation                                                                                                    |
| Einf. • •                                                                                 | DSGVO-Datenherkunft Bemerkungen I Neu von 3                | Ø          Dieses Bild als charakteristisches Bild verwenden (nur bei Bild-Merkmalen)         Ø         Extras       Suchen         Löschen                                                                                                    | Charakteristische Bild-<br>Merkmale | <ul> <li>werden in Assistenten und Berichten ausgegeben</li> <li>Können als Kontakt-Bild nach Microsoft Outlook<br/>exportiert werden</li> </ul> |

#### Kategorie-Hierarchien

Objekte von Kategorien A oder B sollen immer auch automatisch zu Kategorie X gehören

- "Erweiterung" von Kategorien
  - *Kunde* ist immer *Kontakt,* hat aber zusätzlich eine *Kundennummer*
  - Person ist immer Kontakt, hat aber Namen, Geschlecht, Titel
- "Zusammenfassung" von Kategorien
  - Fahrzeuge und Geräte sind auch immer ein Reparierbarer Gegenstand für einen Prozess Geräte und Gegenstände reparieren
- "Merkmalssammlung"
  - Kontakt enthält Felder, Gültigkeitsregeln, Formeln, aber keine Berechtigungen
  - Architekten und Ehrenamtliche sind immer Kontakt, haben aber getrennte Berechtigungen

Prozesse können ein Objekt der Kategorie X verlangen

Alle von A und B sind damit auch gültig

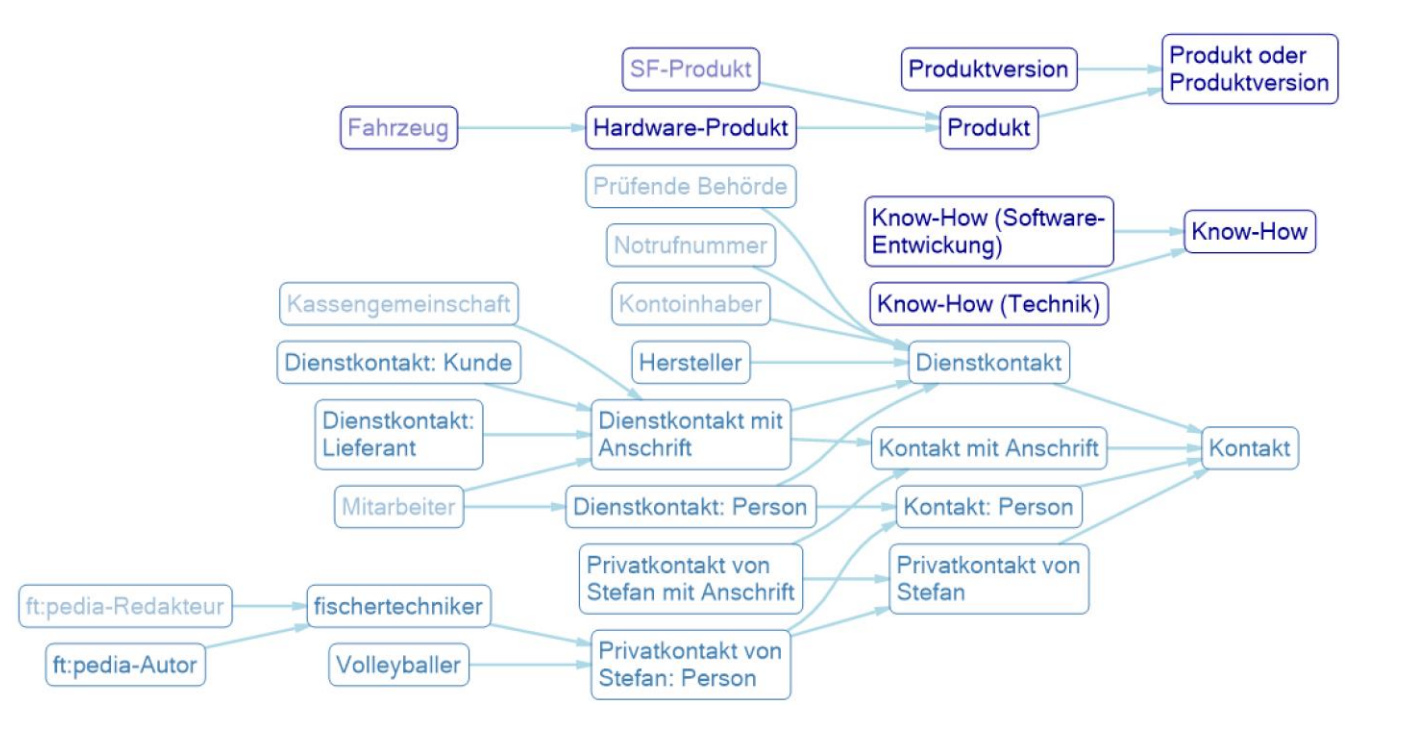

#### Berechnete Merkmale

| Berechnetes Merkmal                                                                                                    |                                                                                                    |                                  |                                             |
|----------------------------------------------------------------------------------------------------|----------------------------------------------------------------------------------------------------|----------------------------------|---------------------------------------------|
| Berechnetes Merkmal                                                                                                    |                                                                                                    | Berechnete Kategorie-Eigenschaft | Berechnete Prozess-Eigenschaft              |
| Ablaufzeitpunkt<br>Adresse für Landkarte<br>Adresse für Landkarte<br>Adresse für Landkarte<br>Adresse für Landkarte<br>Anschrift für Ort eines Ouf<br>Anschrift für Ort eines Ouf<br>Anschrift für Ort eines Ouf<br>Ansprechparther für Date<br>Aufgabenblatt-Titel<br>Autoreniste<br>Beginn des Sicherungsas<br>Betreff (Brefe)<br>Betreff (E-Mails)<br>Betreff (E-Mails)<br>Betreff (E-Mails)<br>Bezeichnung in Großbuch<br>Brite-Anschriftszeile<br>IBAN ohne Leerschritte<br>Installationasweisungen<br>IPv4-Adresse mit Vomulie<br>Kredikaten-Nummer ohn<br>Kundennummer (gd. des<br>Mail<br>Mail (vorrangig privat)<br>Name Herm/Frau<br>Name Herm/Frau<br>Name Arede<br>Outlook: E-Mail 1 Adresst<br>Outlook: E-Mail 2 Adresst<br>Outlook: E-Mail 2 Adresst<br>Outlook: Kundennummer<br>Outlook: Kundennummer<br>Outlook: Charle (denstlich)<br>Outlook: PLZ (denstlich)<br>Outlook: Straße (denstlich)<br>Outlook: Straße (denstlich) | Bezeichnung:         Mitterrede         Pjatzhalter in Dokumenten:         Brefarrede         Qutlook-Export         Liefert kommagetrennte Werte für 'Landkarte anzeigen'         Bemergungen:         Die persönkte Arrede eines Ansprechpatiners, wie sie in einem Bief erthalten ist, ohne abschließendes Komma. | Kontak                           | Biefannede Kategorie: Kontakt  Bemerkungen: |
| 1< < 14 > >r                                                                                                    | Neu von 52 Extrae Suchee X                                                                                                    | 1                                | Extras Suchen *                             |

Objekte und Vorgänge können aus ihren Merkmalen weitere Merkmale berechnen

- Erleichtert die Bildung universell verwendbarer Dokumentvorlagen
- Erleichtert den Export von Ansprechpartnern als Outlook-Kontakte
- Ermöglicht Extras, Landkarte anzeigen...
- Können bei Objekt bearbeiten... angezeigt werden
- Beispiele: komplette Anschrift, Briefanrede, IBAN mit/ohne Leerschritte, Brief- und E-Mail-Betreff je nach Prozess

Ein und dasselbe berechnete Merkmal kann in verschiedenen Prozessen und Kategorien unterschiedliche Formeln verwenden

- Es funktioniert also für Objekte verschiedener Kategorien
- Beispiel: *Mailadresse* für importierte Daten verschiedener Quellen
- Formel in Kategorie A: {Mail}
- Formel in Kategorie B: {E-Mail}

#### Formelsyntax (1): Terme

| "Text"        | Konstante                       |
|---------------|---------------------------------|
| {Platzhalter} | Objekteigenschaft               |
| Tab           | Tabulatorzeichen                |
| Zeile         | Shift-Return in Word            |
| Absatz        | Absatzende in Word              |
| Ja, Nein      | Konstante <i>Ja/Nein</i> -Werte |
| ()            | Beliebig viele Klammerebenen    |

### Formelsyntax (2): Operatoren

| =, #, <, >             | Gleich, ungleich, kleiner als, größer als (zwischen Texten)                                    |
|------------------------|------------------------------------------------------------------------------------------------|
| =, #                   | Gleich, ungleich (zwischen Wahrheitswerten)                                                    |
| Text Wie Muster        | Liefert <i>Ja,</i> wenn der <i>Text</i> dem <i>Muster</i> (?, *) entspricht                    |
| Text Entspricht Muster | Liefert <i>Ja,</i> wenn der <i>Text</i> dem <u>regulären Ausdruck</u> <i>Muster</i> entspricht |
| Nicht JaNein           | Negation                                                                                       |
| JaNein Und JaNein      | Und-Verknüpfung                                                                                |
| JaNein Oder JaNein     | Oder-Verknüpfung                                                                               |
| Text & Text            | Anfügen                                                                                        |

### Formelsyntax (3): Funktionen

| Glätten(Text)                          | Entfernt führende, nachfolgende und doppelte Leerzeichen             |
|----------------------------------------|----------------------------------------------------------------------|
| Wechseln(Text,<br>Suchtext1, Ersatz1,) | Suchen und Ersetzen (beliebig viele Paare)                           |
| Groß(Text)                             | Wandelt in Großbuchstaben                                            |
| Klein(Text)                            | Wandelt in Kleinbuchstaben                                           |
| Wenn(Bedingung, Dann,<br>Sonst)        | Liefert <i>Dann</i> , wenn <i>Bedingung</i> wahr, sonst <i>Sonst</i> |
| ErsterText(Text,)                      | Liefert den ersten nicht-leeren <i>Text</i> der Liste                |
| ZweiterText(Text,)                     | Liefert den zweiten nicht-leeren <i>Text</i> der Liste               |
| DritterText(Text,)                     | Liefert den dritten nicht-leeren <i>Text</i> der Liste               |

### Formelsyntax (3): Funktionen

| Identisch(Bedingung,<br>Bedingung,)                       | Liefert, ob alle <i>Bedingungen</i> dasselbe Resultat haben                                                                                                    |
|-----------------------------------------------------------|----------------------------------------------------------------------------------------------------|
| ErstesDuplikat(Text,)                                     | Findet den ersten nicht leeren <i>Text,</i> der mehrfach in der Liste vorkommt                                                                                                    |
| Kombinieren(Trenntext, Text,)                             | Kombiniert alle nicht-leeren Text-Ausdrücke, getrennt durch jeweils einmal den Trenntext                                                                                                    |
| Mit(Platzhalter, Wert,,<br>Resultat)                      | Definiert beliebig viele temporäre <i>Platzhalter</i> mit <i>Werten,</i> die dann leicht mehrfach im <i>Resultat-Ausdruck</i> verwendet<br>werden können                                                                                                    |
| Solange(Initialtext, Platzhalter,<br>Bedingung, Ausdruck) | Beginnt mit dem <i>Initialtext</i> als Wert, einem temporären <i>Platzhalter</i> zugewiesen. Solange die <i>Bedingung</i> erfüllt ist, wird<br>der Wert durch den <i>Ausdruck</i> neu berechnet (max. 1.000 mal) und schließlich als Funktionsergebnis geliefert |
| Entsprechung(Text, Muster,<br>Gruppenname)                | Sucht im <i>Text</i> nach einem <u>regulären Ausdruck</u> Muster mit einem Gruppennamen und liefert den Inhalt der <u>benannten</u><br>Gruppe mit Namen Gruppenname zurück                                                                                       |
| EntsprechungWechseln(Text,<br>Muster1, Ersatztext1,)      | Sucht im Text nach einem regulären Ausdruck Muster und ersetzt die Treffer durch den Ersatztext (beliebig viele Paare)                                                                                                    |

#### Beispiel: Briefanrede

• Ein leicht zu verwendendes Merkmal, um einen einzigen Platzhalter {*Briefanrede*} in ein Dokument einzufügen:

```
Wenn(
  {Nachname} = "",
  "Sehr geehrte Damen und Herren",
  Glätten(
     Wenn(
        {Geschlecht} Wie "D*",
        "Guten Tag, " & {Titel (Anrede)} & " " & {Vorname} & " " & {Nachname}.
        Wenn(
          {Geschlecht} Wie "W*",
          "Sehr geehrte Frau ".
          "Sehr geehrter Herr "
        ) & {Titel (Anrede)} & " " & {Nachname}
```

#### Beispiel: Komplette Anschrift

- Ein berechnetes Merkmal {Anschrift} erleichtert die Erstellung von Brief-Dokumentvorlagen:
  - {Adressat} & Zeile & {Straße} & Zeile & {PLZ} & " " & {Ort}
- Das kann auch komplex sein, um alle Fälle abzudecken:

```
Wenn(
   ErsterText(
     {Gehört zu Adressat},
     {Gehört zu},
     {Adressat}
  ) = "".
   ErsterText(
     {Gehört zu Adressat},
     {Gehört zu},
     {Adressat}
  ) & Wenn(
     {Gehört zu Adressat} # "" Und {Adressat} # "",
     " - " & {Adressat},
  ) & Zeile
) & Wenn(
   {Nachname} = "",
   Glätten(
     Wenn(
        {Geschlecht} Wie "W*",
        "Frau ".
        "Herr"
     ) & {Titel (Anschrift)} & " " & {Vorname} & " " & {Nachname}
  ) & Zeile
) & Wenn(
   {Gehört zu} # "".
  {Gehört zu_Straße} & Zeile & {Gehört zu_PLZ} & " " & {Gehört zu_Ort}.
   {Straße} & Zeile & {PLZ} & " " & {Ort}
```

#### Beispiel: Formel für Landkarte

- Formeln f
  ür Extras, Landkarte anzeigen... m
  üssen die Adresselemente kommagetrennt liefern
- Beispiele:
  - Gegeben: Kategorie mit Feldern *Straße, Ort*:
    - {Straße} & ", " & {Ort}
  - Nur wenn der Ort ausgefüllt ist:
    - Wenn({Ort} = "", "", {Straße} & ", " & {Ort})
  - Komplexes Beispiel:
    - Mit Feld *Gehört zu* (das z.B. auf den Arbeitgeber verweist) und möglicherweise leeren einzelnen Feldern incl. PLZ und Land:

```
Glätten(
  ErsterText(
     Wenn(
        {Ort} = "".
        Kombinieren(
           {Straße}.
           {PLZ} & " " & {Ort}.
           {Land}
     Wenn(
        {Gehört zu Ort} = "",
        Kombinieren(
           {Gehört zu_Straße}.
           {Gehört zu_PLZ} & " " & {Gehört zu_Ort}.
           {Gehört zu_Land}
```

#### Beispiel: Teilausdrücke mehrfach verwenden

- Ein längerer Teilausdruck ErsterText({Telefon 1}, {Telefon 2}), der in der Bedingung einer Wenn-Funktion benötigt wird, wird auch im Ergebnis benötigt
- Mit der Mit-Funktion
  - brauchen wir den Teilausdruck nur einmal zu schreiben,
  - können ihm einem temporären Platzhalter {Tel} zuweisen
  - und im Resultat-Ausdruck beliebig oft verwenden

```
Mit(
  "Tel".
  ErsterText(
     {Telefon 1}.
     {Telefon 2}
  Wenn(
     {Tel} = "".
     "(kein Telefon angegeben)".
     "Telefonnummer: " & {Tel}
```

#### Beispiel: Komplexere Mit-Funktion

- Mit kann beliebig viele temporäre Platzhalter definieren (hier {Ort} und {Land})
- Damit können auch bereits existierende Platzhalter mit neuen Werten überschrieben werden
  - Wirkt nur innerhalb der Mit-Funktion
  - Die vorher definierten temporären Platzhalter sind bei beim Ausdruck für den nächsten bereits verfügbar
  - Nach der Mit-Funktion sind die Platzhalter wieder original
- Auch Verschachtelungen mit weiteren (Neu-) Definitionen sind möglich

Mit( "Ort". ErsterText( {Ort}. {Gehört zu\_Ort} "Land". ErsterText( {Land}. {Gehört zu Land} Mit( "Land". Wenn( {Land} = "". "Deutschland". {Land} {Ort} & " in " & {Land}

#### Beispiel: Wiederholte Berechnungen

- Gegeben sei ein Feld {Zahl}, das aus einer Fachanwendung als Zahl zwischen 0 und 99999 ohne Vornullen importiert wurde
- Gewünscht wird eine Darstellung fünfstellig mit Vornullen
  - Aus 12 soll "00012" werden, aus 1234 soll "01234" werden
- Solange
  - verwendet einen ersten Wert ({Zahl}) und
  - weist diesen einem temporären Platzhalter zu ("Text").
  - Solange die nachfolgende Bedingung erfüllt ist,
  - wird der Platzhalter durch den letzten Ausdruck ersetzt
  - und schließlich als Funktionsergebnis geliefert.
- Lösung: Solange der Text nicht mindestens fünfstellig ist (dem Muster "?????\*" entspricht), fügen wir vorne noch eine "0" an

Solange( {Zahl}, "Text", Nicht {Text} Wie "?????\*", "0" & {Text}

### Beispiel: Textteile mit regulärem Ausdruck (1)

- <u>Reguläre Ausdrücke</u> sind standardkonforme komplexe Muster zur Texterkennung – sehr mächtig, dafür etwas komplizierter
- Die Entsprechung-Funktion im Beispiel rechts würde aus der Telefonnummer "+49 (7243) 5874-0" die Vorwahl "7243" zurückliefern (nämlich 1 bis 9 Ziffern, die von runden Klammern eingeschlossen sind).

```
Entsprechung(
{Telefon (dienstlich)},
"\((?<Vorwahl>\d{1,9})\)",
"Vorwahl"
)
```

### Beispiel: Textteile mit regulärem Ausdruck (2)

- Ein Datumsfeld wird in einem Platzhalter im Format der Ländereinstellungen erscheinen, in Deutschland also wie TT.MM.JJJJ
- Über die Entsprechung-Funktion können Teile wie Jahr, Monat oder Tag bzw. wie im Beispiel rechts eine Darstellung im ISO-Format JJJJ-MM-TT gebildet werden

Entsprechung( {Datum}, "^\d{2}\.\d{2}\.(?<Jahr>\d{4})\$", "Jahr" ) & "-" & Entsprechung( {Datum}, "^\d{2}\.(?<Monat>\d{2})\.(?<Jahr>\d{4})\$", "Monat" ) & "-" & Entsprechung( {Datum}, "^(?<Tag>\d{2})\.\d{2}\.(?<Jahr>\d{4})\$", "Tag"

#### Beispiel: Ersetzen mit regulärem Ausdruck

- Anders als die Wechseln-Funktion sucht die EntsprechungWechseln-Funktion nicht einfach nach Text, sondern nach einem <u>regulären</u> <u>Ausdruck</u>.
- Der Beispielausdruck ersetzt die Telefonnummer nach der Vorwahl, wie lang sie auch sein mag: Aus "+49 (7243) 5874-0" wird "+49 (7243) \*geheim\*".

```
EntsprechungWechseln(
{Telefon (dienstlich)},
"\) [0-9\-]*",
") *geheim*"
```

#### DSGVO-Dokumentation

#### SF Software-Beratung GmbH

#### Prozesse

#### □ 2 Strategische Prozesse

Alles Langfristige: Verträge, interne Organisation, Werbung etc.

(i) Ordnername: Strategie

#### □ 2.6 Personal managen

Personalverwaltung und -beschaffung

(i) Ordnername: Personal

#### |----| 2.6.04 - Bewerbungen bearbeiten

Konkrete Bewerbungen von Personen auf Stellen. Die Vorgänge dieses Prozesses können Untervorgänge von Vorgängen des Prozesses "Personal beschaffen" sein, wenn sie auf eine konkrete Stellenausschreibung hin karnen.

| <ol> <li>Ordnername:</li> </ol> | Bewerbungen                                                     |                                                                                                    |  |  |  |
|---------------------------------|-----------------------------------------------------------------|----------------------------------------------------------------------------------------------------|--|--|--|
| Synonyme:                       | Ausschreibung   Bewerbungen   einstellen   Einstellung   Stelle |                                                                                                    |  |  |  |
| Datumsart:                      | Eingangsdatum: Jahr/Monat/Tag                                   |                                                                                                    |  |  |  |
| Aufbew ahrungsfrist:            | 3 Monate                                                        |                                                                                                    |  |  |  |
| Egenschaften:                   | Bewerbername                                                    | Text Bewerbername, freigestellt. Trägt zum Ordnernamen bei.<br>Ratz halter Bewerbername<br>DSGVO. Erfordernis: Bew erbungsbearbeitung. Rechtsgrundlage: §<br>32 Abs. 1 Satz 1 BDSG (notw endig für Beschäftigungsverhältnis).<br>Datenherkunft Übermittlung durch die Betroffenen selbst.               |  |  |  |
|                                 | oder Bewerber                                                   | Verw eis auf <i>Bewerber</i> , freigestellt. Trägt zum Ordnernamen bei.<br>Ratzhalter <i>Bewerber</i><br>DSGVO: Erfordernis: Bew erbungsbearbeitung. Rechtsgrundlage: §<br>32 Abs. 1 Satz 1 BDSG (notw endig für Beschäftigungsverhältnis).<br>Datenherkunft Übermittlung durch die Betroffenen selbst. |  |  |  |

Kategorien, Merkmale und Prozesseigenschaften haben DSGVO-Felder

Automatische

DSGVO-

**Dokumentation** 

- Erfassungs-Erfordernis
- Rechtsgrundlage
- Datenherkunft

- für den eigenen Überblick und für Prüfungen
- im Bericht "Prozesse"
- in Ad-hoc-Abfragen
- durch Live-Verknüpfungen ständig aktuell auch in Excel-Tabellen

# Gültigkeitsregeln für Prozesse und Kategorien

### Feldübergreifende Prüfungen

- Bei Prozessen und bei Kategorien gibt es eine Registerkarte *Gültigkeitsregeln*
- Darin können Sie beliebig viele Formeln hinterlegen
  - Jede Formel kann eine Fehlermeldung oder eine Warnung beschreiben
    - Fehlermeldungen verhindern die weitere Erfassung, bis die Eingaben korrigiert wurden
    - Warnungen erscheinen, können vom Benutzer aber akzeptiert werden
  - Die Formel muss den leeren Text ("") liefern, wenn die Regel erfüllt ist oder andernfalls den Text der gewünschten Fehler- oder Warnmeldung
- Die *Bezeichnung* der Regel dient nur der Übersichtlichkeit und hat ansonsten keine Bedeutung

#### Beispiele für Gültigkeitsformeln

| Zweck                                                                                                    | Formelbeispiel                                                                                                    |  |
|----------------------------------------------------------------------------------------------------|----------------------------------------------------------------------------------------------------|--|
| Drei Merkmale sollen entweder alle oder gar nicht erfasst werden                                                               | Wenn(Identisch({Merkmal 1} = "", {Merkmal 2} = "",<br>{Merkmal 3} = ""), "", "Die Merkmale 1 bis 3 müssen<br>bitte gemeinsam erfasst werden.")              |  |
| Wenn Merkmal 1 ausgefüllt ist, sollte auch Merkmal 2 ausgefüllt sein                                                           | Wenn({Merkmal 1} # "" Und {Merkmal 2} = "", "Wenn Sie<br>Merkmal 1 erfassen, sollten Sie auch Merkmal 2<br>erfassen. Möchten Sie trotzdem fortfahren?", "") |  |
| Von Merkmal 1 und 2 muss genau eines ausgefüllt sein                                                                           | Wenn({Merkmal 1} = "" # {Merkmal 2} = "", "", "Genau<br>eines von Merkmal 1 und Merkmal 2 muss ausgefüllt<br>werden.")                                      |  |
| Warnung bei nicht 5stelliger PLZ, aber zu akzeptieren für nicht-deutsche PLZ                                                   | Wenn({PLZ} Wie "?????", "", "Ist das eine deutsche<br>Postleitzahl? Die sollte 5 Zeichen lang sein.")                                                       |  |
| Postleitzahl wie oben, aber mit Prüfung<br>auf fünf Ziffern anstatt 5 beliebigen<br>Zeichen (siehe <u>reguläre Ausdrücke</u> ) | Wenn({PLZ} Entspricht "^\d{5}\$", "", "Ist das eine<br>deutsche Postleitzahl? Die sollte 5 Ziffern haben.")                                                 |  |
| Warnung wenn nicht 10 bis 20 Zeichen<br>lang                                                                                   | Wenn({Merkmal} Entspricht "^.{10,20}\$", "", "Das<br>Merkmal sollte 10 bis 20 Zeichen lang sein.")                                                          |  |

#### Verfügbare Platzhalter in Prozess-Regeln

- Allgemeine Platzhalter:
  - {Vorgang\_Bezeichnung}
  - {Vorgang\_BezeichnungOhneDatum}
  - {Vorgang\_Zusatzbezeichnung}
  - {Vorgang\_Bemerkungen}
  - {VorgangsAbschlussgrund\_Bezeichnung}
- Platzhalter aus direkten Vorgangseigenschaften
  - Bei einer Eigenschaft *Maximalbetrag* also {Maximalbetrag}
  - Nicht aber Eigenschaften von Objekten, auf die Prozesseigenschaften verweisen!
  - {Kunde} enthält also die Objektbezeichnung des Kunden, auf den verwiesen wird
  - {Kunde\_Ort} wird nichts ("") liefern, da einzelne Merkmale der verwiesenen Objekte f
    ür G
    ültigkeitsformeln nicht einzeln zur Verf
    ügung stehen

### Verfügbare Platzhalter in Kategorie-Regeln

- Allgemeine Platzhalter:
  - {Objektbezeichnung}
  - {Kuerzel}
    - Hinweis: Formeln mit diesen beiden Platzhaltern werden automatisch erst im letzten Schritt der Assistenten zum Anlegen oder Bearbeiten eines Objektes geprüft, weil Bezeichnung und Kürzel ja erst dann verfügbar sind und nicht schon im vorhergehenden Schritt mit den Objekteigenschaften
- Platzhalter aus Objekteigenschaften
  - Bei einer Eigenschaft Ort also {Ort}
  - Einschließlich Eigenschaften von anderen Objekten, auf die Objekteigenschaften verweisen
  - {Arbeitgeber} enthält also die Objektbezeichnung des Arbeitgebers, auf den verwiesen wird
  - {Arbeitgeber\_Ort} wird den Ort des Arbeitsgebers enthalten

### Tipps zu Gültigkeitsregeln

- Die Reihenfolge der Regeln kann beliebig geändert werden
  - So können Sie festlegen, welche Regel zuerst gepr
    üft werden soll
  - Unabhängig von der eingestellten Reihenfolge werden Fehlermeldungen immer geprüft, bevor Warnungen geprüft werden
- Platzhalter enthalten grundsätzlich die Textdarstellung des jeweiligen Feldes
  - Bei einem Zahlenfeld also z.B. nicht die Zahl 1234,56, sondern die Textdarstellung "1.234,56" (laut Merkmalsdefinition)
- Um eine Fehlermeldungs-Regel temporär zu "entschärfen", ändern Sie sie in eine Warnung

#### Tipps zu Gültigkeitsregeln

- Da die Formeln den Meldungstext der Regeln bilden, können Sie auch im Meldungstext Platzhalter verwenden
  - Wenn({Merkmal} Wie "??", "", "Das Merkmal " & {Merkmal} & " sollte evtl. zweistellig sein.")
- Da Sie in Prozess-Gültigkeitsregeln auch auf den Vorgangs-Abschlussgrund zugreifen können, können Sie Regeln definieren, die das Abschließen eines Vorgangs unter bestimmten Bedingungen verhindern
  - Wenn({Merkmal} = "" Und {Vorgang\_AbschlussgrundBezeichnung} # "", "Sie können diesen Vorgang nicht ohne die Angabe des Merkmals abschließen.", "")

|   | 0  | 1   | 1          |   |
|---|----|-----|------------|---|
| Ø | -( |     | )-         | - |
| 1 | -\ | Ter | <u>)</u> - | 0 |
|   |    | Ę   |            |   |
|   |    |     | Ś          |   |

### Export von Kontakten nach Outlook
## Outlook-Export: Administratoren

- SF Ordnerplan kann das führende oder verteilende System für Adressen sein
- Administratoren definieren, welches SFO-Feld als welches Outlook-Feld erscheint
  - Beim Mandanten:
     Objektbezeichnung, Kürzel,
     Bemerkungen
  - Beim Merkmal
  - Beim berechneten Merkmal

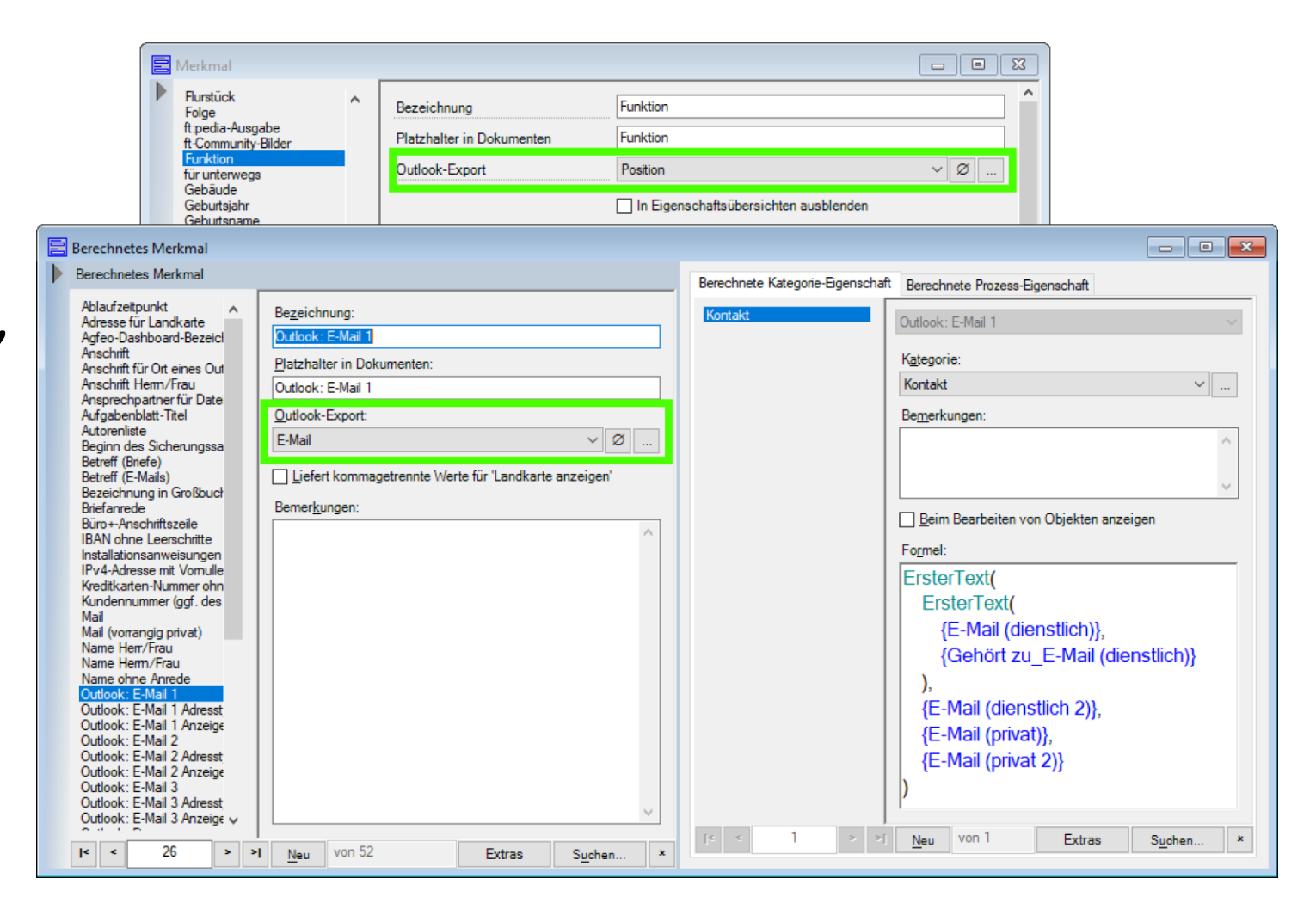

## Outlook-Export: Benutzung

- Benutzer exportieren bestimmte Objekte je Kategorie
  - "Keine"
  - "Nur mit aktiven Vorgängen"
  - "Verwendete nicht-abgelaufen" (nur aus nicht-abgelaufenen Vorgängen)
  - "Verwendete jemals" (auch mit inaktiven und schon abgelaufenen Vorgängen)
  - "Alle"
- Optional referenzierte/referenzierende Objekte auch
  - "Arbeitgeber von Personen"
  - "Mitarbeitende von Arbeitgebern"
- Bereits in Outlook existierende Objekte werden erkannt anhand von
  - E-Mail-Adressen
  - Telefon- und Faxnummern
  - Objektbezeichnung  $\leftrightarrow$  Speichern unter-Feld in Outlook
- Inkrementelle Exporte behandeln nur die Änderungen seit dem letzten Export
  - "Schnell-Ergänzung" legt neue Ansprechpartner immer als neue Kontakte an
  - Schnell-Ergänzung kann auch vollautomatisch (im Hintergrund) permanent Outlook aktualisieren
- Optional: Löschen überzähliger Outlook-Kontakte (1:1-Kopie)

## Zugriffsrechte

## Zugriffsrechte: Personen, Stellen und Teams

Personen entsprechen Active Directory-Benutzern

- Können von AD importiert werden
- Korrekte Namen, Geschlecht, Kurzzeichen, Telefon, etc.
- Keine weiteren Kennwörter – AD-Anmeldung wird verwendet

Personen sitzen auf Stellen

- Jede Stelle kann entweder vakant oder von genau einer Person besetzt sein
- Eine Person kann mehrere Stellen innehaben
- Verschiedene Kontaktdaten auch auf Stellenebene

• Eine Stelle kann in mehreren Teams sein

Stellen sind

Mitglied in Teams

- Ein Team kann mehrere Stellen umfassen
- Eine Stelle kann Darf Prozesse pflegen aktiviert haben, damit sie Prozesse mit Anlagerecht selber ändern kann

#### Teams bekommen Zugriffsrechte

- Ausnahmsweise bei Bedarf auch einzelne Stellen ("die eigene Stellenbeschreibung lesen")
- Niemals aber Personen (außer bei als privat gekennzeichneten Aktivitäten)

## Vorteile

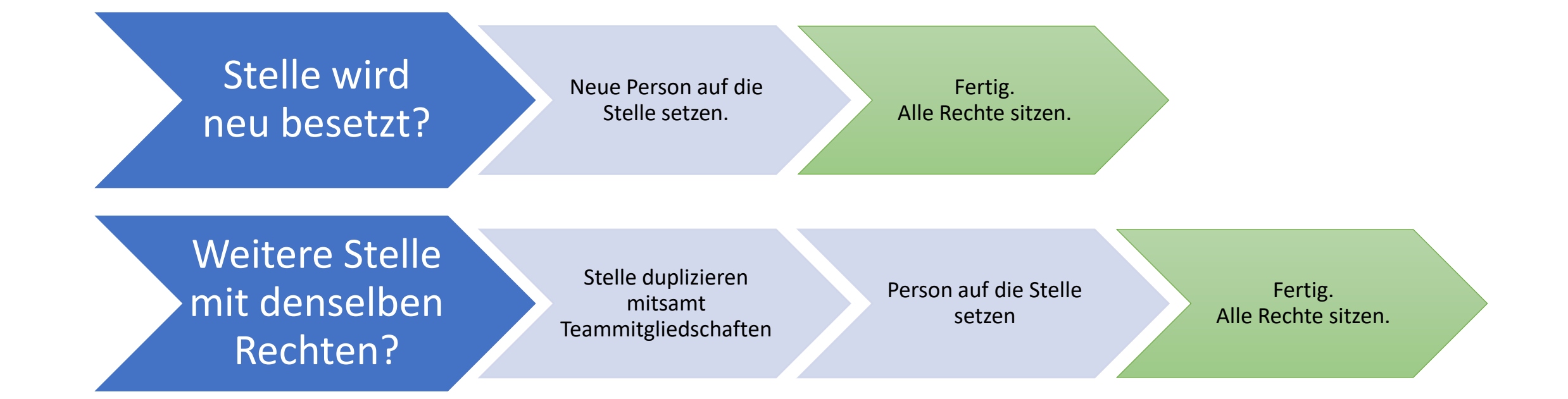

## Prozess- und Vorgangs-Berechtigungen

### Prozess-Berechtigung

Optional: Zusätzliche Prozessberechtigung

Welche Teams dürfen Vorgänge in diesem Prozess anlegen und diese ändern?

Für die so angelegten Vorgänge: Welche anderen Teams dürfen diese Vorgänge lesen oder ändern?

### Optional: Zusätzliche Vorgangsberechtigung

Welche Stellen oder Teams dürfen diesen einen Vorgang zusätzlich lesen oder ändern? (Definiert in Vorgangs-Datenmaske)

## Strukturdiagramme

- Zeigen die angelegten Datenstrukturen grafisch nach Belieben an
  - Stellen
  - Teams
  - Kategorien incl. Hierarchie
  - Prozesse incl. Hierarchie
  - Prozesseigenschaften
  - Merkmale
  - berechnete Merkmale

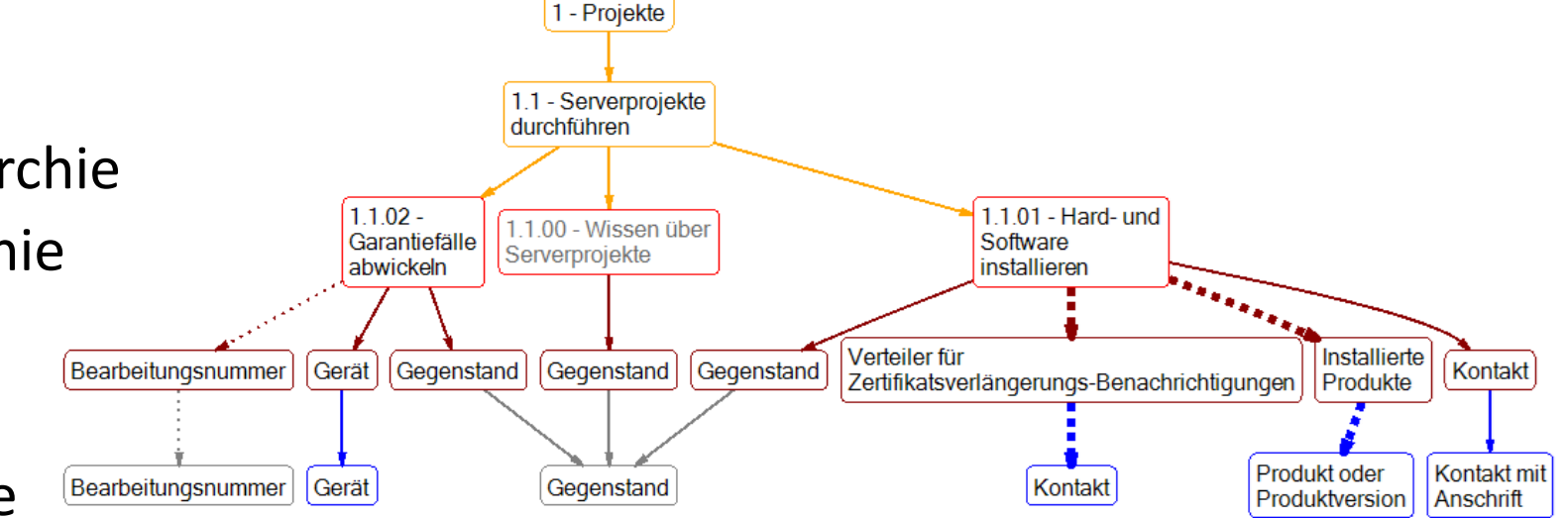

• Doppelklick öffnet das jeweilige Element

## Der Befehl "Zugriffsrechte umsetzen"

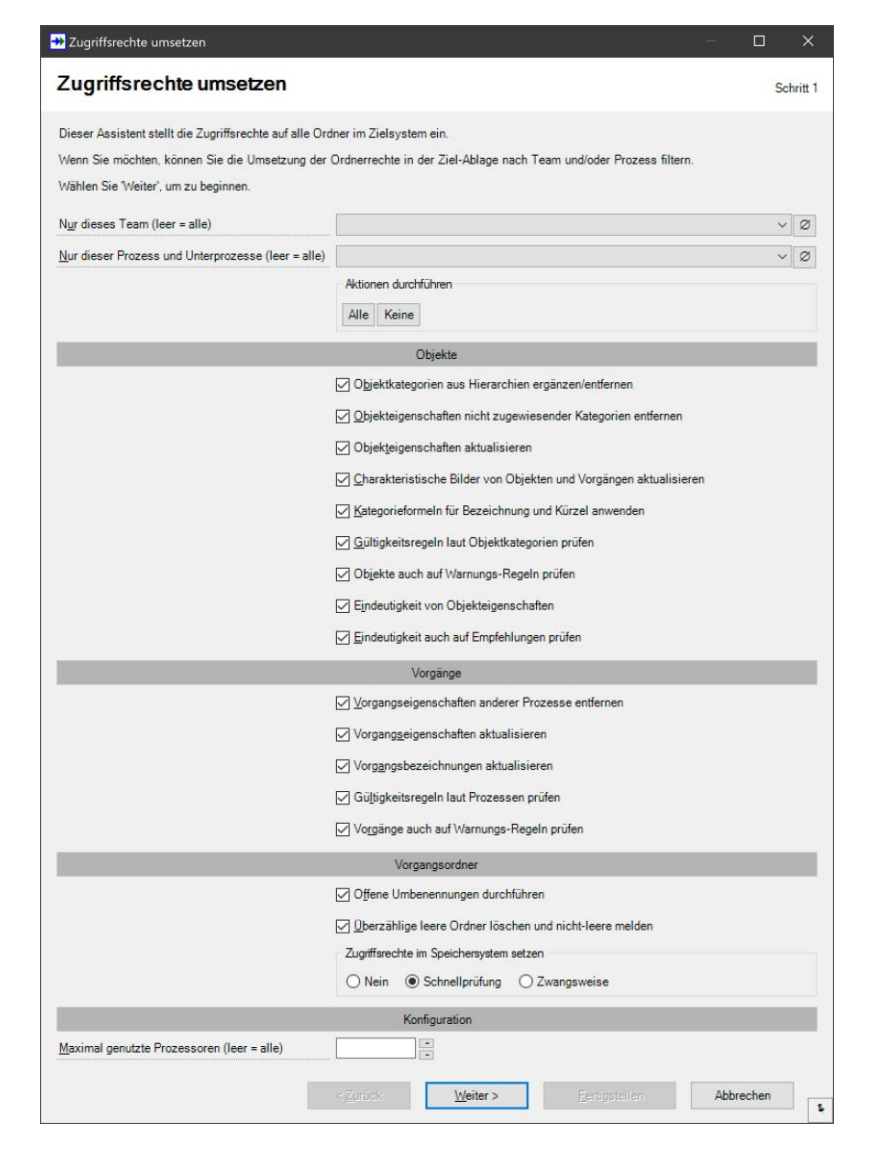

- Wird von Administratoren verwendet, um aufwändige Änderungen nachzuführen
  - Kategorie-Hierarchien bei allen Objekten eintragen
  - Änderungen über mehrere Verweisebenen hinweg nachführen
  - Berechnete Objektbezeichnungen nach Formeländerungen aktualisieren
  - Offene Ordner-Umbenennungen umsetzen
  - Korrekte Zugriffsrechte im physischen Speicherort sicherstellen
- *SetPermission.exe* nächtlich ausführen macht dasselbe
  - Ausgeführt als ein Benutzerkonto mit Administrationsrechten in SF Ordnerplan

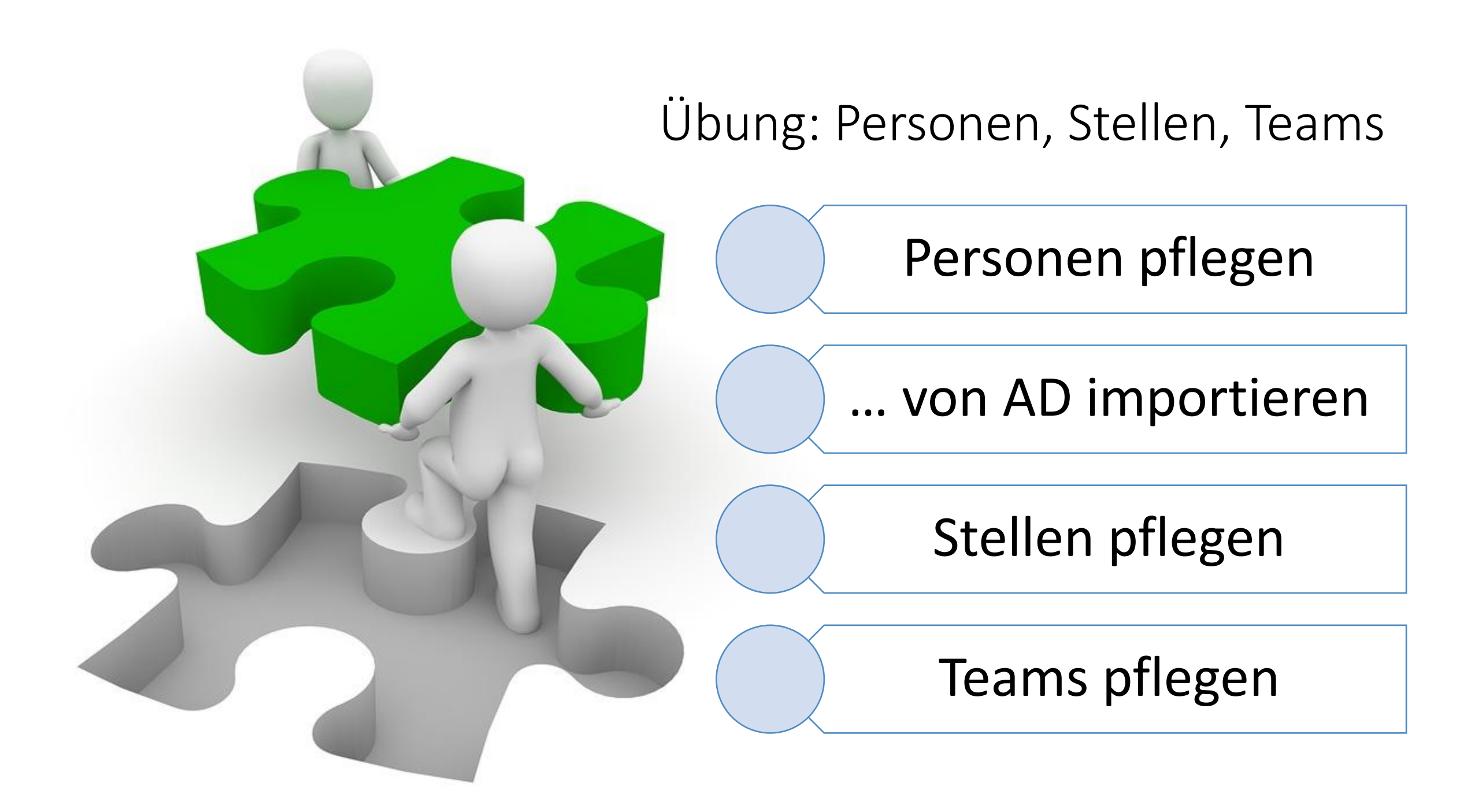

## Den Überblick behalten

- Berichte
- Strukturdiagramme
- Ad-hoc-Abfragen mit Live-Verknüpfungen

| 🔊 Prozesse - | Berichtsvorschau                                                                                     |                                                     |                                    |                                                           |           | •     | ×   |  |  |
|--------------|----------------------------------------------------------------------------------------------------|-----------------------------------------------------|------------------------------------|-----------------------------------------------------------|-----------|-------|-----|--|--|
| [4] 4   1    | of 1 🕨 🕅   🖶 🛞 🚱   🖨                                                                                 | 🔲 💷 🔍 🔹 Page Width 🔹                                |                                    | Find   Next                                               |           |       |     |  |  |
| SF Softw     | vare-Beratung GmbH                                                                                   |                                                     |                                    |                                                           |           |       | î   |  |  |
| Prozesse     |                                                                                                    |                                                     |                                    |                                                           |           |       |     |  |  |
|              |                                                                                                    |                                                     |                                    |                                                           |           |       |     |  |  |
|              |                                                                                                    |                                                     |                                    |                                                           |           |       |     |  |  |
| □1           | Strategische P                                                                                       | rozesse                                             |                                    |                                                           |           |       |     |  |  |
|              | Alles Landristine: Verträge interne Organisation, Werbung etc.                                       |                                                     |                                    |                                                           |           |       |     |  |  |
|              | Anos Langinsago. Voltago, interno Organisation, VVolDUNY 616.                                        |                                                     |                                    |                                                           |           |       |     |  |  |
|              | ③ Ordnername:                                                                                        | Strategie                                           |                                    |                                                           |           |       |     |  |  |
| □ 1.3        | 3 Selbstorganisation                                                                                 |                                                     |                                    |                                                           |           |       |     |  |  |
|              | Allaemeine Prozesse für die Aufrechterhaltung der Geschäftsfähigkeit wie Einkauf für den Eigenbedarf |                                                     |                                    |                                                           |           |       |     |  |  |
|              |                                                                                                    |                                                     |                                    |                                                           |           |       |     |  |  |
| ···+         | 1.3.04 - Gegenstände und Dienstleistungen kaufen                                                     |                                                     |                                    |                                                           |           |       |     |  |  |
|              |                                                                                                    |                                                     |                                    |                                                           |           |       |     |  |  |
|              | Ennkaun nur uns seinst, z.d. eigene Server, Sontware, Drucksachen, Mobel etc.                        |                                                     |                                    |                                                           |           |       |     |  |  |
|              | <ol> <li>Ordnername:</li> </ol>                                                                      | Kaufen                                              |                                    |                                                           |           |       |     |  |  |
|              | Synonyme:                                                                                            | Bestellen   Bestellung   Erwerben   Kaufen   Lizenz |                                    |                                                           |           |       |     |  |  |
|              | Datumsart: Datum: Jahr/Monat/Tag                                                                     |                                                     |                                    |                                                           |           |       |     |  |  |
|              | Egenschaften:                                                                                        | Gegenstand *                                        | Text Gegen<br>Gegenstand           | <i>stand</i> , Pflicht. Trägt zum Ordnernamen be<br>I     | i. Platzh | alter |     |  |  |
|              |                                                                                                    | Kontakt                                             | Verweis au<br>Platzhalter #        | f Kontakt, freigestellt. Trägt zum Ordnerna<br>Kontakt    | amen be   | i.    |     |  |  |
|              |                                                                                                    | Hersteller                                          | Verweis au<br>Platzhalter <i>I</i> | f Hersteller, freigestellt. Trägt zum Ordne<br>lersteller | rnamen    | bei.  |     |  |  |
|              | >>> Vorgangsanlage durch:                                                                            | Alle                                                |                                    |                                                           |           |       |     |  |  |
|              |                                                                                                    | Privat Stefan Falk                                  | + TeamLeit                         | <i>ung</i> Vorgänge pflegen                               |           |       |     |  |  |
|              |                                                                                                    |                                                     |                                    |                                                           |           |       |     |  |  |
| SF Ordner    | plan - Prozesse                                                                                      | Mittwoch, 5. Septe                                  | mber 2018 18                       | :58                                                       | Seite 1   | von 1 | i . |  |  |

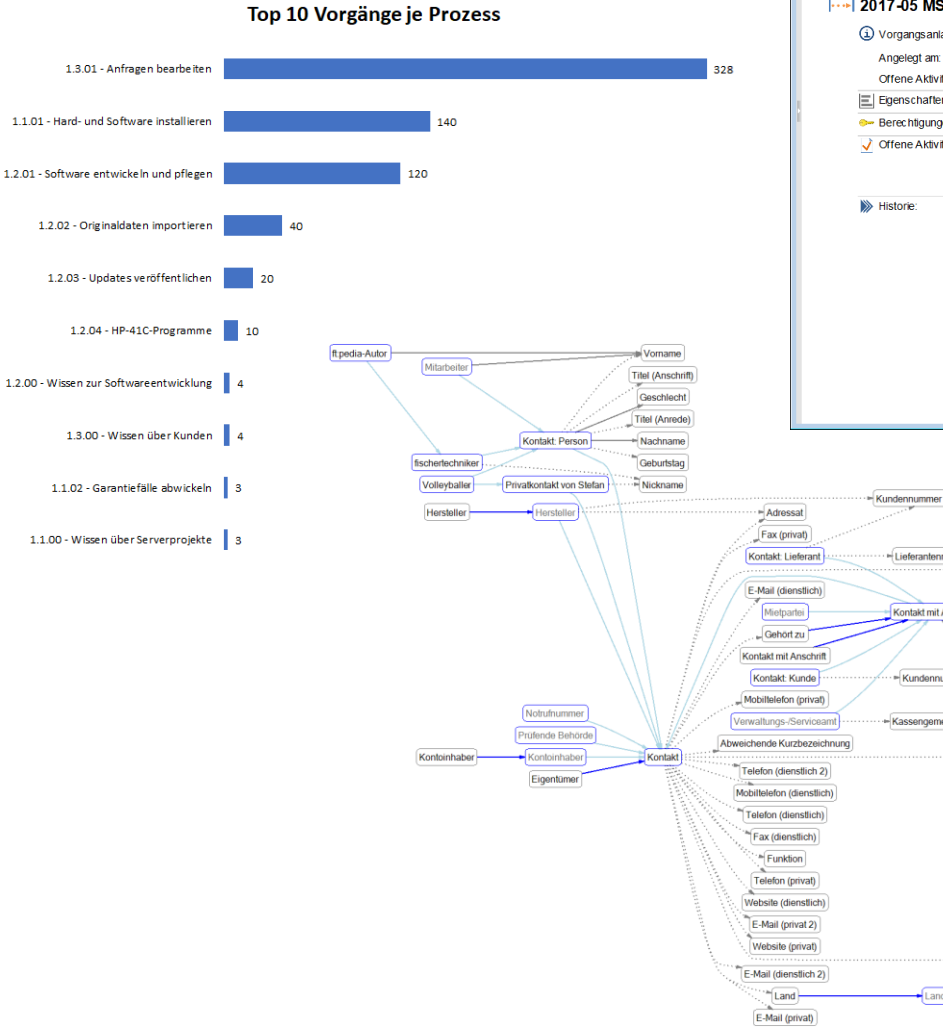

| (             |                           |                         |                                                                                                    |
|---------------|---------------------------|-------------------------|----------------------------------------------------------------------------------------------------|
| Vorgänge      | - Berichtsvorschau        |                         |                                                                                                    |
| 14 4 1        | of 1 ▶ ▶    ∉ ⊗ 🚱   🤅     | 🖨 📑 💷 属 • 🕴 Page Width  | Find   Next                                                                                          |
| SF Softv      | vare-Beratung GmbH        |                         | í                                                                                                    |
| Vorg          | änge                      |                         |                                                                                                    |
|               | Ū                         |                         |                                                                                                    |
|               |                           |                         |                                                                                                    |
| 1             | Strategische P            | rozesse                 |                                                                                                    |
|               |                           |                         |                                                                                                    |
| 1.4           | Eigene IT verwa           | alten                   |                                                                                                    |
|               |                           |                         |                                                                                                    |
| 1.4.02        | Interne Installationer    | า                       |                                                                                                    |
|               | 2017-05 MS DPM 3          | 2016                    | #7 156                                                                                               |
|               | 2017-03 103 07 1012       | 2010                    | #1.155                                                                                               |
|               | Organgsanlage-Team        | Serverprojekte          |                                                                                                    |
|               | Angelegt am:              | 15.05.2017 22:07 von CT | -ETT\Stefan                                                                                          |
|               | Offene Aktivitäten:       | 1                       |                                                                                                    |
|               | Eigenschaften:            | Produktversion          | Microsoft System Center Data Protection Manager 2016                                                 |
|               | >- Berechtigungen:        | Prozess                 | Team Serverprojekte Vorgang pflegen                                                                  |
|               | Offene Aktivitäten:       | Stollo Folk Stofon (CT  | Zertifikat für Bandsicherung auf CT-ETT-DPM2 läuft am                                                |
|               | <u>×</u>                  | ETT\Stefan)             | 06.07.2020 ab (07.07.2018 12:36)                                                                     |
|               |                           | ,                       | Siehe Schritte 10419 - 10427 im Protokoll<br>Genant am 08.06.2020                                    |
|               | Mistorie:                 | 15 05 2017 22:07        | Hinzugefügt: Vorgang                                                                                 |
|               | W HIStorie                | CT-ETT\Stefan           | Serverprojekte, 1.4.02 - Softw are intern installieren, 2017-05 DPM                                  |
|               |                           |                         | 2016,                                                                                                |
|               |                           |                         | Hinzugefügt: Vorgangs-Eigenschaft<br>Serverprojekte 1.4.02 - Software interninstallieren 2017.05 DBM |
|               |                           |                         | 2016, 1.4.02 - Softw are intern installieren, Produktversion/Produkt,                                |
|               |                           |                         | 1                                                                                                    |
|               |                           | 11.07.2017 18:17        | Geändert: Vorgang                                                                                    |
|               |                           | CI-EI NSIeran           | Center Data Protection Manager 2016,                                                                 |
|               |                           |                         | Bezeichnung: 2017-05 DPM 2016 → 2017-05 MS System                                                    |
|               |                           |                         | Center Data Protecion Manager 2016                                                                   |
|               |                           |                         | Bezeichnung ohne Datum: DPM 2016 → MS System Center<br>Data Protection Manager 2016                  |
|               |                           |                         |                                                                                                    |
| •             |                           |                         |                                                                                                    |
|               |                           |                         |                                                                                                    |
|               |                           |                         |                                                                                                    |
|               | Kundennummer bei Lieferan | t                       |                                                                                                    |
| isat          |                           |                         |                                                                                                    |
| ivat)         |                           |                         |                                                                                                    |
| ieferant      | Lieferantennummer         | e Ot                    |                                                                                                    |
| anetlich)     |                           | UIT                     |                                                                                                    |
| utai          | Kantald mit Ansahrift     |                         |                                                                                                    |
|               | Kontakt mit Anschnit      |                         |                                                                                                    |
| tzu           |                           |                         |                                                                                                    |
| Anschrift     |                           |                         |                                                                                                    |
| Kunde         | Kundennummer              |                         |                                                                                                    |
| n (prival)    |                           | $\langle$               |                                                                                                    |
| Serviceamt    | Kassengemeinschaft        |                         |                                                                                                    |
| rzbezeichnung |                           |                         |                                                                                                    |
|               |                           | PLZ                     |                                                                                                    |

Straße/Hausnumme

Bezeichnun

\* KFZ-Kennung

# Was gibt es noch?

| Ad-hoc-                                    | <ul> <li>Nahezu beliebige Abfragen über den</li></ul>                                                 |
|--------------------------------------------|----------------------------------------------------------------------------------------------------|
| Abfragen                                   | Datenbestand <li>Live-Verknüpfungen zu Microsoft Office</li> <li>Statistiken, Übersichten u.v.m.</li> |
| PowerShell-                                | <ul> <li>Komfortables Scripting mit SF Ordnerplan-</li></ul>                                          |
| Schnittstelle                              | Daten <li>Import, Export, Synchronisation</li> <li>Workflows</li> <li>Endlos mächtig</li>             |
| Zum<br>Abschluss<br>also das<br>Gesamtbild |                                                                                                    |

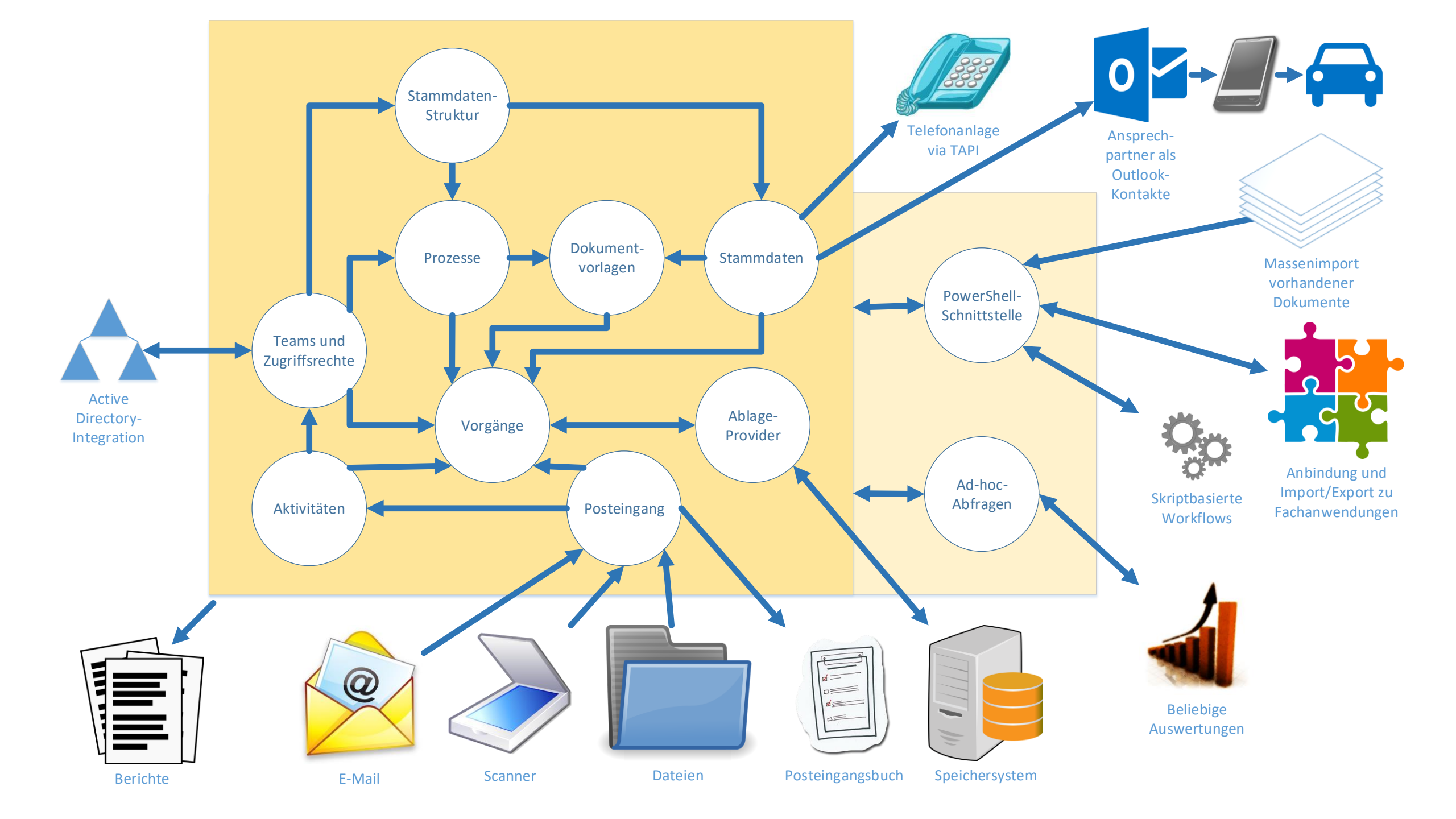